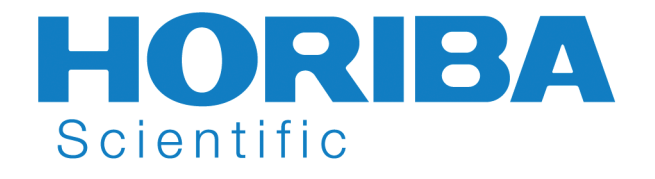

# Quanta-φ F-3029 Integrating Sphere

# Operation Manual Part number J81089 rev. C

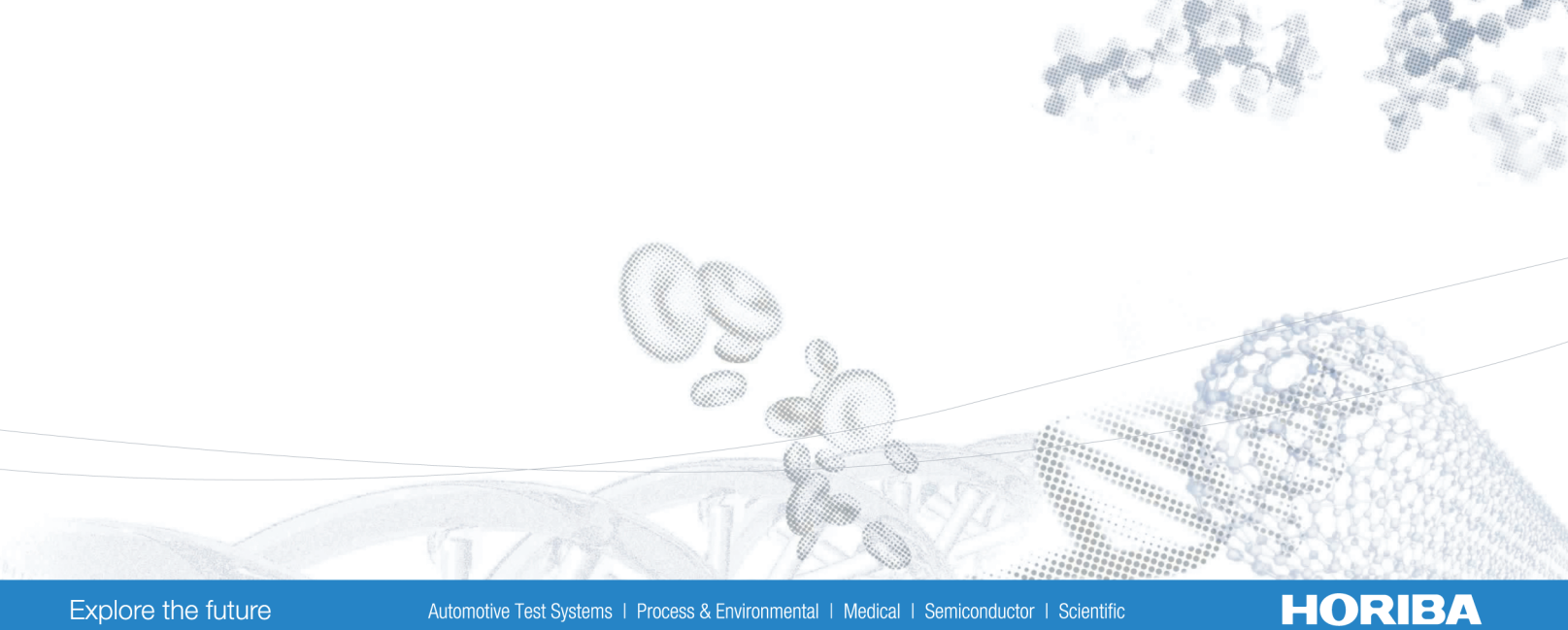

# Quanta-φ F-3029 Integrating Sphere

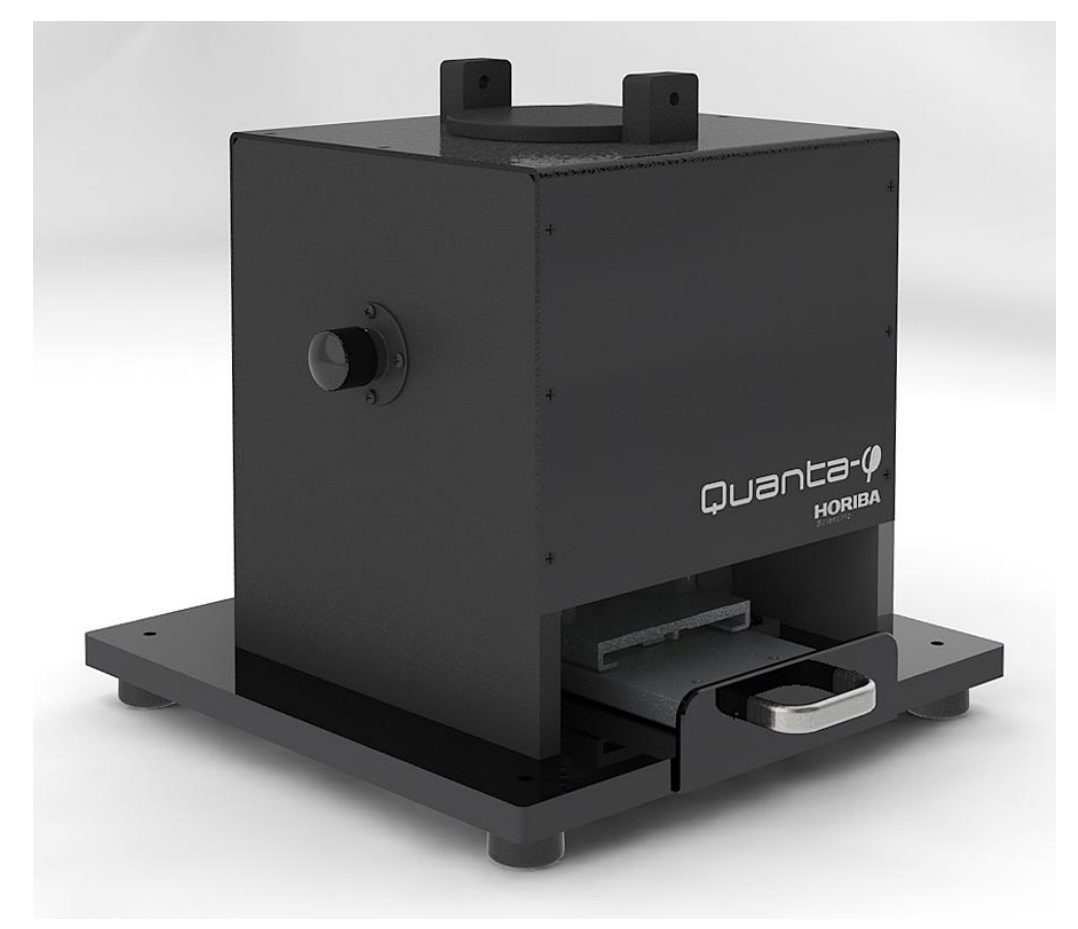

## Operation Manual rev. C

http://www.HORIBA.com/scientific

Copyright © 2003–2010 by HORIBA Jobin Yvon Inc.

All rights reserved. No part of this work may be reproduced, stored, in a retrieval system, or transmitted in any form by any means, including electronic or mechanical, photocopying and recording, without prior written permission from HORIBA Jobin Yvon Inc. Requests for permission should be requested in writing.

Information in this manual is subject to change without notice, and does not represent a commitment on the part of the vendor.

Spectralon<sup>®</sup> is a registered trademark of Labsphere, Inc. Excel<sup>®</sup> is a registered trademark of Microsoft Corporation. Freon<sup>®</sup> is a registered trademark of E.I. du Pont de Nemours and Company.

April 2010

Part Number J81089

Quanta- $\phi$  rev. C (23 Apr 2010)

# **Table of Contents**

| 0: Introduction                                           |     |
|-----------------------------------------------------------|-----|
| About the Quanta-o integrating sphere                     |     |
| Disclaimer                                                |     |
| Safety summary                                            |     |
| Risks of ultraviolet exposure                             |     |
| Additional risks of xenon lamps                           |     |
| 1: Theory of Operation                                    | 1-1 |
| Introduction                                              |     |
| Spherical enclosures and radiance                         |     |
| I Ime decay of signal                                     |     |
| Photoluminescence quantum vield                           |     |
| Calculation and evaluation of chromaticity                |     |
| Flowchart of method for data-acquisition                  |     |
| Additional references                                     |     |
| 2: Requirements & Unpacking                               |     |
| Environmental requirements                                |     |
| Software requirements                                     |     |
| Unpacking                                                 |     |
| 3: Installation & Use                                     | 3-1 |
| Method                                                    |     |
| Continue here if your detector is a CCD                   |     |
| Using a photomultiplier tube as the detector              |     |
| 4: Maintenance                                            |     |
| Handling                                                  |     |
| Cleaning                                                  |     |
| 5: Generating Correction Files                            | 5-1 |
| Introduction                                              |     |
| Flowchart for generating Quanta-φ correction-factor files |     |
| Method for generating Quanta-φ correction-factor files    |     |
| 6: Troubleshooting                                        |     |
| Troubleshooting chart                                     |     |
| Further assistance                                        |     |
| 7: Technical Specifications                               |     |
| Hardware                                                  |     |
| Software                                                  |     |
| 8: Index                                                  |     |

Quanta- $\phi$  rev. C (23 Apr 2010)

Quanta-q rev. C (23 Apr 2010)

# 0 : Introduction

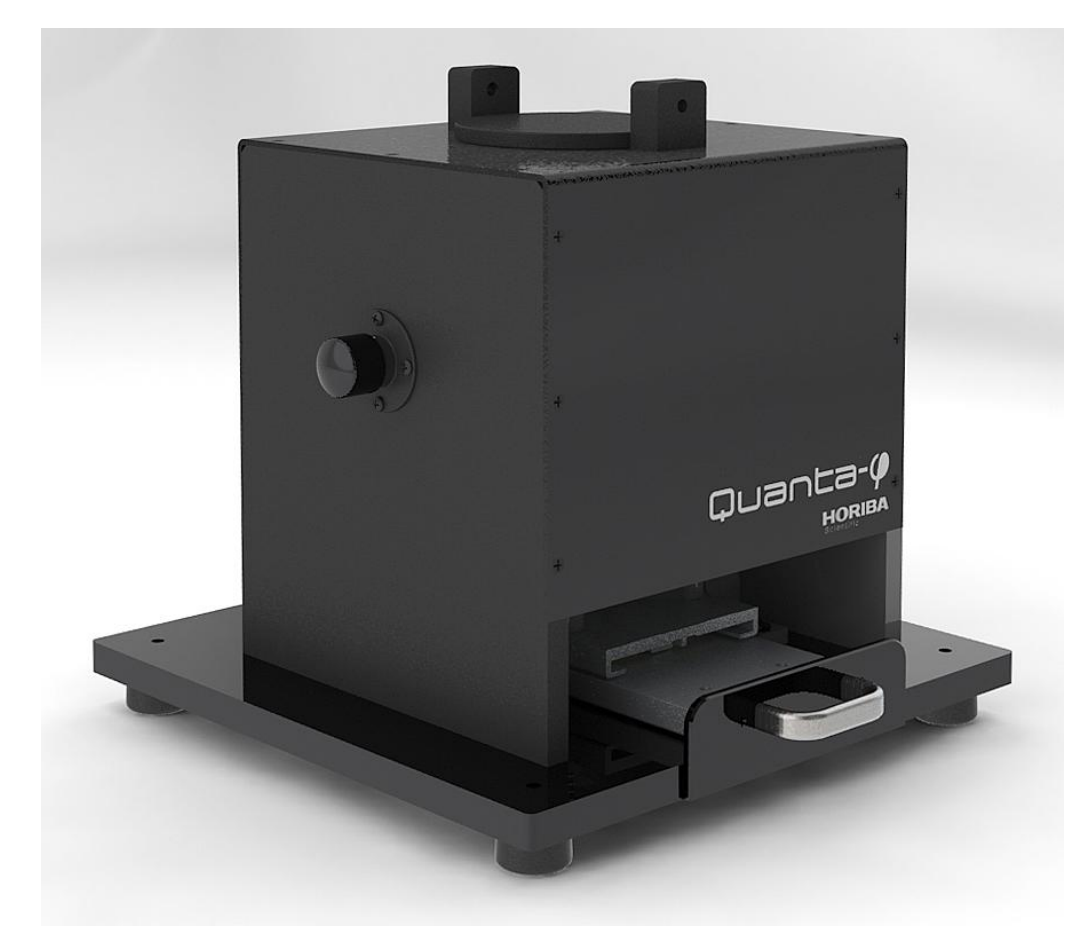

## About the Quanta- $\phi$ integrating sphere

This manual explains the theoretical and practical issues of operating and maintaining the Quanta- $\phi$  integrating sphere. The Quanta- $\phi$  is used with the Fluorolog<sup>®</sup>-3, Fluoro-Max<sup>®</sup>-3 and -4, and Fluorolog<sup>®</sup>-Tau-3 spectrofluorometers to study fluorescence from solid, powder, thin-film and liquid samples. The main purpose of the Quanta- $\phi$  is the measurement of photoluminescence quantum yields of such materials.

The Quanta- $\phi$  integrating sphere accessory is external to the spectrofluorometer. Light from the sample compartment is directed into the sphere via a fiber-optic cable and the F-3000 Fiber-Optic Adapter, and returned to the sample compartment (and then to the emission monochromator) via a second fiber-optic cable and the F-3000.

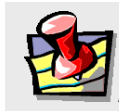

*Note:* Keep this and the other reference manuals near the system.

## Disclaimer

By setting up or starting to use any HORIBA Jobin Yvon product, you are accepting the following terms:

You are responsible for understanding the information contained in this document. You should not rely on this information as absolute or all-encompassing; there may be local issues (in your environment) not addressed in this document that you may need to address, and there may be issues or procedures discussed that may not apply to your situation.

If you do not follow the instructions or procedures contained in this document, you are responsible for yourself and your actions and all resulting consequences. If you rely on the information contained in this document, you are responsible for:

- Adhering to safety procedures
- Following all precautions
- Referring to additional safety documentation, such as Material Safety Data Sheets (MSDS), when advised

As a condition of purchase, you agree to use safe operating procedures in the use of all products supplied by HORIBA Jobin Yvon, including those specified in the MSDS provided with any chemicals and all warning and cautionary notices, and to use all safety devices and guards when operating equipment. You agree to indemnify and hold HORIBA Jobin Yvon harmless from any liability or obligation arising from your use or misuse of any such products, including, without limitation, to persons injured directly or indirectly in connection with your use or operation of the products. The foregoing indemnification shall in no event be deemed to have expanded HORIBA Jobin Yvon's liability for the products.

HORIBA Jobin Yvon products are not intended for any general cosmetic, drug, food, or household application, but may be used for analytical measurements or research in these fields. A condition of HORIBA Jobin Yvon's acceptance of a purchase order is that only qualified individuals, trained and familiar with procedures suitable for the products ordered, will handle them. Training and maintenance procedures may be purchased from HORIBA Jobin Yvon at an additional cost. HORIBA Jobin Yvon cannot be held responsible for actions your employer or contractor may take without proper training.

Due to HORIBA Jobin Yvon's efforts to continuously improve our products, all specifications, dimensions, internal workings, and operating procedures are subject to change without notice. All specifications and measurements are approximate, based on a standard configuration; results may vary with the application and environment. Any software manufactured by HORIBA Jobin Yvon is also under constant development and subject to change without notice.

Any warranties and remedies with respect to our products are limited to those provided in writing as to a particular product. In no event shall HORIBA Jobin Yvon be held lia-

#### Quanta-q rev. C (23 Apr 2010)

ble for any special, incidental, indirect or consequential damages of any kind, or any damages whatsoever resulting from loss of use, loss of data, or loss of profits, arising out of or in connection with our products or the use or possession thereof. HORIBA Jobin Yvon is also in no event liable for damages on any theory of liability arising out of, or in connection with, the use or performance of our hardware or software, regardless of whether you have been advised of the possibility of damage.

## Safety summary

The following general safety precautions must be observed during all phases of operation of this instrument. Failure to comply with these precautions or with specific warnings elsewhere in this manual violates safety standards of design, manufacture and intended use of instrument. HORIBA Jobin Yvon assumes no liability for the customer's failure to comply with these requirements. Certain symbols are used throughout the text for special conditions when operating the instruments:

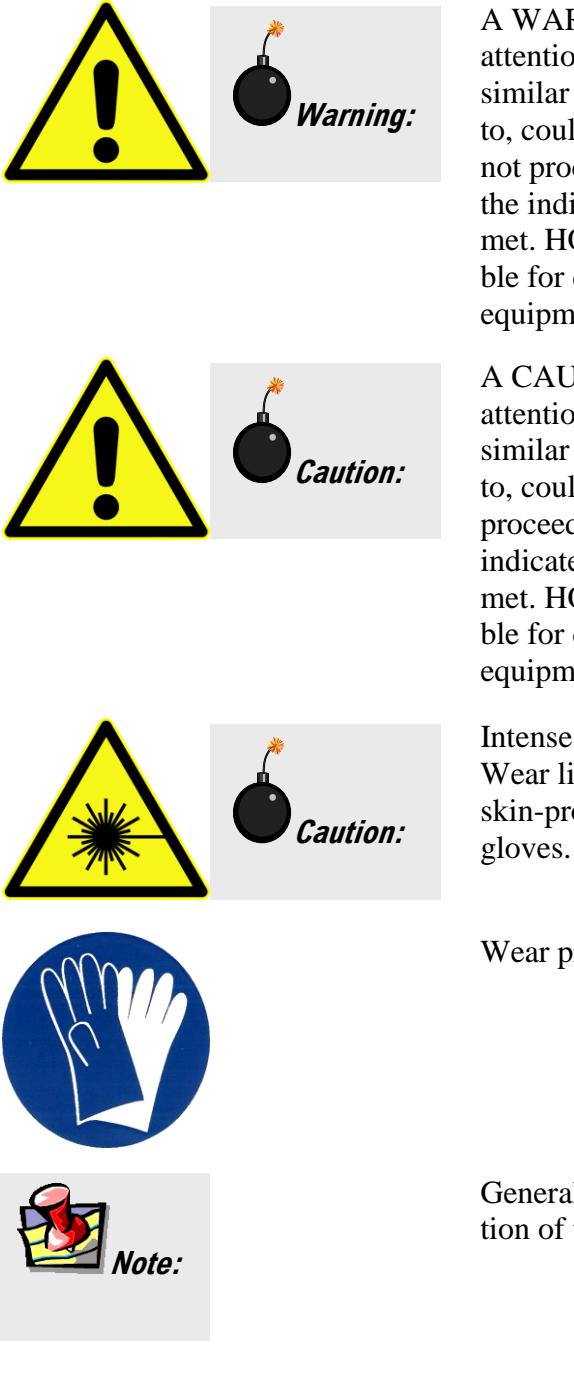

A WARNING notice denotes a hazard. It calls attention to an operating procedure, practice, or similar that, if incorrectly performed or adhered to, could result in personal injury or death. Do not proceed beyond a WARNING notice until the indicated conditions are fully understood and met. HORIBA Jobin Yvon Inc. is not responsible for damage arising out of improper use of the equipment.

A CAUTION notice denotes a hazard. It calls attention to an operating procedure, practice, or similar that, if incorrectly performed or adhered to, could result in damage to the product. Do not proceed beyond a CAUTION notice until the indicated conditions are fully understood and met. HORIBA Jobin Yvon Inc. is not responsible for damage arising out of improper use of the equipment.

Intense ultraviolet, visible, or infrared light! Wear light-protective goggles, full-face shield, skin-protection clothing, and light-blocking gloves. Do not stare into light.

Wear protective gloves.

General information is given concerning operation of the equipment.

# Risks of ultraviolet exposure

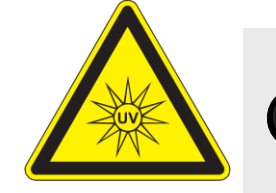

*Caution:* This instrument is used in conjunction with ultraviolet light. Exposure to these radiations, even reflected or diffused, can result in serious, and sometimes irreversible, eye and skin injuries.

Overexposure to ultraviolet rays threatens human health by causing:

- Immediate painful sunburn
- Skin cancer
- Eye damage
- Immune-system suppression
- Premature aging

Do not aim the UV light at anyone.

Do not look directly into the light.

Always wear protective goggles, full-face shield and skin protection clothing and gloves when using the light source.

- Light is subdivided into visible light, ranging from 400 nm (violet) to 700 nm (red); longer infrared, "above red" or > 700 nm, also called heat; and shorter ultraviolet radiation (UVR), "below violet" or < 400 nm. UVR is further subdivided into UV-A or near-UV (320–400 nm), also called black (invisible) light; UV-B or mid-UV (290–320 nm), which is more skin penetrating; and UV-C or far-UV (< 290 nm).</li>
- Health effects of exposure to UV light are familiar to anyone who has had sunburn. However, the UV light level around some UV equipment greatly exceeds the level found in nature. Acute (short-term) effects include redness or ulceration of the skin. At high levels of exposure, these burns can be serious. For chronic exposures, there is also a cumulative risk of harm. This risk depends upon the amount of exposure during your lifetime. The long-term risks for large cumulative exposure include premature aging of the skin, wrinkles and, most seriously, skin cancer and cataract.
- Damage to vision is likely following exposure to high-intensity UV radiation. In adults, more than 99% of UV radiation is absorbed by the anterior structures of the eye. UVR can contribute to the development of age-related cataract, pterygium, photodermatitis, and cancer of the skin around the eye. It may also contribute to age-related macular degeneration. Like the skin, the covering of the eye or the cornea, is epithelial tissue. The danger to the eye is enhanced by the fact that light can enter from all angles around the eye and not only in the direction of vision. This is especially true while working in a dark environment, as the pupil is wide open. The lens can also be damaged, but because the cornea acts as a filter, the chances are re-

duced. This should not lessen the concern over lens damage however, because cataracts are the direct result of lens damage.

Burns to the eyes are usually more painful and serious than a burn to the skin. Make sure your eye protection is appropriate for this work. NORMAL EYEGLASSES OR CONTACTS OFFER VERY LIMITED PROTECTION!

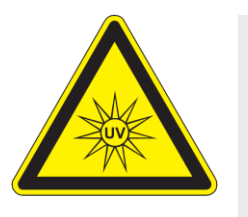

*Caution:* UV exposures are not immediately felt. The user may not realize the hazard until it is too late and the damage is done.

## Training

For the use of UV sources, new users must be trained by another member of the laboratory who, in the opinion of the member of staff in charge of the department, is sufficiently competent to give instruction on the correct procedure. Newly trained users should be overseen for some time by a competent person.

# Additional risks of xenon lamps

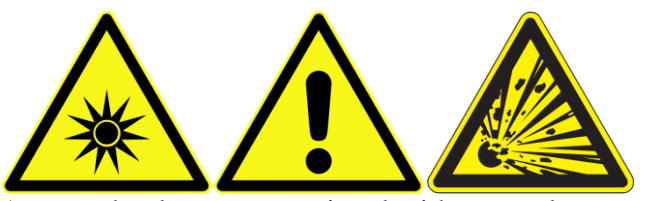

*Warning:* Xenon lamps are dangerous. Please read the following precautions.

Among the dangers associated with xenon lamps are:

- Burns caused by contact with a hot xenon lamp.
- Fire ignited by hot xenon lamp.
- Interaction of other nearby chemicals with intense ultraviolet, visible, or infrared radiation.
- Damage caused to apparatus placed close to the xenon lamp.
- Explosion or mechanical failure of the xenon lamp.

### Visible radiation

Any very bright visible light source will cause a human aversion response: we either blink or turn our head away. Although we may see a retinal afterimage (which can last for several minutes), the aversion response time (about 0.25 seconds) normally protects our vision. This aversion response should be trusted and obeyed. NEVER STARE AT ANY BRIGHT LIGHT-SOURCE FOR AN EXTENDED PERIOD. Overriding the aversion response by forcing yourself to look at a bright light-source may result in permanent injury to the retina. This type of injury can occur during a single prolonged exposure. Excessive exposure to visible light can result in skin and eye damage.

Visible light sources that are not bright enough to cause retinal burns are not necessarily safe to view for an extended period. In fact, any sufficiently bright visible light source viewed for an extended period will eventually cause degradation of both night and color vision. Appropriate protective filters are needed for any light source that causes viewing discomfort when viewed for an extended period of time. For these reasons, prolonged viewing of bright light sources should be limited by the use of appropriate filters.

The blue-light wavelengths (400–500 nm) present a unique hazard to the retina by causing photochemical effects similar to those found in UV-radiation exposure.

## Infrared radiation

Infrared (or heat) radiation is defined as having a wavelength between 780 nm and 1 mm. Specific biological effectiveness "bands" have been defined by the CIE (Commission Internationale de l'Eclairage or International Commission on Illumination) as follows:

- IR-A (near IR) (780–1400 nm)
- IR-B (mid IR) (1400–3000 nm)
- IR-C (far IR) (3000 nm–1 mm)

The skin and eyes absorb infrared radiation (IR) as heat. Workers normally notice excessive exposure through heat sensation and pain. Infrared radiation in the IR-A that enters the human eye will reach (and can be focused upon) the sensitive cells of the retina. For high irradiance sources in the IR-A, the retina is the part of the eye that is at risk. For sources in the IR-B and IR-C, both the skin and the cornea may be at risk from "flash burns." In addition, the heat deposited in the cornea may be conducted to the lens of the eye. This heating of the lens is believed to be the cause of so called "glassblowers" " cataracts because the heat transfer may cause clouding of the lens.

- Retinal IR Hazards (780 to 1400 nm): possible retinal lesions from acute high irradiance exposures to small dimension sources.
- Lens IR Hazards (1400 to 1900 nm): possible cataract induction from chronic lower irradiance exposures.
- Corneal IR Hazards (1900 nm to 1 mm): possible flashburns from acute high irradiance exposures.

Who is likely to be injured? The user and anyone exposed to the radiation or xenon lamp shards as a result of faulty procedures. Injuries may be slight to severe.

# 1 : Theory of Operation

## Introduction

An ideal integrating sphere is designed to integrate light for collection over all emission angles from the sample. No integrating sphere is ideal, and so there are various approximations required.

## Spherical enclosures and radiance

When light hits a diffuse surface, such as the interior of an integrating sphere, radiation exchange occurs. Imagine an area  $dA_1$  that reflects light to another area  $dA_2$ . We can write the exchange factor dF, the fraction of energy leaving  $dA_1$ , traveling a distance *S*, and going to  $dA_2$ .

$$dF = \frac{\cos\theta_1 \cos\theta_2}{\pi S^2} dA_2 \tag{1}$$

For a spherical enclosure, the area  $dA_1$  actually exchanges light with an area  $A_2$  of definite size. With geometrical considerations, we can integrate the differentials to get

$$F = \frac{A_2}{4\pi r^2} = \frac{A_2}{A_{sphere}} \tag{2}$$

Equation (2) tells us that the fraction of light F that  $A_2$  receives is just  $A_2$ 's fraction of the sphere's total surface area. The parameter F is independent of the viewing angle, is the same when measured from anywhere within the integrating sphere, and is proportional to the area of the sphere.

Radiance, *L*, is the flux density of light emanating per unit solid angle. For a diffuse surface receiving an incident flux  $\Phi_i$ ,

$$L = \frac{\Phi_i \rho}{\pi A} \tag{3}$$

where A is the area under illumination,  $\rho$  is the reflectance, and  $\pi$  is the solid angle from the surface. The main issue here is the reflectance for an integrating sphere. The reflectance can be rewritten as a simplification of a power series from multiple reflections within the sphere. Thus we rewrite the radiance as

$$L = \frac{\Phi_i}{\pi A} \cdot M \tag{4}$$

where M is a factor called the sphere multiplier. The sphere multiplier takes into account the total fractional area f that the entrance and exit ports occupy (and thus reduce the reflectance), plus multiple reflections:

$$M = \frac{\rho}{1 - \rho(1 - f)} \tag{5}$$

For a typical integrating sphere whose  $\rho \sim 0.95$  and  $f \sim 0.03$ , M is between 10 and 30.

## Time decay of signal

An incoming signal (such as a rapid fluorescence-decay) can be stretched temporally because of the multiple diffuse reflections inside an integrating sphere. This can be important for fluorescence lifetime determinations. The impulse response of an integrating sphere takes the form

$$e^{\frac{-t}{\tau}}$$

where  $\tau$  is the time constant of the integrating sphere, and is

$$\tau = -\frac{2}{3} \cdot \frac{d_{sphere}}{c} \cdot \frac{1}{\ln \bar{\rho}}$$
(6)

Equation (6) considers also the diameter of the integrating sphere,  $d_{\text{sphere}}$ , the average reflectance,  $\overline{\rho}$ , and the speed of light, c. A typical  $\tau$  might range from several ns to several dozen ns.

## Coating of an integrating sphere

The interior reflective coating of an integrating sphere affects its overall performance. The interior of the HORIBA Scientific integrating sphere is made from a proprietary material known as Spectralon<sup>®</sup>, which has a very wide, flat reflectance of over 95% from 250 nm to 2.5  $\mu$ m (see graph below). Thus this integrating sphere is useful

throughout the spectrofluorometer's scanning range, from the UV through the near-IR.

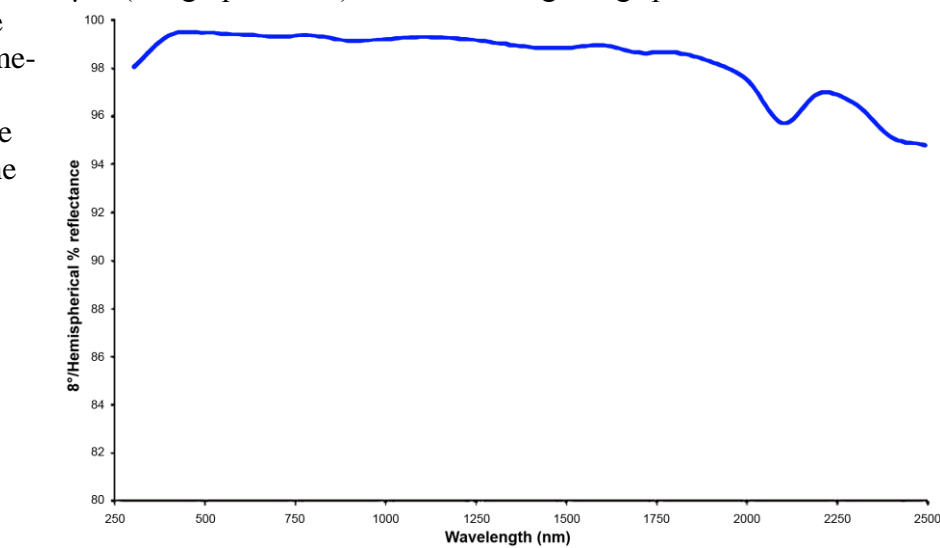

## Photoluminescence quantum yield

An important use of the integrating sphere in conjunction with your spectrofluorometer is the determination of a sample's photoluminescence quantum yield. The photoluminescence quantum yield for a particular molecular species is determined by the firstorder rate processes that compete for the excitation energy. The three main processes can be defined with first-order rate constants, such as  $k_{\rm F}$ , the rate constant of fluorescence decay (in units of s<sup>-1</sup>),  $k_{\rm NR}$ , the rate constant of nonradiative decay, and  $k_{\rm T}$ , the rate constant of photochemical energy transfer. Using these three rate constants, the fluorescence quantum yield  $\varphi$  is defined as

$$\varphi = \frac{k_f}{k_f + k_{NR} + k_T}$$

The fluorescence quantum yield is directly related to the fluorescence lifetime  $\tau$ :

$$\tau = \frac{1}{k_f + k_{NR} + k_T}$$

Any increase in the nonradiative decay processes  $(k_{\text{NR}})$  related to events such as quenching and thermal dissipation or energy-transfer  $(k_{\text{T}})$  processes—including Förster Resonance Energy Transfer (FRET)—will decrease both the quantum yield  $\varphi$  and fluorescence lifetime  $\tau$ . Likewise any decrease in  $k_{\text{NR}}$  or  $k_{\text{T}}$  will increase  $\varphi$  and  $\tau$ .

The multiple randomized, diffused reflections in the integrating sphere eliminate any isotropic (directional) features of the sample emission from the excited molecular species. Hence, measurement of polarization is not possible within an integrating sphere.

Following is a brief description of the theory and recommended procedure for measuring quantum yield using the Quanta- $\phi$  integrating sphere.

### General approach

For a general approach, not requiring an integrating sphere, see Joseph R. Lakowicz's book, *Principles of Fluorescence Spectroscopy*.<sup>1</sup>

### Theory

The sample is placed in the integrating sphere, and excited with a monochromatic source of wavelength  $\lambda$ . The film absorbance, *A*, is

$$A = \frac{L_b - L_c}{L_b} \tag{7}$$

<sup>&</sup>lt;sup>1</sup> Joseph R. Lakowicz, *Principles of Fluorescence Spectroscopy*, 3<sup>rd</sup> ed., New York, Springer, 2006, pp. 8–10, 54–55.

where  $L_b$  is the integrated excitation profile when the sample is diffusely illuminated by the integrating sphere's surface; and  $L_c$  is the integrated excitation profile when the sample is directly excited by the incident beam.

The quantum yield,  $\varphi$ , is, by definition, photons emitted to photons absorbed:

$$\varphi = \frac{E_c - (1 - A) \cdot E_b}{L_a \cdot A} = \frac{E_c - E_a}{L_a - L_c}$$
(8)

where  $E_c$  is the integrated luminescence of the film caused by direct excitation, and  $E_b$  is the integrated luminescence of the film caused by indirect illumination from the sphere. The term  $L_a$  is the integrated excitation profile from an empty integrating sphere (without the sample, only a blank). Here  $E_a$  is the integrated luminescence from an empty integrating sphere (only a blank).

For integration of function *L* over the wavelength,  $\lambda$ , the integration limits can be from 10 nm below the excitation wavelength to 10 nm above the excitation wavelength.

The spectra recorded must be background corrected, using a blank sample holder, and corrected for wavelength dependence of the spectrofluorometer, sampling optics, and integrating sphere.

### Example

An example is given for rhodamine 101 (see right) in anhydrous ethanol (with a peak absorbance value of OD = 0.063 at 563 nm) excited using 545-nm light (OD = 0.035) using 1 nm bandpass for both excitation and emission.

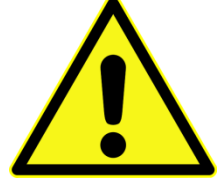

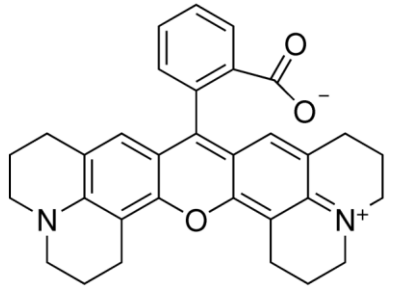

*Caution:* Always attenuate or adjust the signal intensities to prevent saturation of the detector. Saturated signals can seriously deteriorate the measurement precision and accuracy, and possibly damage the detection electronics.

Using a CCD detector, the scattered 545 nm excitation spectra were recorded for both the blank cuvette containing only ethanol (red,  $L_a$ ), and the sample cuvette (black,  $L_c$ ). Integration of the instrument-corrected incident beam's signal intensities *I* was performed from 535 to 553 nm for 0.5 s (20 summed accumulations).

Quanta-q rev. C (23 Apr 2010)

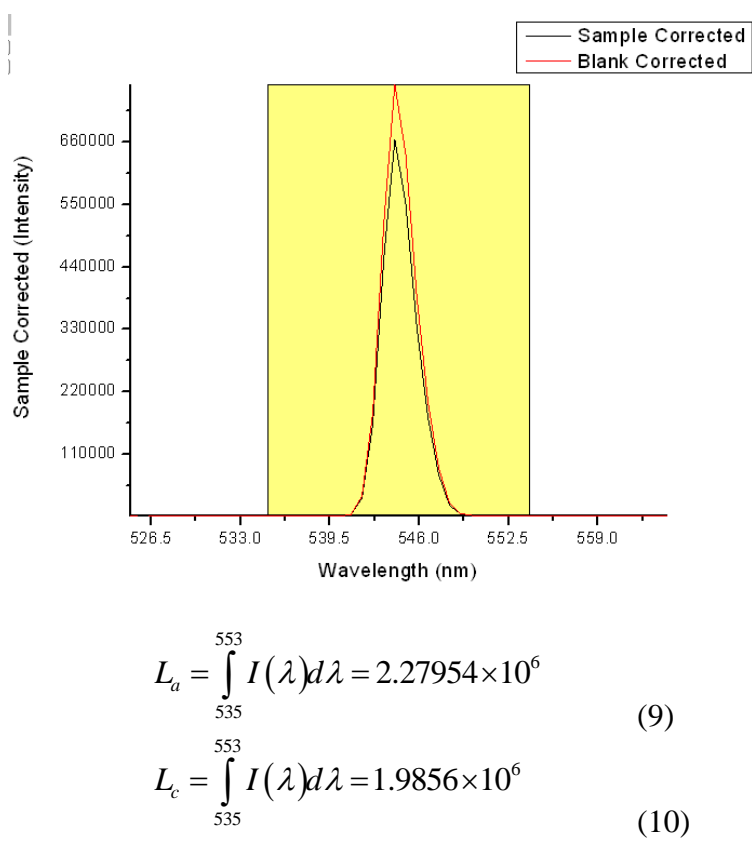

Next, the sample and blank's fluorescence spectral region intensities were measured using a 4-second integration time under otherwise the same instrument conditions as the  $L_a$  and  $L_c$ . Integration of the emission-signal region  $E_a$  (blank) and  $E_c$  (sample) was from 553 to 800 nm.

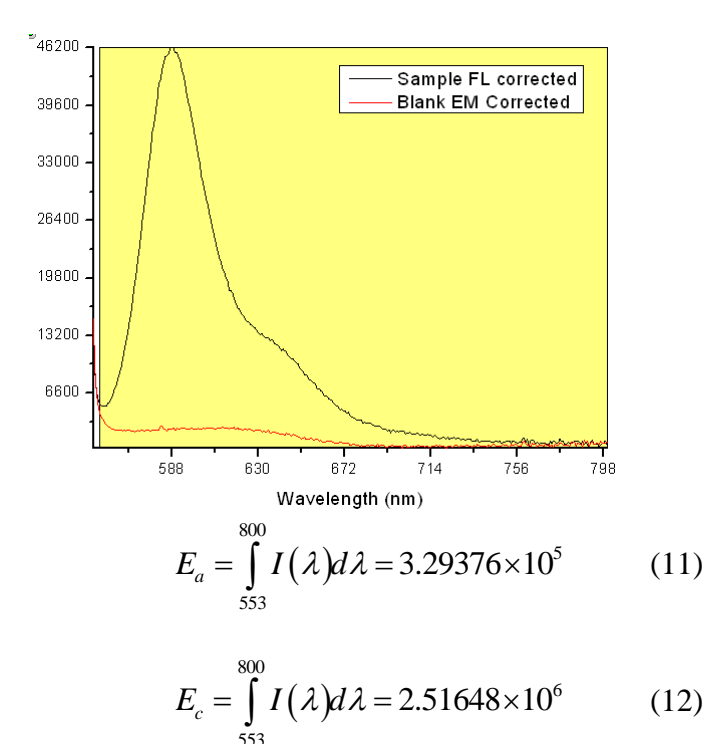

Because the integration time constant used to collect  $E_a$  and  $E_c$  was 8 times longer than for  $L_a$  and  $L_c$ , we need to divide the difference between  $E_a$  and  $E_c$  by 8 to calculate the quantum yield,  $\varphi$ , below using the four parameters  $E_c$ ,  $E_a$ ,  $L_a$ , and  $L_c$ .

$$\varphi = 100\% \times \frac{[(E_c - E_a)/8]}{L_a - L_c}$$
  
= 100% \times \frac{[(2.51648 \times 10^6 - 3.29376 \times 10^5)/8]}{2.27954 \times 10^6 - 1.9856 \times 10^6}  
= 93.01%

This  $\varphi$  is slightly lower compared to some literature reports for rhodamine 101 in acidifed ethanol (~ 96–99%) primarily due to the anhydrous ethanol used as the solvent.

### Error-propagation analysis

In addition to the calculation of  $\varphi$ , the Quanta- $\varphi$  software performs an error-propagation analysis to help evaluate when signal levels are not properly balanced. This may occur with dilute concentrations of the sample, or when samples exhibit very low quantum efficiency. The error propagation is based on the Poissonian statistics of photon-counting, where the standard deviation  $\sigma$  is equal to the square-root of the photon-count value, *i.e.*,

$$\sigma = \sqrt{photon \ count}$$

The error propagation is performed in a stepwise manner.

First, find the standard deviations for  $E_a$ ,  $E_c$ ,  $L_a$ , and  $L_c$ , respectively as  $\sigma_{E_a} = E_a^{0.5}$ ,  $\sigma_{E_c} = E_c^{0.5}$ ,  $\sigma_{L_c} = L_a^{0.5}$  and  $\sigma_{L_c} = L_c^{0.5}$ .

Second, evaluate the standard deviation of the numerator  $num = [(E_c - E_a)/8]$  of the  $\varphi$  equation (considering the constant factor of 8 in the integration time) as

$$\sigma_{num} = \sqrt{\left(\frac{\sigma_{E_a}}{8}\right)^2 + \left(\frac{\sigma_{E_c}}{8}\right)^2}$$

Then evaluate the standard deviation of the denominator  $den = (L_a - L_c)$ , as

$$\sigma_{den} = \sqrt{\sigma_{L_c}^2 + \sigma_{L_a}^2}$$

Propagation of the respective relative ( $\sigma_{rel}$ ) and absolute errors ( $\sigma_{abs}$ ) of  $\varphi$  is as follows:

$$\sigma_{rel} = \sqrt{\left(\frac{\sigma_{den}}{den}\right)^2 + \left(\frac{\sigma_{num}}{num}\right)^2}$$
$$\sigma_{abs} = \sigma_{rel} \cdot \phi$$

For the example given above for rhodamine 101 ( $\varphi = 93.01\%$ ),  $\sigma_{rel} = 0.007$  and  $\sigma_{abs} = 0.654\%$ .

Consider that:

- These values can be used to diagnose trends in the precision and accuracy of  $\varphi$ , especially when evaluated under conditions where the sample concentration or quantum efficiency is being systematically varied. An example is with a quenching experiment or when titrating the sample concentration to minimize reabsorption (inner filter) effects.
- The error-propagation routine is normalized to the  $L_a$  and  $L_c$  integration conditions as a general rule. This is because the  $E_a$  and  $E_c$  values (which are typically less intense) are normally collected under conditions of longer integration time or higher excitation power so that these values must be divided by a constant factor in the equation for  $\varphi$ .
- The largest absolute source of error in the  $\varphi$  measurement is likely to be in the larger  $L_a$  and  $L_c$  values. Therefore HORIBA Scientific recommends that you carefully consider the required integration time and excitation-power conditions for the  $E_a$  and  $E_c$  values to prevent the larger noise-levels in  $L_a$  and  $L_c$  from "swamping out" the smaller fluorescence area signal value. This is a particularly important problem with the ratiometric nature of the  $\varphi$  equation, because the larger source of error is in the denominator.

### Self-absorption and inner-filter effects

The measurement of  $\varphi$ , as an absolute value, is strongly influenced by the sample concentration. Relative changes and observed values of  $\varphi$  can be easily complicated by concentration-related artifacts. Because  $\varphi$  is determined by the number of photons absorbed, the concentration must be measured under the "Beer-Lambert" criterion of a linear relationship between OD and sample concentration.

One important effect of increasing sample concentration is "self-absorption", a depression in the bluer edge of the emission spectral region, where it overlaps with the redder edge of the excitation or absorbance spectrum.

HORIBA Scientific recommends the following practical considerations to avoid selfabsorption:

- Adjust the sample concentration so that, when plotting absorption (A) or optical density (OD) against concentration, a linear plot appears. Generally this occurs at the  $\lambda_{\text{peak}}$  when OD < 0.1, and better around 0.05.
- When possible, make multiple measurements while varying the sample concentration (OD), to determine if (and when) observed  $\varphi$  and  $E_c$  area fall in a linear region when plotted against sample concentration or OD.
- Plot the "normalized"  $E_c$  spectral areas, and evaluate their integrated areas relative to the sample OD, to determine if the blue edges are depressed in a manner systematically related to the OD. For compounds with  $\varphi < 100\%$ , and narrow Stokes shifts between the excitation spectrum and emission spectrum, the relative areas

will be directly related to the measured  $\varphi$  values. For samples with high quantum yields (like rhodamine 101), however, or with large Stokes shifts between excitation and emission spectra (like quinine sulfate), re-absorbance effects are significantly smaller.

The following figures provide examples how increasing concentration and absorbance affect emission spectra of rhodamine 101 in anhydrous ethanol, and quinine sulfate in  $0.1 N H_2SO_4$ , as measured in the Quanta- $\varphi$ . The top plots (A) for both figures exhibit the normalized excitation (black) and emission (red) spectra to illustrate the overlapping regions responsible for self-absorption. Clearly the overlap is much larger in rhodamine 101 than in quinine sulfate. The middle plots (B) show the normalized emission spectra at particular ODs, revealing self-absorption. Again, the rhodamine 101 spectra are systematically red-shifted as OD increases (from self-absorption). Qunine sulfate, however, shows little or no change in the emission spectrum as the OD changes. The lower plots (C) reinforce the visual observations in plots A and B, by showing the relative area. Integrals decrease as OD rises for rhodamine 101, but there is no change in quinine sulfate.

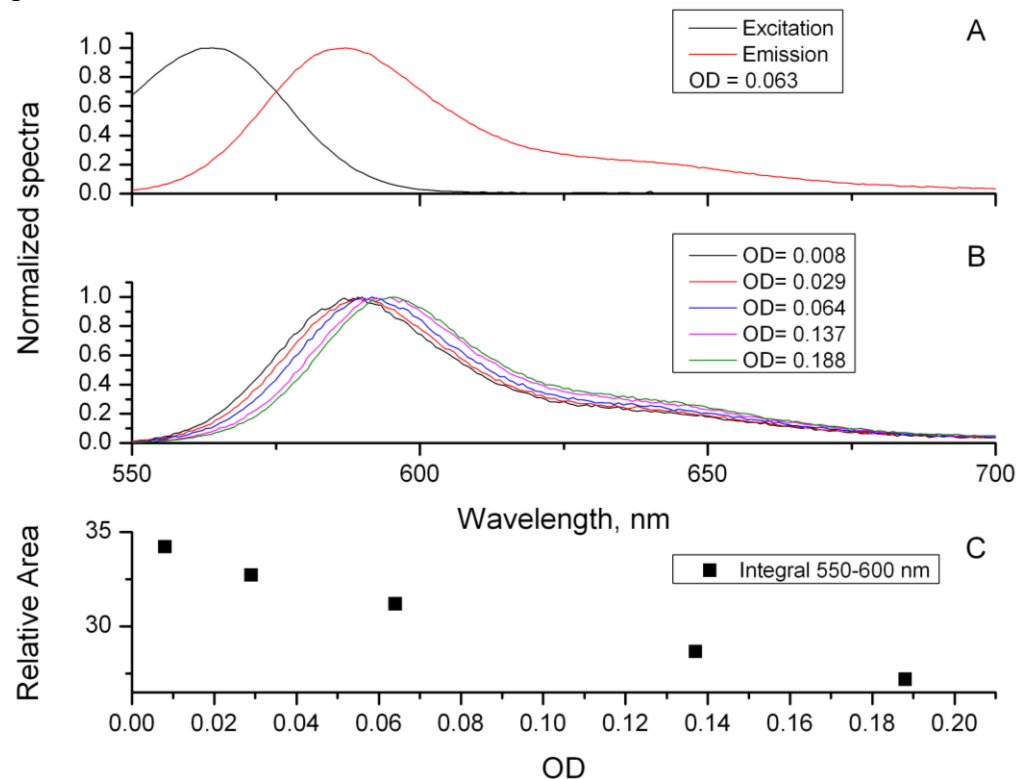

Influence of OD on fluorescence emission of rhodamine 101 dissolved in anhydrous ethanol.

Theory of Operation

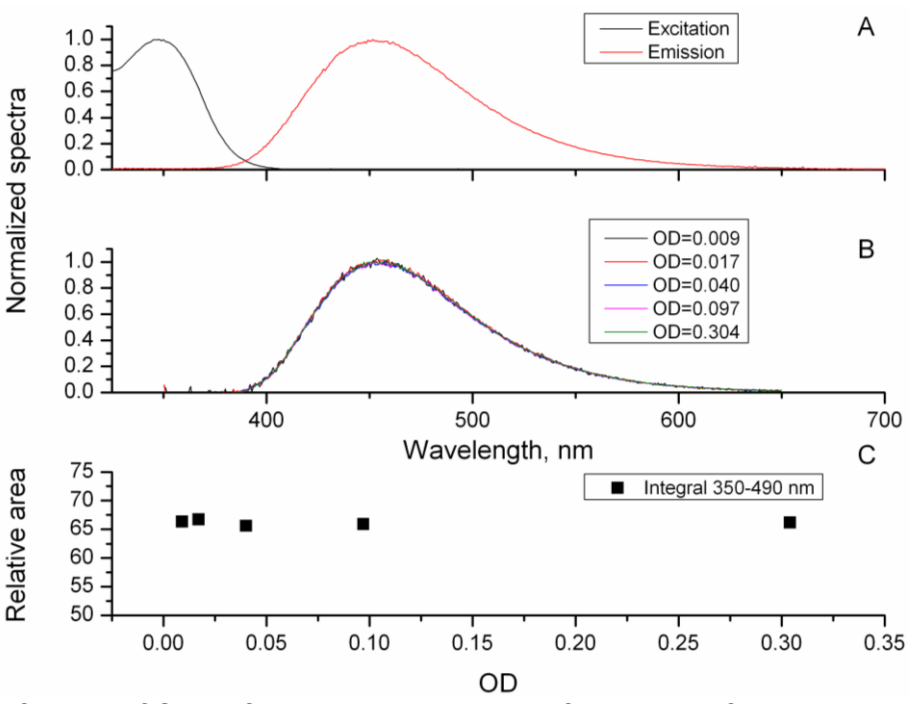

Influence of OD on fluorescence emission of quinine sulfate dissolved in 0.1 NH<sub>2</sub>SO<sub>4</sub>.

In both compounds there is no correlation of  $\varphi$  with concentration because rhodamine 101 has a  $\varphi \approx 93\%$  and quinine sulfate ( $\varphi \approx 55\%$ ) shows no re-absorption. Yet when the sample's intrinsic  $\varphi$  is << 100 % and self-absorption is strong, the measured  $\varphi$  will be influenced in proportion to the absorbance (OD) of the sample.

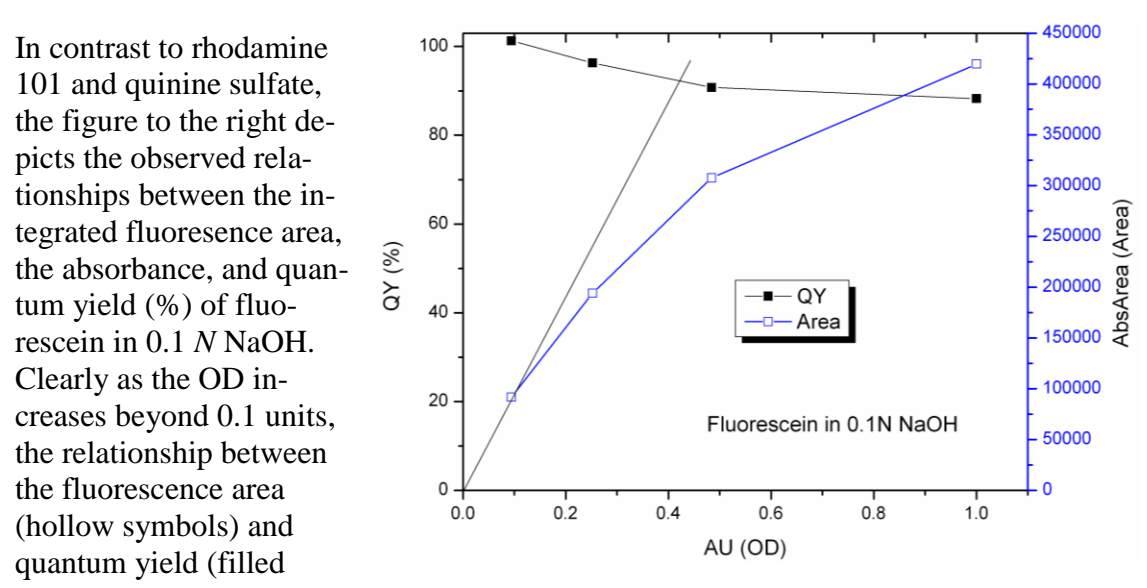

symbols) becomes increasingly non-linear. Likewise the observed quantum yield becomes depressed with increasing OD, consistent with the inner-filter effects.

Similar to the fluorescein data above, self-absorption is also a problem with many solid samples and powders whose ODs cannot easily be determined. As with liquid samples, in solid and powder samples, when possible, HORIBA Scientific advises you to vary

the main chromophore's concentration systematically to evaluate the self-absorbance properties of the emission. In powder samples, for instance, pulverize and homogenize the chromophoric sample with a non-luminescent powder such as barium sulfate, in order to dilute the solid. The principle is similar to that for liquids, in that the sample is diluted to vary and minimize self-absorption at the surface. The solid dilution also serves to dilute the chromophoric sample to the point where its light-scattering properties are primarily determined by the surrounding non-luminescent powder. This is important because non-luminescent powder—when similarly pulverized and homogenized—may be used as the blank sample. In powder measurements, homogenization of the particle-size and light-scattering properties (that is, matching the sample and blank) is vital to acquiring precise and accurate values for  $\varphi$ .

# Calculation and evaluation of chromaticity

### Theory

The Quanta- $\varphi$  software automatically calculates and presents the numerical and graphical coordinate information for the spectral region ( $E_c - E_a$ ) dealing with the chromaticity observable indices CIE 1931 and CIE 1976. The chromaticity indices provide a means for comparing the observed color (or tint) of the luminescence relative to the human visual perception of color. As displayed in the figure on the right, relative to the CIE 1931 index plot, the boundary area outlines all potential hues visible to the human eye.

The chromaticity indices are based on the overlapping regions of the normalized luminescence emission spectrum, with each of the three spectral profiles depicted in the figure on the right.

The regions of spectral overlap for the luminescence emission spectrum is evaluated by calculating the sum-product of the emission spectrum with each of three observable profiles, namely, xBar, yBar and zBar. The observable profiles are related to the three visual sensory-

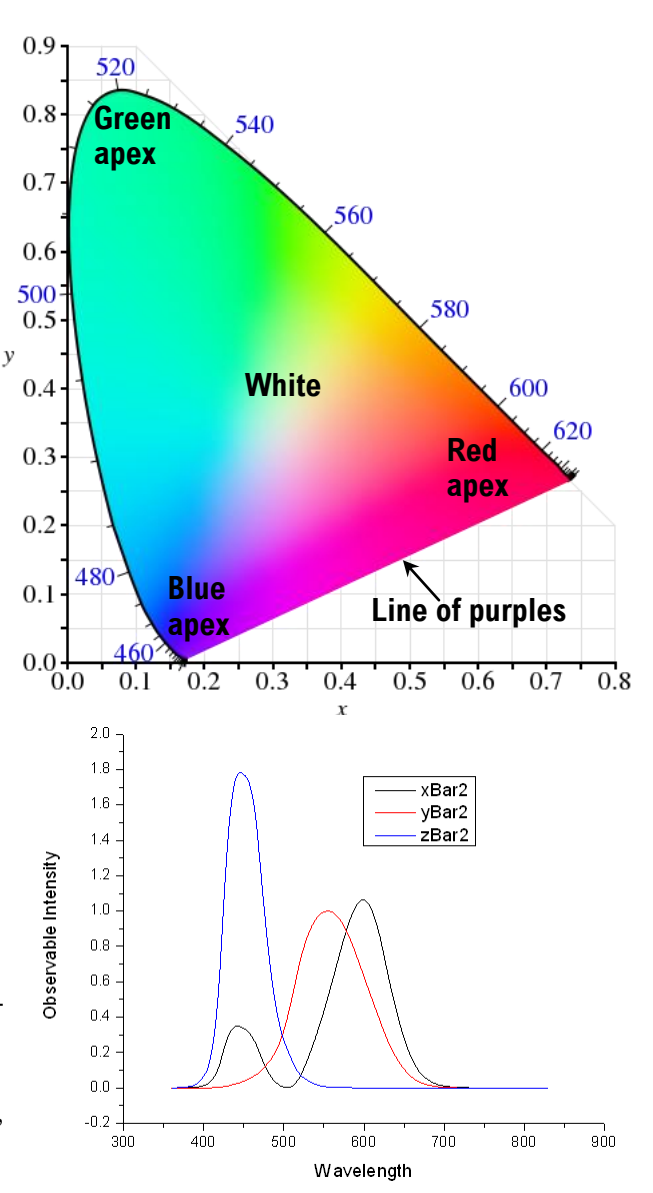

cell responses in the human eye, namely, the red (xBar), green (yBar) and blue (zBar). Note that the red profile also includes a portion of the blue spectral region.

### Calculations

The Quanta-φ calculations for CIE 1931 and CIE 1976 proceed as follows.

- First the emission spectral regions from 360 nm-800 nm for  $E_c$  and  $E_a$  are interpolated to 1-nm intervals, and the spectral curve of the blank ( $E_a$ ) is subtracted from the sample ( $E_c$ ).
- Then the resultant blank-subtracted sample spectral profile is converted from photon units to power units, by division of each intensity point by the wavelength value in nm at which it was measured.

• The resultant sample power spectrum is then used to calculate three sum-product values, namely, CIE\_TX, CIE\_TY and CIE\_TZ, from the observable intensity spectra xBar, yBar and zBar, respectively.

For the CIE 1931 index, the following two coordinates are calculated,

$$x = \frac{CIE_TX}{CIE_TX + CIE_TY + CIE_TZ}$$
$$y = \frac{CIE_TY}{CIE_TX + CIE_TY + CIE_TZ}$$

The coordinates x and y are plotted graphically inside the CIE 1931 boundary area, which is defined numerically for the x coordinate at each wavelength value,  $\lambda$ ,

$$x BA_{\lambda} = \frac{xBar_{\lambda}}{xBar_{\lambda} + yBar_{\lambda} + zBar_{\lambda}}$$

and for the *y* coordinate at each wavelength value,  $\lambda$ ,

$$y BA_{\lambda} = \frac{y Bar_{\lambda}}{x Bar_{\lambda} + y Bar_{\lambda} + z Bar_{\lambda}}$$

where  $xBar_{\lambda}$ ,  $yBar_{\lambda}$  and  $zBar_{\lambda}$  are the intensity values from the three observable profiles at wavelength  $\lambda$ . The corresponding  $xBA_{\lambda}$  and  $yBA_{\lambda}$  values are plotted against each other to generate the semielliptical two-dimensional area-boundary plot for CIE 1931 (blue, left) as shown in the sample plot for rhodamine 101 in anhydrous ethanol in the screenshot on the next page.

For the CIE 1976 index, two coordinates are calculated as follows:

$$u' = \frac{4 \times CIE\_TX}{CIE\_TX + 15 \times CIE\_TY + 3 \times CIE\_TZ}$$
$$v' = \frac{9 \times CIE\_TY}{CIE\_TX + 15 \times CIE\_TY + 3 \times CIE\_TZ}$$

The coordinates u' and v' are plotted graphically inside the CIE 1976 boundary area, which is calculated from the xBA<sub> $\lambda$ </sub> and yBA<sub> $\lambda$ </sub> values for the u' coordinate at each wavelength value,  $\lambda$ ,

$$u' BA_{\lambda} = \frac{4 \times xBA_{\lambda}}{(-2 \times xBA_{\lambda} + 12 \times yBA_{\lambda} + 3)}$$

and for the v' coordinate at each wavelength value,  $\lambda$ ,

$$\nu' BA_{\lambda} = \frac{9 \times yBA_{\lambda}}{(-2 \times xBA_{\lambda} + 12 \times yBA_{\lambda} + 3)}$$

The corresponding  $u'BA_{\lambda}$  and  $v'BA_{\lambda}$  values are plotted against each other to generate the closed, semielliptical two-dimensional area-boundary plot for CIE 1976 (blue, right) as shown in the sample plot for rhodamine 101 in anhydrous ethanol in the screenshot below.

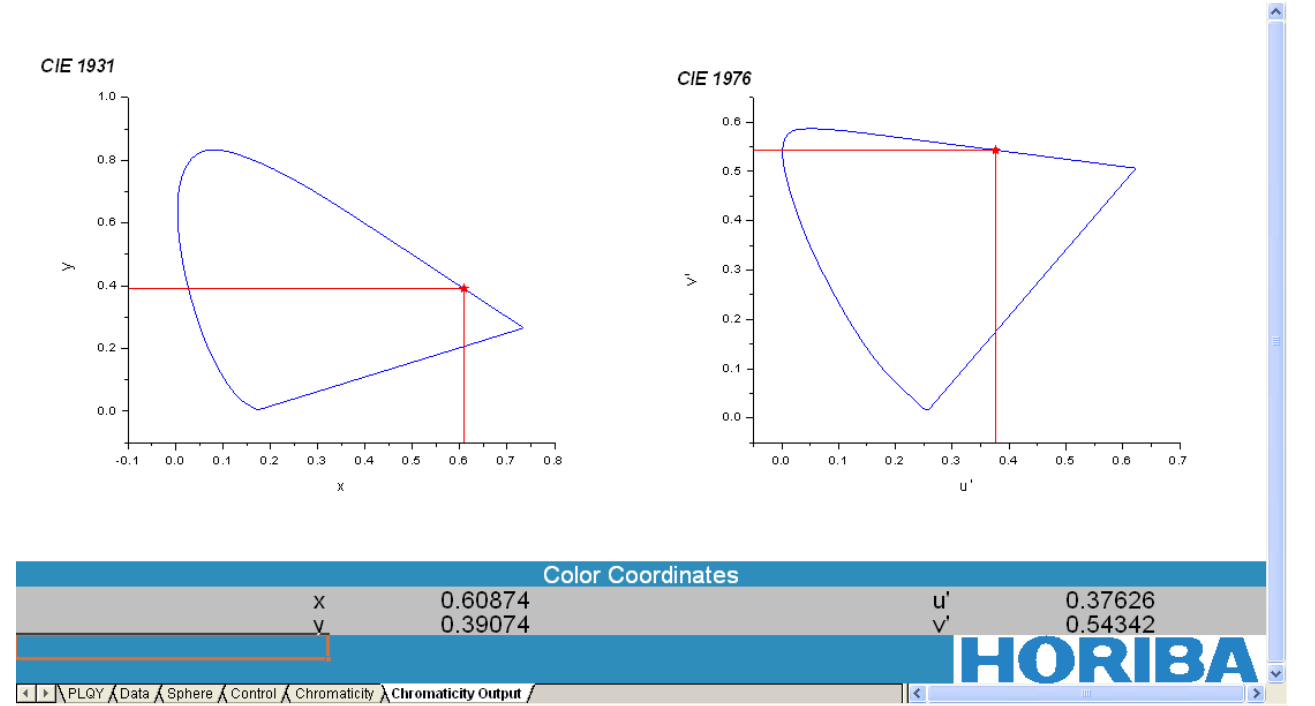

#### Quanta-q rev. C (23 Apr 2010)

Theory of Operation

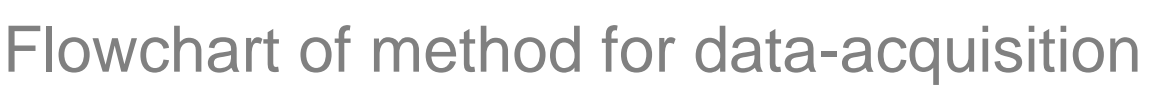

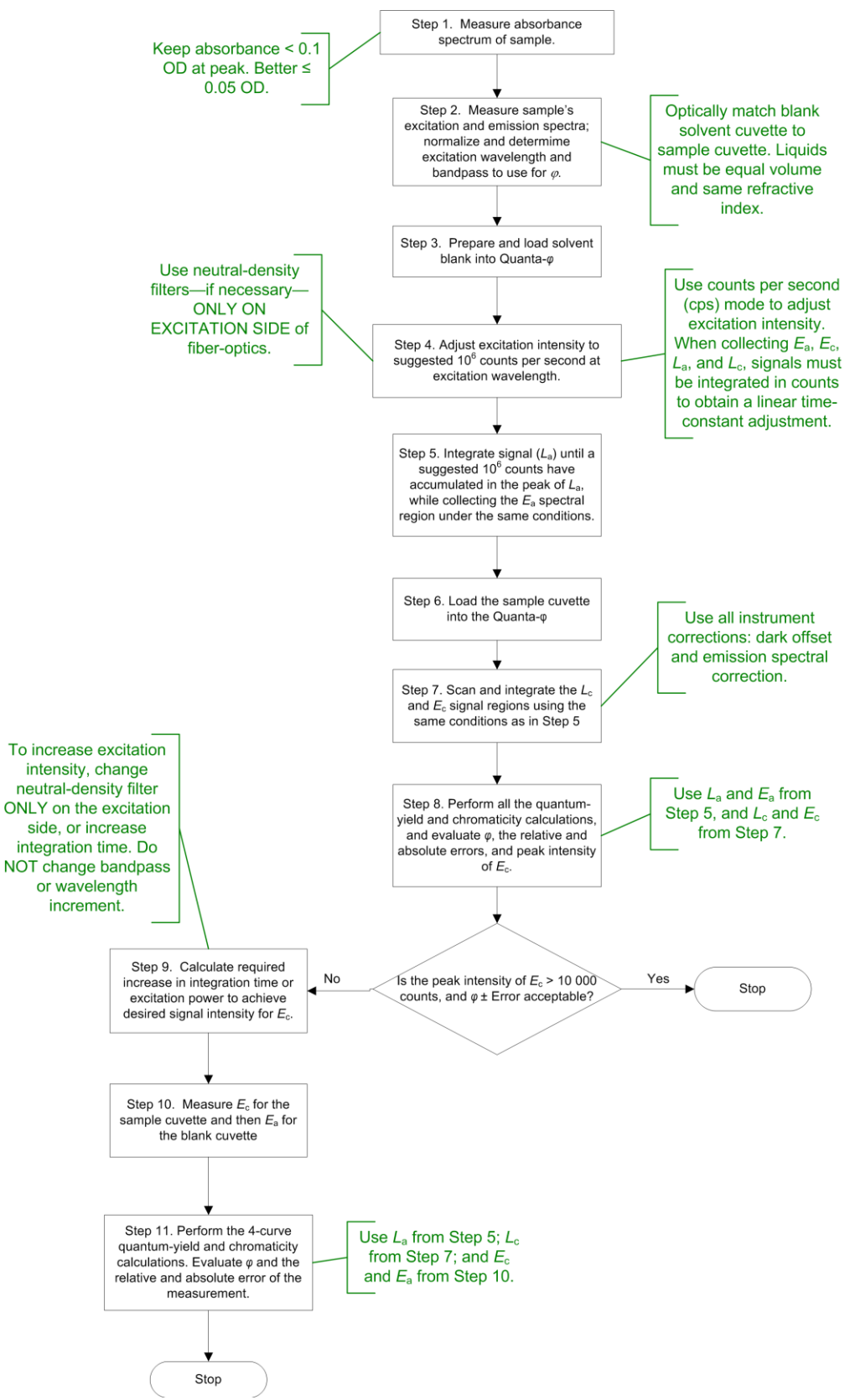

# Additional references:

"An improved experimental determination of external photoluminescence quantum efficiency", J.C. deMello, H.F. Wittmann, and R.H. Friend, *Adv. Mater.* **9**, 230 (1997).

"Measurement of Solid-State Photoluminescence Quantum Yields of Films using a Fluorimeter", L.-O. Pålsson, A.P. Monkman, *Adv. Mater.* **14**(10), 2002, 757–758.

"Absolute Measurements of Photoluminescence Quantum Yields of Solutions Using an Integrating Sphere", L. Porrès, A. Holland, L.-O. Pålsson, A.P. Monkman, C. Kemp, and A. Beeby, *J. Fluorescence*, **16**, 2006.

Quanta- $\phi$  rev. C (23 Apr 2010)

Theory of Operation

Quanta-q rev. C (23 Apr 2010)

# 2 : Requirements & Unpacking

# Environmental requirements

- Temperature 59–86°F (15–30°C)
- Maximum temperature fluctuation  $\pm 2^{\circ}C$
- Ambient relative humidity < 75%
- Low dust levels
- No special ventilation

## Software requirements

- FluorEssence<sup>™</sup> version 3.5 or higher with valid USB key
- Excel<sup>®</sup> 2000 or later software

# Unpacking

## Introduction

The integrating sphere is delivered in a single packing carton. All hardware is included with the delivery.

Examine the shipping box carefully. Any evidence of damage should be noted on the delivery receipt and signed by representatives of the receiving and carrier companies. Once a location has been chosen, unpack and assemble the equipment as described below. To avoid excessive moving and handling, unpack the equipment as close as possible to the selected location.

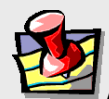

**Note:** Many public carriers will not recognize a claim for concealed damage if it is reported later than 15 days after delivery. In case of a claim, inspection by an agent of the carrier is required. For this reason, the original packing material should be retained as evidence of alleged mishandling or abuse. While HORIBA Scientific assumes no responsibility for damage occurring during transit, the company will make every effort to aid and advise.

## Standard integrating-sphere carton contents

| Quantity | Item                                                              | Part number |
|----------|-------------------------------------------------------------------|-------------|
| 1        | Integrating sphere assembly                                       |             |
| 3        | Plugs for top and fiber-optic-bundle ports                        |             |
| 1        | Toolkit                                                           |             |
| 1        | Liquid-sample holder                                              |             |
| 1        | Top-mounting fiber-optic-bundle holder                            |             |
| 5        | Powder cups for solid samples                                     | F-3029-01   |
| 5        | Quartz coverslips                                                 | F-3029-02   |
| 1        | FL3-3000 (for Fluorolog <sup>®</sup> -3) or FM4-3000 (for Fluoro- |             |
|          | Max <sup>®</sup> -4) sample-compartment drawer                    |             |
| 2        | Fiber-optic cables                                                |             |
| 1        | Optional Calibrated Cuvette Reflector                             |             |
| 1        | Optional Uncalibrated Cuvette Reflector                           |             |
| 1        | Optional Calibrated Powder-Holder Reflector                       |             |
| 1        | Optional Cuvette-holder rack                                      |             |
| 1        | CD-ROM including F-3000 Operation Manual, F-3029 In-              |             |
|          | tegrating Sphere Operation Manual, sphere-correction files,       |             |
|          | and AVI video tutorials                                           |             |

## Unpacking the Integrating Sphere

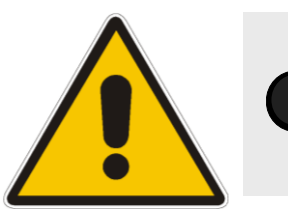

*Caution:* The Integrating Sphere is delicate. Mishandling may seriously damage its interior reflective surface.

- 1 Carefully open the shipping carton.
- 2 Remove the foam-injected top piece and any other shipping restraints in the carton.
- 3 Carefully lift the integrating sphere from the carton, and rest it on the laboratory bench.
- 4 Inspect for previously hidden damage. Notify the carrier and HORIBA Scientific if any is found.
- 5 Check the packing list to verify that all components are present.

Quanta- $\phi$  rev. C (23 Apr 2010)

2-4

Quanta-q rev. C (23 Apr 2010)

# 3 : Installation & Use

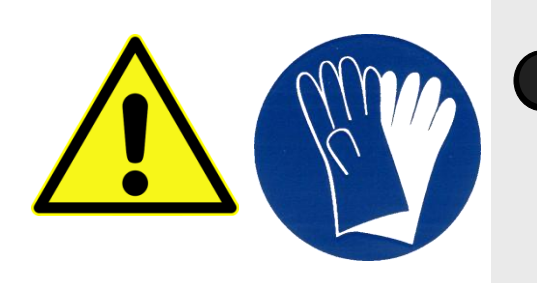

*Caution:* Do not touch the surfaces of the Integrating Sphere's sample-holder. This can degrade its highly reflective surface. Wear clean protective gloves when handling the interior of the sphere.

# ړ 🛃

*Note:* Be sure to verify calibration for the instrument, including Xe lamp-scan and water-Raman signal, before using the Integrating Sphere accessory.

# Method

1 Remove the cover of the integrating sphere.

## 2 Choose the sample holder.

Note the two types of sample-holder:

- Liquid samples in a stoppered, quartz cuvette with 1 cm path-length.
- Solid samples under a quartz coverslip.

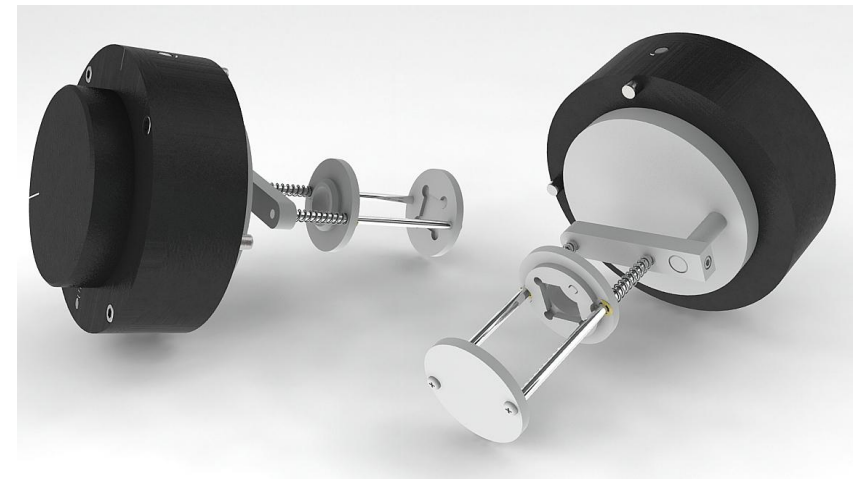

Two views of the cuvette holder for liquids.

Installation & Use

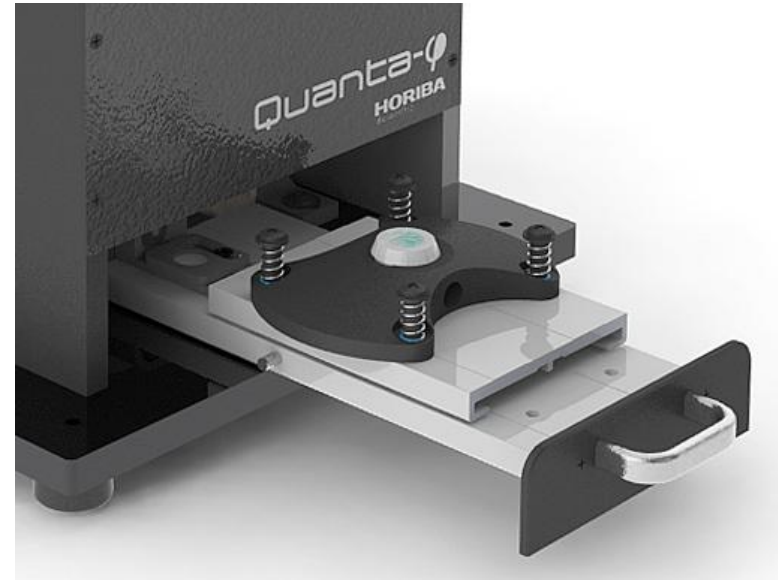

Sample tray for solid samples.

- 3 For liquid samples once the absorbance and excitation and emission properties are understood, follow this procedure:
  - **a** Place the appropriate blank solvent in a firmly stoppered quartz cuvette with 12 mm  $\times$  12 mm outer dimensions (the same dimensions as a standard 4 mL, 1  $\times$  1 cm path-length cell, HORIBA part number FL-1925). Also prepare the dissolved sample (in the same solvent), using the same volume of liquid in another, optically matched, quartz, stoppered cu-

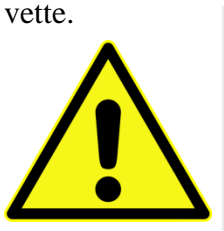

Place the

stoppered cu-

vette with the

blank solvent

into the liquid sample-holder.

*Caution:* Never tilt the cuvette for insertion into the holder such that the liquid comes in contact with the top seal. Always use a stopper to prevent spills or contamination of the cuvette-holder in case of an accidental tipping. Before using the cuvette, verify that it has a clean stopper, and there is no contamination of the seal between cuvette and stopper.

The sample-holder is spring-loaded. Be sure the cuvette's cap is correctly seated in the mobile, spring-loaded disk; the square base of the cuvette should be in the square depression at the bottom of the holder.

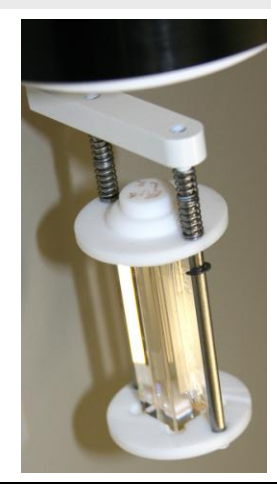

b
### **C** Lower the liquid sample-holder into the sphere gently.

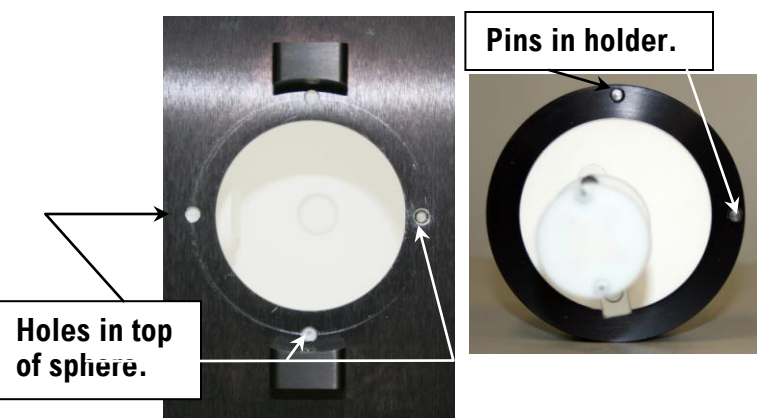

As you seat the holder in the sphere, align the holes around the sample-holder port with the pins on the sample-holder. Be sure the label IN is in the direction of the  $N_2$  purge ports, and the scribed line on the lid matches the scribed line on the sphere.

Rotate the liquidsample-holder top so

to IN.

that the pointer points

d

**Purge ports** 

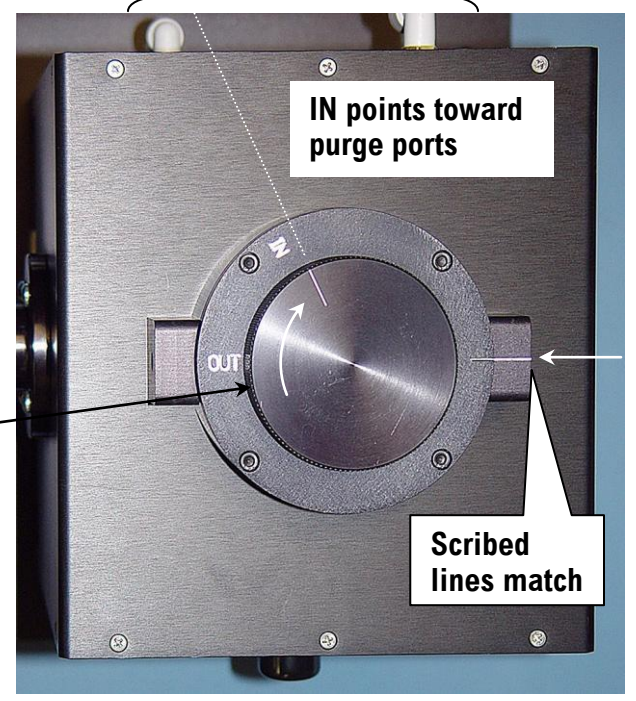

e Remove the protective cap from the excitation port. Connect the excitation fiber-optic bundle to the excitation port (inward arrow).

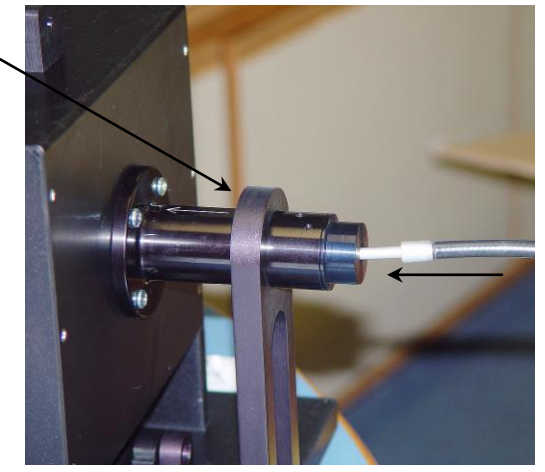

f

#### Installation & Use

Tighten the set screw with the Allen key.~

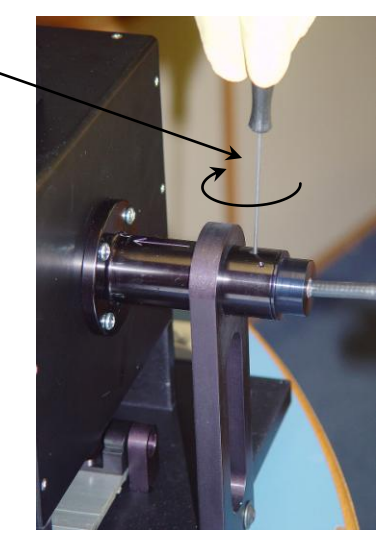

- **G** Remove the protective cap from the emission port (outward arrow). Connect the emission fiber-optic bundle to the emission port.
- h Tighten the set screw to fix the emission bundle in place.

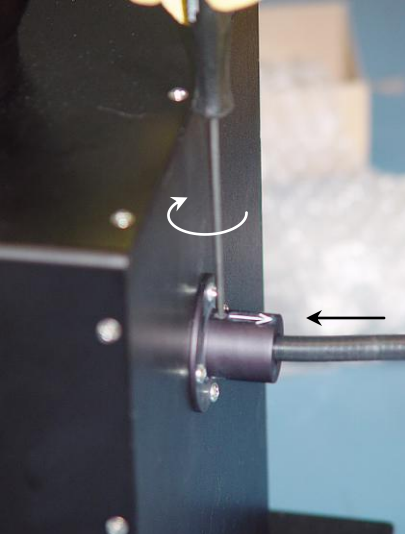

### 4 For solid samples, follow this procedure.

## **5**

*Note:* Only films with a maximum diameter of 12 mm can be mounted in the sample holder. For other sizes or shapes, contact HORIBA Scientific.

a Pull sample-drawer handle out.

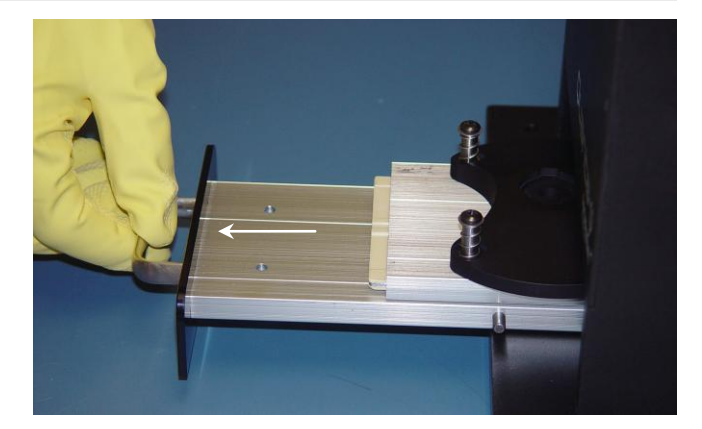

b

d

f

Installation & Use

Pull solid-sample support itself out.

With the Spectralon<sup>®</sup> sample holder located safely outside and away from the samplecompartment drawer, add the

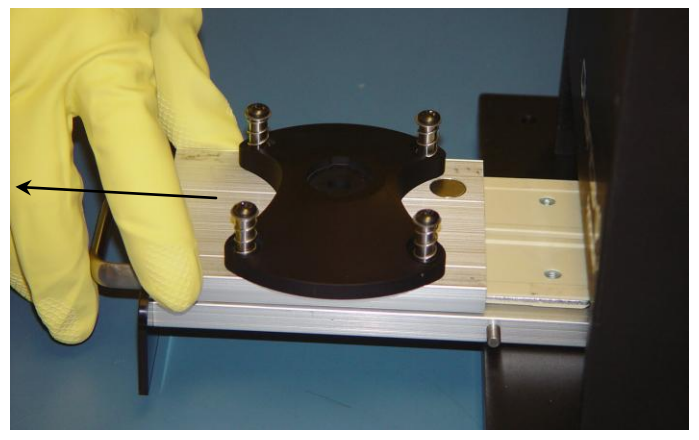

solid sample into the sample cup.

**C** Drop the coverslip on top of the sample.

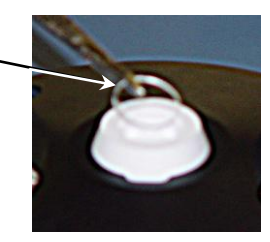

- To avoid possible contamination, be certain all traces of the sample material are removed from the outside of the \_\_\_\_\_\_ sample holder, then insert the sample holder into the support.
- **e** Slide sample holder back in.

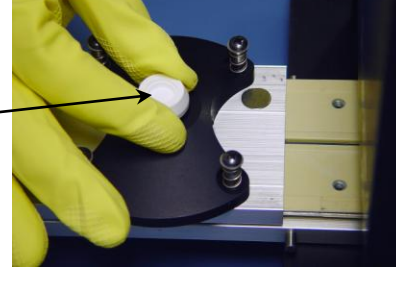

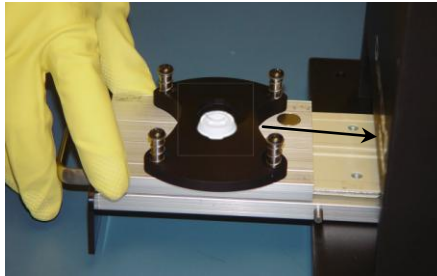

Push sample drawer in, so that the sample is raised into the integrating sphere.

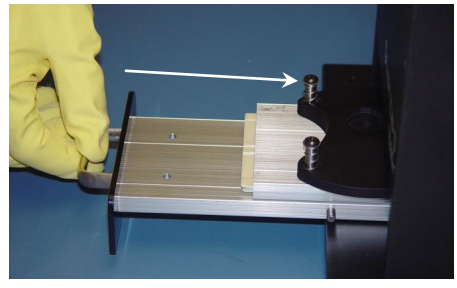

g

h

Installation & Use

Place the solidsample cover on the integrating sphere.

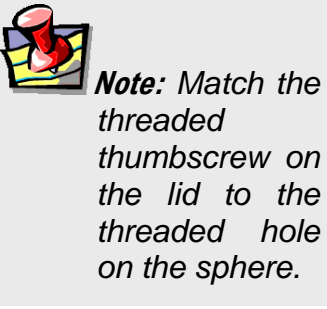

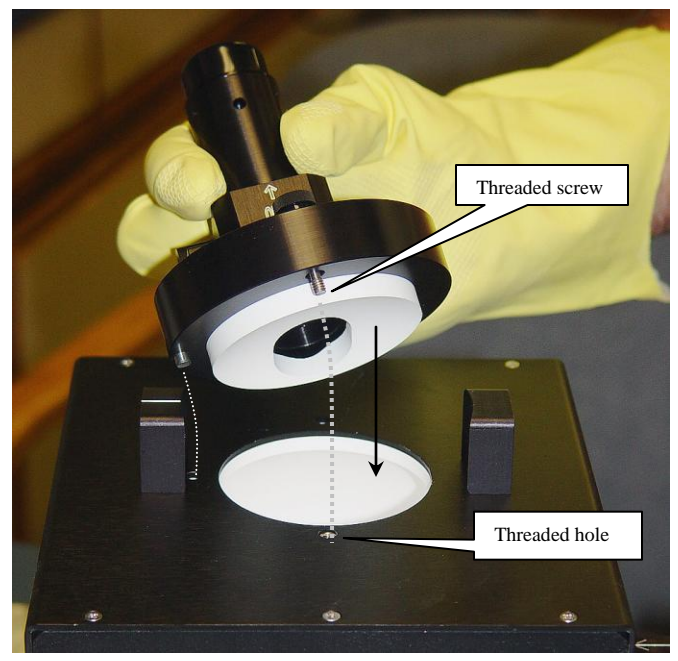

Tighten the thumbscrew to fix the lid in place.

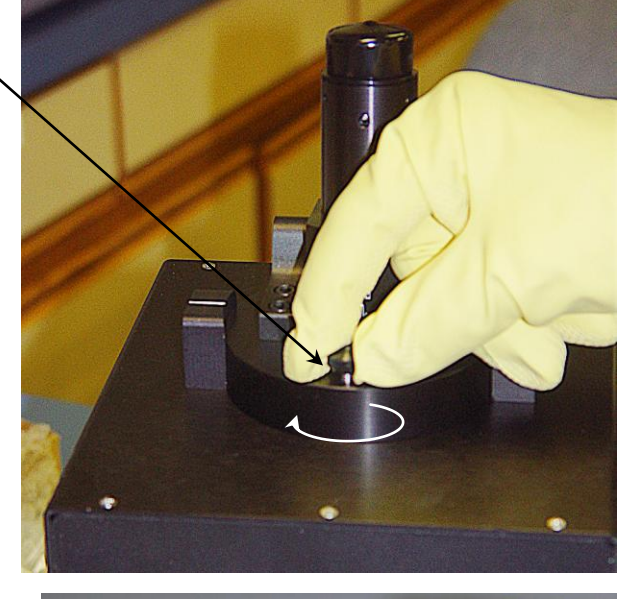

Raise the excitation portto the IN position.

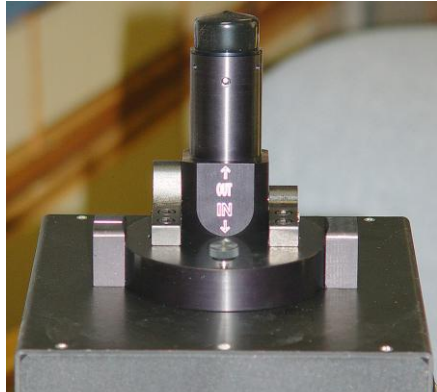

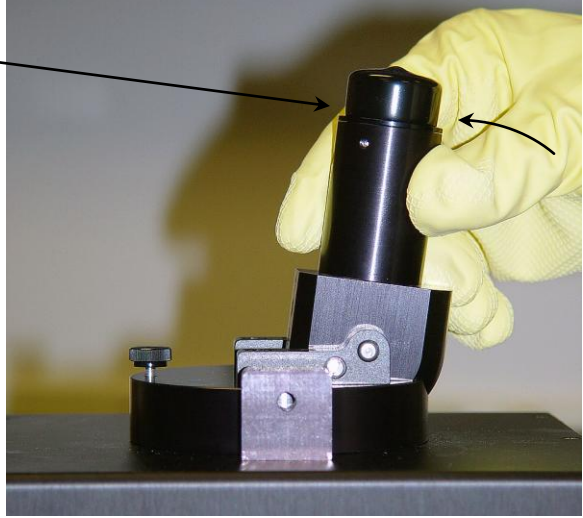

### Remove the protective cap from the excitation port. Connect a fiber-optic bundle to the integrating sphere emission port.

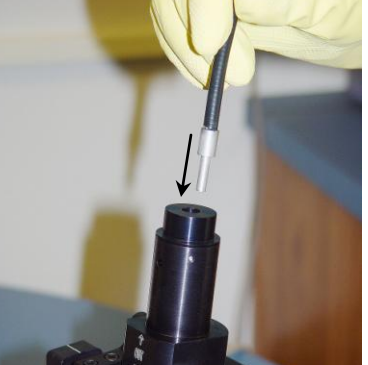

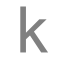

I

J

Tighten the set-screw with an Allen ~ key.

Remove the protective cap from the emission port. Connect a fiber-optic bundle to the integrating sphere emission (outward arrow) port.

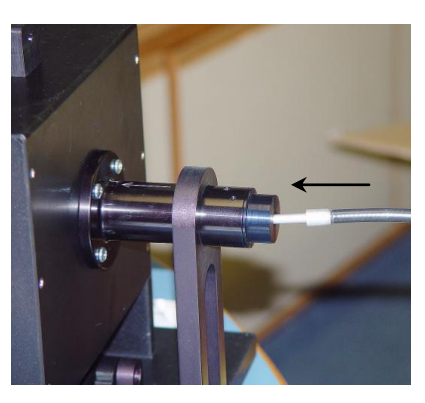

**M** Tighten the set-screw with an Allen key.

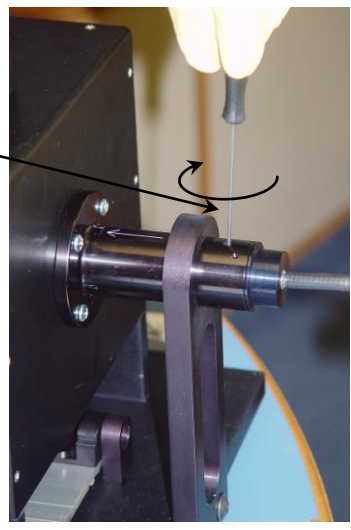

5

### Set up the F-3000 Fiber-Optic Adapter drawer.

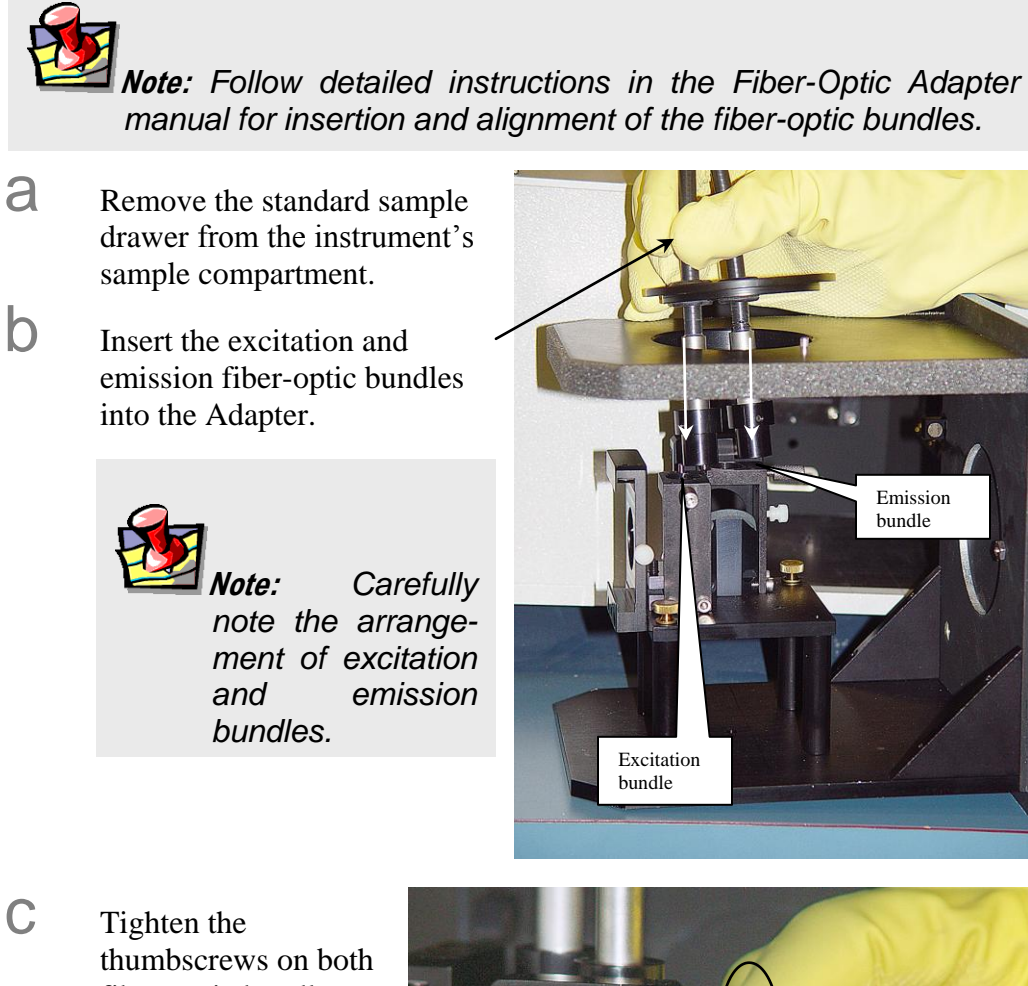

Tighten the thumbscrews on both fiber-optic bundle- – holders to lock the bundles into place.

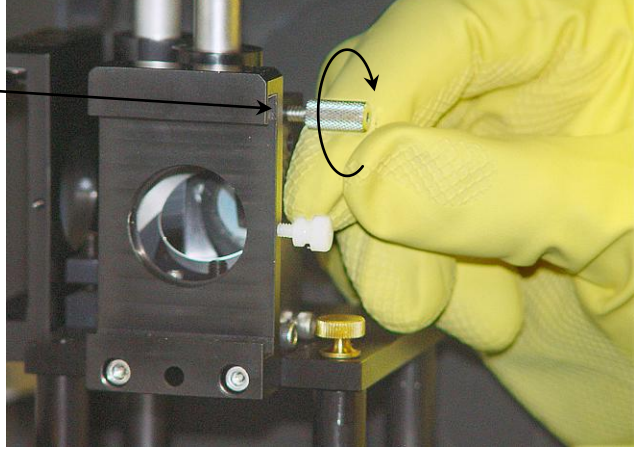

Place the Fiber-Optic Adapter drawer in the sample compartment.

d

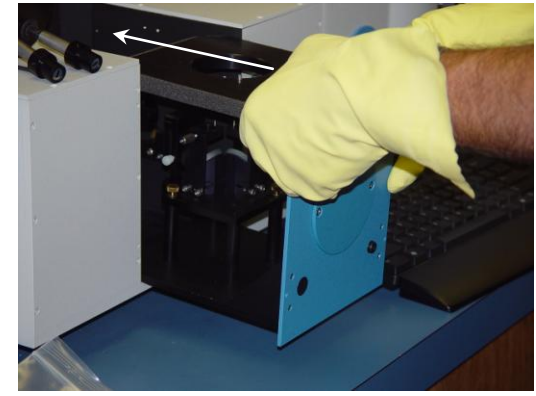

6

Installation & Use

• Tighten the screws to fix the drawer solidly to the sample compartment.

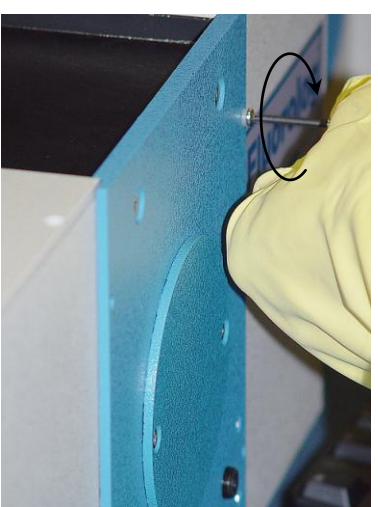

The sample-compartment drawer should look like this when installed:

Start FluorEssence™.

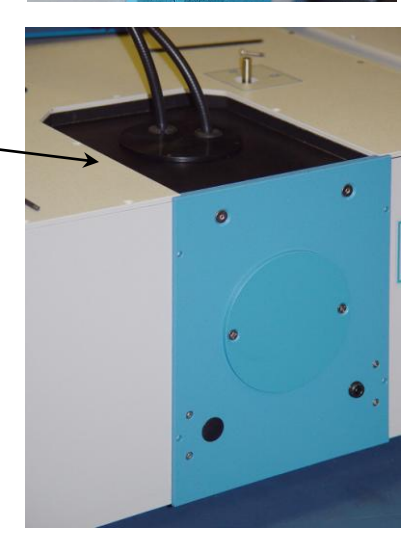

# Continue here if your detector is a CCD.

7 Adjust the Rayleigh excitation peak for the blank (solvent or solid) to the desired count rate (suggested value  $\approx 10^6$  counts/s).

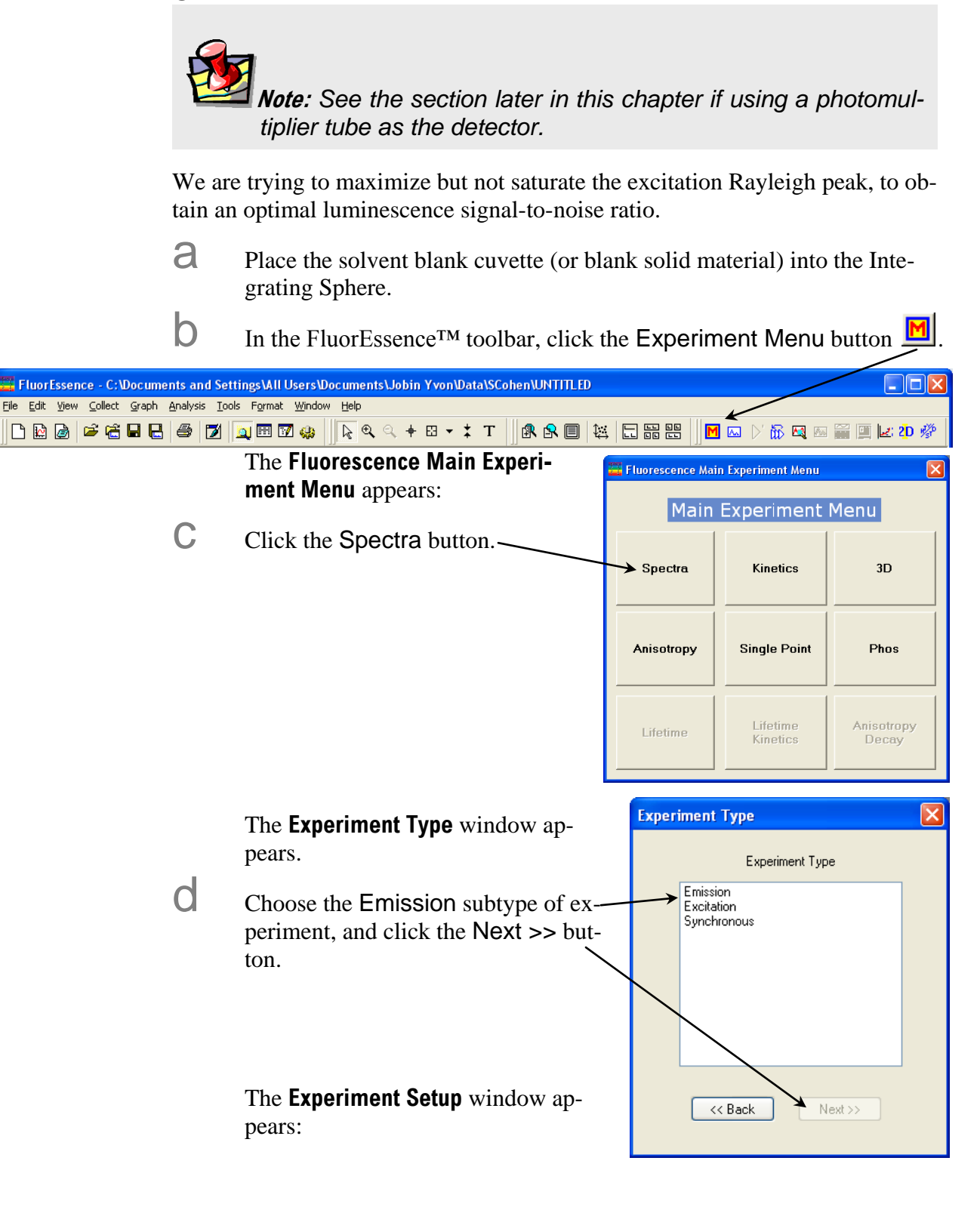

| Quanta-φ rev.                      | C (23 Apr 2010)                                |                                                                                                    |                                                                                                    |                                                                                       |                                                                                            |                                                                    | I                                                               | nstallation a                                         | & Use               |
|------------------------------------|------------------------------------------------|----------------------------------------------------------------------------------------------------|----------------------------------------------------------------------------------------------------|---------------------------------------------------------------------------------------|--------------------------------------------------------------------------------------------|--------------------------------------------------------------------|-----------------------------------------------------------------|-------------------------------------------------------|---------------------|
| 🚟 Fluoresce                        | nce Division - Experiment S                    | etup ( Spectral Acquisition                                                                                                    | [Emission] )                                                                                               |                                                                                       |                                                                                            |                                                                    |                                                                 |                                                       |                     |
| Experiment                         | General information                            |                                                                                                    |                                                                                                    |                                                                                       |                                                                                            |                                                                    |                                                                 |                                                       |                     |
| Monos                              | Experiment<br>File<br>DfltSpectralEmission.xml | Directory<br>C:\Documents and S                                                                                                    | ettings\All Users\Documer                                                                                  | nts/Jobin Yvon/                                                                       | 🕒 Load                                                                                     | 📕 Save                                                             | Save As                                                         |                                                       |                     |
|                                    | Data Identifier:                               | etohblank                                                                                                    |                                                                                                    |                                                                                       |                                                                                            |                                                                    |                                                                 |                                                       |                     |
| Detectors                          | Comment: Spectra                               | I Acquisition[Emission]                                                                                                    |                                                                                                    |                                                                                       |                                                                                            |                                                                    |                                                                 |                                                       |                     |
| Multi Channel                      | Experiment Type Monos                          |                                                                                                    |                                                                                                    |                                                                                       |                                                                                            |                                                                    |                                                                 |                                                       |                     |
|                                    | Excitation 1                                   |                                                                                                    |                                                                                                    |                                                                                       |                                                                                            |                                                                    |                                                                 |                                                       |                     |
| Acce isories<br>Display<br>Options | Wavelength Park<br>nm 545<br>Slit<br>nm 1      |                                                                                                    |                                                                                                    |                                                                                       |                                                                                            |                                                                    |                                                                 |                                                       |                     |
| N                                  |                                                |                                                                                                    | Advanced                                                                                                   |                                                                                       |                                                                                            |                                                                    |                                                                 |                                                       |                     |
| Units                              | IHR 320 (Synapse)                              |                                                                                                    |                                                                                                    | Emission 2 (                                                                          | Г1)                                                                                        |                                                                    |                                                                 |                                                       |                     |
|                                    | Activate                                       | Coverage                                                                                                    | 291.995 1101.782<br>Gratings                                                                               | Activate                                                                              |                                                                                            |                                                                    |                                                                 |                                                       |                     |
|                                    | Wavelength Park<br>nm 700                      |                                                                                                    | 100, 450, s 💙                                                                                              |                                                                                       |                                                                                            |                                                                    |                                                                 |                                                       |                     |
|                                    | Slit<br>nm 1                                   |                                                                                                    | MILIOIS                                                                                                    |                                                                                       |                                                                                            |                                                                    |                                                                 |                                                       |                     |
|                                    | CCD Options                                    | Bange Dataila                                                                                                    | Exit Lateral 💙                                                                                             |                                                                                       |                                                                                            |                                                                    |                                                                 |                                                       |                     |
|                                    | Center wavelength                              |                                                                                                    | Advanced                                                                                                   |                                                                                       |                                                                                            |                                                                    |                                                                 | Advanced                                              |                     |
|                                    | Status                                         |                                                                                                    |                                                                                                    |                                                                                       |                                                                                            |                                                                    |                                                                 |                                                       |                     |
|                                    |                                                |                                                                                                    |                                                                                                    |                                                                                       |                                                                                            |                                                                    | M 1                                                             |                                                       |                     |
| Triggers                           |                                                | Spectral Acquisition[Emission]                                                                                                    |                                                                                                    |                                                                                       | <u>Full Disclosure</u>                                                                     |                                                                    | <u>H</u> un                                                     | Lancel                                                | -                   |
|                                    | е                                              | Set the excitation<br>In this example<br>monochromato                                                                                  | on waveleng<br>, for rhodam<br>r at 545 nm,                                                                | th.<br>iine 101 i<br>with a ba                                                        | n ethano                                                                                   | l, we Pa<br>of 1 nm.                                               | ark the ex                                                      | citatior                                              | ı                   |
|                                    | f                                              | Set the emissio<br>the likely or ex-<br>In this case, bec<br>center wavelen<br>clude excitation<br>length of the C<br>tector has sligh | n wavelengt<br>pected range<br>cause the CC<br>gth of 700 m<br>n at 545 nm)<br>CD used in<br>tly different | h range to<br>of samp<br>CD correc<br>m, we me<br>to 1100 p<br>the iHR of<br>paramete | o include<br>le lumine<br>tion facte<br>easure the<br>nm, base<br>letector.<br>ers to set. | both exescence.<br>or was c<br>e range<br>d on the<br>(A phot<br>) | collected u<br>of 290 nm<br>conter v<br>conter v<br>comultiplic | ight and<br>using th<br>n (to in-<br>Wave-<br>er tube | d<br>ne<br>-<br>de- |
|                                    | g                                              | Click the Dete                                                                                                    | ctors tab to                                                                                               | reveal the                                                                            | e Detecto                                                                                  | ors pag                                                            | e:                                                              |                                                       |                     |

| Quanta-q rev. C (23 Apr 2010)    |                                           | Installation & Use                                                                                                    |
|----------------------------------|-------------------------------------------|----------------------------------------------------------------------------------------------------|
| Fluorescence Division - Experime | nt Setup ( Spectral Acquisition[Emis      | sion] )                                                                                                    |
| Experiment General information   |                                           |                                                                                                    |
| File Experiment                  | Directory                                 |                                                                                                    |
| Monos DfltSpectralEmission       | .xml C:\Documents and Settings            | NAII Users\Documents\Jobin Yvon\ 📄 Load 🔚 Save 🔚 Save As                                                                                                    |
| Data Storage<br>Data Identifier: | <b>_</b> etohblank                        |                                                                                                    |
| Detectors                        | ectral Acquisition[Emission]              |                                                                                                    |
|                                  |                                           |                                                                                                    |
| Mu ti Channel                    |                                           |                                                                                                    |
| Detectors Select                 |                                           |                                                                                                    |
|                                  | S Dark Offset                             |                                                                                                    |
| Accessories Enable Signal Dete   | hor Counts M/A                            | Itraction                                                                                                    |
| S2 Syna                          | pse Counts N/A  MicroAmps N/A             |                                                                                                    |
| Display T1 T1<br>Options A1 A    | Counts 950 Counts N/A                     |                                                                                                    |
|                                  |                                           |                                                                                                    |
| Units Signal Algebra             |                                           | Accumulations                                                                                                    |
| Signal                           | Details Operations                        | Formulas                                                                                                    |
| S2c                              | Synapse signal 1 ÷<br>Synapse signal 1 ÷  | Signal Units     Signal Counts                                                                                                    |
|                                  | / << <u>B</u> em                          | ove                                                                                                    |
| Formula                          | Units < <cle< td=""><td>Delay</td></cle<> | Delay                                                                                                    |
|                                  |                                           |                                                                                                    |
| Chakur                           |                                           |                                                                                                    |
| Status                           |                                           |                                                                                                    |
|                                  |                                           | Full Disclosure Help RTC Run Cancel                                                                                                    |
| [ riggers                        | Spectral Acquisition[Emission]            |                                                                                                    |
| h                                |                                           |                                                                                                    |
|                                  | Enable the emission                       | on detector, the Correction checkbox, and the Dark                                                                                                    |
|                                  | Offset checkbox.                          | Set the Integration Time to 0.1 s.                                                                                                    |
| i                                | Add >> the equip                          | ated signal (with a subscript) to the Formulas table                                                                                                    |
|                                  | Auu >> the correc                         | cied signal (with c subscript) to the Formulas table.                                                                                                    |
|                                  | Give this file a Da                       | ata Identifier.                                                                                                    |
| J La                             |                                           |                                                                                                    |
| K                                | Choose 1 Accum                            | ulations/                                                                                                    |
|                                  | If this is too noisy                      | , you will increase the accumulations later.                                                                                                    |
| 1                                |                                           |                                                                                                    |
| I                                | Click the Run but                         | ton/                                                                                                    |
|                                  | The Interme-                              | 🗏 Intermediate Display                                                                                                    |
|                                  | diate Display                             |                                                                                                    |
|                                  | appears.                                  | Spectral Acquisition[Emission]                                                                                                    |
| m                                | A Morning wie                             | - S2c_cycle1                                                                                                    |
| 111                              | A warning win-                            | 80 - Close Shutter                                                                                                    |
|                                  | dow may appear                            |                                                                                                    |
|                                  | that the                                  | 40                                                                                                    |
|                                  | length range                              | 20 -                                                                                                    |
|                                  | cludes values                             | ٥                                                                                                    |
|                                  | outside of the                            | 700.00 Intensity ( Counts )                                                                                                    |
|                                  | file's range                              |                                                                                                    |
|                                  | me s range.                               | Experiment: Cycle: 1 Accumulation: 1                                                                                                    |
|                                  |                                           | Synapse<br>■ Monos                                                                                                    |
|                                  |                                           | IHR 320         Position: 700         Entrance sil: 2 nm         Mirror Entrance: Lateral         Mirror Exit: Lateral         Grating: 100.00 g/mm           Excitation 1         Position: 545         Entrance sil: 1.5 nm         Exit sil: 1.5 nm         Intermediate sil: 1.5 nm         Intermediate sil: 1.5 nm         Intermediate sil: 1.5 nm         Intermediate sil: 1.5 nm |
|                                  |                                           |                                                                                                    |

3-12

Click the OK button if this message appears. When the scan is finished, the **Project Name** window appears.

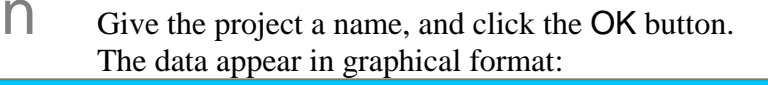

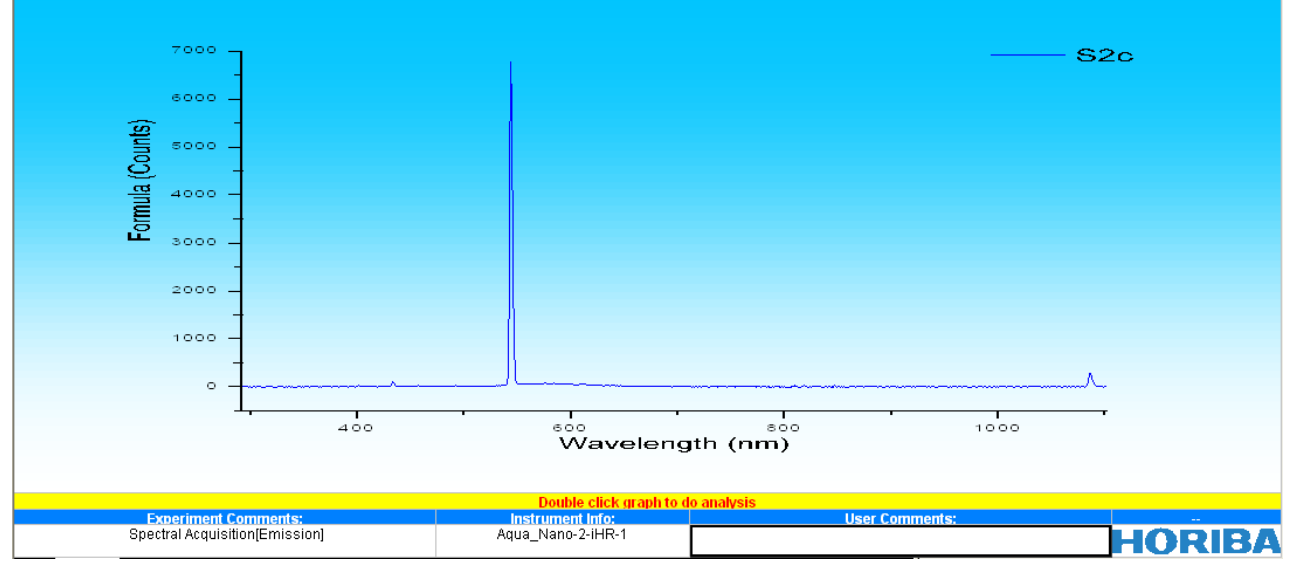

# 8 Maximize the Rayleigh peak without saturating it.

- **a** Double-click in the graph to open it.
- b The same graph appears in a new window.
- C Zoom with the Scale In button and select the luminescence to see its strength.
  - Rescale and examine the Rayleigh peak: In this case, the Rayleigh excitation peak is not saturated, so it is acceptable. But the luminescence was low (only 7000 counts), so you may:
    - Widen the Slit values (bandpass)
    - Decrease attenuation from neutral-density filter
    - Increase the Integration Time
    - Increase the number of Accumulations

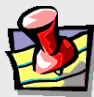

d

**Note:** When using a photomultiplier tube, keep the signal-level within the linear range (<1.5 × 10<sup>6</sup> counts/s). For CCDs, keep the counts to ~ 45 000 per accumulation.

After adjusting our experimental parameters to 1.5 nm excitation bandpass and 2 nm emission bandpass, we attain the following number of counts:

| Quanta-q rev. C (23 Apr 20 | 010)              |                                                                |                                  | Installation & Use |
|----------------------------|-------------------|----------------------------------------------------------------|----------------------------------|--------------------|
| 50000                      | _                 |                                                                |                                  |                    |
|                            | -                 |                                                                | ·                                | 520                |
| مەمەمە م<br><b>(ئ</b>      | -                 |                                                                |                                  |                    |
| Count                      | -                 |                                                                |                                  |                    |
| imula                      | -                 |                                                                |                                  |                    |
| ۲ <sub>20000</sub> .       | _                 |                                                                |                                  |                    |
| 10000                      | -                 |                                                                |                                  |                    |
|                            | -                 |                                                                |                                  |                    |
| 0.                         |                   | /\                                                             |                                  | ~                  |
|                            | 400               | ooo<br>Wavelen                                                 | ath (nm)                         | -                  |
|                            |                   |                                                                | <b>J</b> ()                      |                    |
| Experiment (               | Comments:         | Double click graph to<br>Instrument Info:<br>Aqua Nano-2-iHR-1 | do analysis<br>User Comments:    |                    |
|                            | Here we have      | around 47 000 cour                                             | L which is close to ideal        | HURIBA             |
| 0                          |                   |                                                                | its, which is close to ideal.    |                    |
| 9                          | Run the           | experiment.                                                    |                                  |                    |
|                            | In our case, we   | e will increase the l                                          | ntegration Time and Accumu       | lations so that    |
|                            | we have enoug     | signal (~10° cou                                               | nts/s) for analysis.             |                    |
|                            | <b>a</b> In the H | FluorEssence <sup>™</sup> too                                  | lbar, click the Previous Exper   | iment button       |
|                            |                   |                                                                |                                  |                    |
|                            | to                | redo the scan, but                                             | with slightly modified parameter | ers.               |

 FluorEssence - C:\Documents and Settings\III Users\Documents\Jobin Yvon\Data\SCohen\UNTITLED

 Flee

 Flee

 Flee

 Flee

 Flee

 Flee

 Flee

 Flee

 Flee

 Flee

 Flee

 Flee

 Flee

 Flee

 Flee

 Flee

 Flee

 Flee

 Flee

 Flee

 Flee

 Flee

 Flee

 Flee

 Flee

 Flee

 Flee

 Flee

 Flee

 Flee

 Flee

 Flee

 Flee

 Flee

 Flee

 Flee

 Flee

 Flee

 Flee

 Flee

 Flee

 Flee

 Flee

 Flee

 Flee

 Flee

 Flee

 Flee

 Flee
 </

b

Click the Detectors icon.

| inta-φ rev. C                                                            | (23 Apr 2010)                                                                                                    | Installation &                      |
|--------------------------------------------------------------------------|----------------------------------------------------------------------------------------------------|-------------------------------------|
| Fluorescence                                                             | e Division - Experiment Setup ( Spectral Acquisition[Emission] )                                                                                                    |                                     |
| Experiment<br>Monos<br>Detectors                                         | General information         Experiment         File         DiftSpectralEmission.xml         C:\Documents and Settings\All Users\Documents\Jobin Yv         Data Storage         Data Identifier:         etohblank         Comment:         Spectral Acquisition[Emission]                                                                                                    | on\ 🔁 Load 🔄 Save 💽 Save As         |
| Lulti Channel<br>Detectors<br>Accessories<br>Display<br>Options<br>Units | Signals         Select         Integration Time:       0.1         Signal Detector       Units         HV(V) Correction Blank Subtraction         S1       Symphor         S1       Symphor         B1       MicroAmps         MicroAmps       1/2         A1       A         MicroAmps       1/2         Signal Algebra       Signal         S2       Symapse signal         S2       Symapse signal         *       Add >>         S2       Symapse signal         *       Add >>         S2       Symapse signal         *       Add >>         S2       Symapse signal         *       Add >>         S2       Symapse signal         *       C         Bromula       Units         < | Units<br>Counts                     |
| Triggers                                                                 | Status Spectral Acquisition[Emission]                                                                                                    | Eull Disclosure Help RTC Bun Cancel |

- Change Accumulations to 20 Summed Scans, and Integration Time to 0.1 s.
- Click the Run button. The Intermediate Display appears.
- A Warning window may appear that the wavelength range includes values outside of the correction-factor file's range. Click the OK button if this message appears.

As before, the graph appears. There are more than  $9 \times 10^5$  counts/s, which is acceptable:

| Quanta-q rev. C (23 Apr 2010) |                                         |                                                              |                                                             |                                                           | Installation & Use                      |
|-------------------------------|-----------------------------------------|--------------------------------------------------------------|-------------------------------------------------------------|-----------------------------------------------------------|-----------------------------------------|
| 1000000                       |                                         |                                                              |                                                             | @                                                         | 20                                      |
| -                             |                                         |                                                              |                                                             | J                                                         | 20                                      |
| - 00000 - ( <b>1116)</b>      |                                         |                                                              |                                                             |                                                           |                                         |
| (0                            |                                         |                                                              |                                                             |                                                           |                                         |
| L 400000 -                    |                                         |                                                              |                                                             |                                                           |                                         |
| 200000 -                      |                                         |                                                              |                                                             |                                                           |                                         |
| °                             |                                         |                                                              |                                                             | ^                                                         | -                                       |
|                               | 400                                     | waveleng                                                     | soo<br>ith (nm)                                             | 1000                                                      | •                                       |
|                               |                                         | Double click graph to d                                      | o analysis                                                  |                                                           |                                         |
| Spectral Acquisition[Em       | nts:<br>hission]                        | Aqua_Nano-2-iHR-1                                            | User C                                                      | omments:                                                  | HORIBA                                  |
| f                             | Carefully                               | remove the blank                                             | from the Integ                                              | rating Sphere.                                            | _                                       |
| 10 r                          | un the so                               | an on the                                                    | sample.                                                     |                                                           |                                         |
| a                             | Insert the<br>liquid-san<br>the solid-s | sample cuvette in<br>pple holder into t<br>sample holder, an | nto the liquid-sa<br>he integrating sp<br>d insert the drav | mple holder, and<br>ohere. (Or place<br>wer into the sphe | d replace the<br>the sample in<br>ere.) |

**b** Click the Previous Experiment button to redo the scan:

| Quanta-q rev. C            | C (23 Apr 2010) Installati                                                                                                    | ion & Us |
|----------------------------|----------------------------------------------------------------------------------------------------|----------|
| 🚟 Fluorescen               | ce Division - Experiment Setup ( Spectral Acquisition[Emission] )                                                                                                    |          |
| Experiment                 | C General information                                                                                                    |          |
| Monos                      | Experiment<br>File Directory<br>DftRSpectralEmission.xml C:\Documents and Settings\All Users\Documents\Jobin Yvon\ C Load Save As                                                                                                    |          |
| <b>.</b>                   | Data Storage<br>Data Identifier: r101sample                                                                                                    |          |
| Detectors                  | Comment: Spectral Acquisition[Emission]                                                                                                    |          |
| Multi Channel<br>Detectors | Signals Select                                                                                                    |          |
|                            | Integration Time: 0.1 s 🔽 Dark Offset                                                                                                    |          |
| Accessories                | Enable       Signal       Detector       Units       HV(V)       Correction       Blank       Subtraction         S1       Symphor       Counts       11/2                                                                                                    |          |
| Units                      | Signal Algebra     Operations     Formulas       Signal     Details     Operations     Signal       S2     Synapse signal 1     +       S2     Synapse signal 1     +       S2     Synapse signal 1     -       S2     Synapse signal 1     -       Cycles     -     -       Image: No Delay     - |          |
|                            | Status                                                                                                    |          |
| Triggers                   | Spectral Acquisitor(Emission)                                                                                                    | ancel    |

- C Change the Data Identifier field to acknowledge that the sample is now in the sphere.
  - Click the Run button to rerun the scan with exactly the same parameters as in step 10.

d

*Note:* The blank's Rayleigh peak will always be larger than the sample's Rayleigh peak, because the sample absorbs more photons.

**e** When the scan is completed, check the sample's luminescence spectrum, to be sure there are no anomalies.

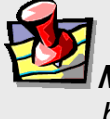

Note: Placing the sample and blank scans side by side helps.

You can double-click on the plot and zoom in to examine the graph.

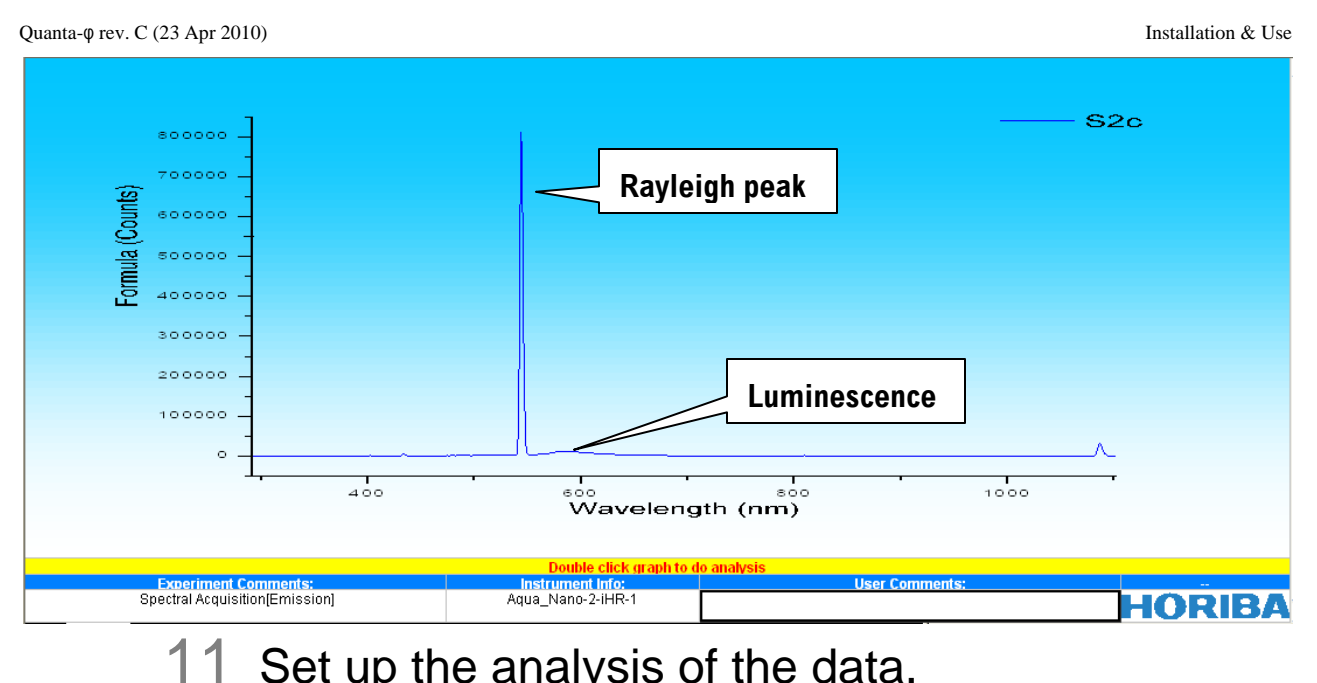

### 1 Set up the analysis of the data.

There are two methods of analyzing the data: 2-curve analysis and 4-curve analysis. In the 2-curve analysis, the Rayleigh line and luminescence band are included together in the sample's and blank's data. Thus only two curves are used for analysis. In the 4-curve method, the Rayleigh lines and luminescence bands are in separate datasets for the sample and blank; therefore there are four curves used for analysis. Both methods are demonstrated below. 

| In the FluorEssence <sup>TM</sup> toolbar, click the Quantum Yield button $\mathbf{Q}$ .                                                                                                    |
|----------------------------------------------------------------------------------------------------|
| 📱 FluorEssence - C:\Documents and Settings\Dr. James Mattheis\Desktop\722010-qphumanual\demo                                                                                                    |
| 📲 Eile Edit View Collect Analysis Plot Column Worksheet Statistics Image Iools Format Window Help 👘                                                                                                    |
|                                                                                                    |
| M 🖾 D' 🕅 🖾 🖾 🔛 E E 🚀 🚟 🛄 💞                                                                                                    |
| The <b>HJY_PLQY</b> window opens.                                                                                                    |
| HJY: HJY_PLQY                                                                                                    |
| Dialog Theme Clast used>                                                                                                    |
| Description       Performs Quantum Yield anages         Sphere Correction       CVDocuments and Settings/All Users/Documents/Jobin Yvon/Data/Sphere tot         Sample [Excitation or Combined]       Image: Contract of the setting of the setting of the setti |
| Browse with the Browse button to find the Sphere Correction file                                                                                                    |

The **Open** window appears:

|                                          | Open                                 |                                      |                     |                              | ? 🗙             |
|------------------------------------------|--------------------------------------|--------------------------------------|---------------------|------------------------------|-----------------|
| Select the correct                       | ct Look in:                          | 🚞 demomanual62310                    | *                   | G 🏚 📂 🛄•                     |                 |
| sphere-correctio                         | n 👝                                  | Name 🔺                               | Size                | Туре                         | Date 🔺          |
| file and click th                        |                                      | F101democamrec.camrec                | 9,204 KB            | Camtasia Recorder            | 6/23/:          |
|                                          | C Origin Object                      | r101etoh.OPJ                         | 1,628 KB            | Origin Graph                 | 6/23/:          |
| Open but-                                |                                      | r101ex-emdemo.OPJ                    | 1,008 KB            | Origin Graph                 | 6/23/:          |
|                                          |                                      | r101-finalplqycrec.camrec            | 2,836 KB            | Camtasia Recorder            | 6/23/:          |
| ton.                                     |                                      | r101plqydemo-6232010.OPJ             | 750 KB              | Origin Graph<br>Origin Graph | 6/23/.<br>6/23/ |
|                                          | Ur. Vames<br>Matheis                 | r101pigydeino.OPJ                    | 0/0 KD<br>44 274 VB | Origin Graph<br>Origin Graph | 6/28/:          |
|                                          |                                      | r1013deenireabs.org                  | 9 384 KB            | Camtasia Recorder            | 6/23/           |
|                                          |                                      | r1014curve camrec                    | 10.016 KB           | Camtasia Recorder            | 6/23/           |
|                                          |                                      | r1014curvedemo.OP1                   | 1.007 KB            | Origin Granh                 | 6/23/           |
|                                          | Samples                              |                                      | 2,996 KB            | Camtasia Recorder            | 6/23/:          |
|                                          |                                      | synapse-spherecorrect.dat            | 22 KB               | DAT File                     | 6/23/:          |
|                                          |                                      |                                      |                     |                              | <u> </u>        |
| The sphere-                              | Import and                           | <                                    |                     |                              | >               |
| The sphere                               | Export                               | File name: synapse-spherec           | prrect dat          | <b>v</b>                     | Open            |
| correction file                          |                                      |                                      |                     | <i>1</i>                     |                 |
| nome ennears in                          |                                      | Files of type: All Files *.*         |                     | <u> </u>                     | Cancel          |
| name appears m                           | DCLAMP                               | 🗌 Open as read-                      | only                |                              |                 |
| the Sphere Cor                           | -                                    | <u> </u>                             |                     | /                            |                 |
| roction field:                           |                                      |                                      |                     |                              |                 |
| rection neiu.                            |                                      |                                      |                     |                              |                 |
| HJY: HJY_PLQY                            |                                      | 1                                    |                     |                              | ? 🔀             |
| <pre>Last used&gt;</pre>                 |                                      |                                      | Preview             |                              | 1               |
| Description Performs Quantum Yield analy | zis 🔪                                |                                      |                     |                              | <b>5</b> (1)    |
|                                          | ×                                    |                                      |                     |                              |                 |
| Sphere Correction                        | C:\Documents and Settings\All Users\ | Documents/Jobin Yvon/Data/Sphere.txt |                     |                              |                 |
| Sample (Excitation or Combined)          |                                      |                                      | . 🖾 🚥               |                              |                 |
| Blank (Excitation or Combined)           |                                      | 7                                    |                     |                              |                 |
| Sample Emission                          |                                      |                                      |                     |                              |                 |
| Blank Emission                           |                                      |                                      | . 0.2-              |                              |                 |
| Start Excitation                         | 330.00                               |                                      | 0.0                 |                              |                 |
| End Excitation                           | 360.00                               | /                                    | 200 3               | 10 400 600 600               | 700 800         |
| Start Emission                           | 400.00                               | /                                    |                     | × Axis Tile                  |                 |
| End Emission                             | 610.00                               |                                      |                     |                              |                 |
| End Emission                             | 010.00                               | /                                    |                     |                              |                 |
|                                          |                                      | /                                    |                     |                              |                 |
|                                          |                                      |                                      |                     |                              |                 |
| L                                        |                                      |                                      |                     |                              |                 |
|                                          |                                      | UK Cancel                            | <u> </u>            |                              |                 |
|                                          |                                      | /                                    |                     |                              |                 |

### To run a 2-curve analysis, see the method below:

**d** Browse with the **Browse** button for the combined sample data file. The **Graph Browser** window opens. A preview of the data appears on the

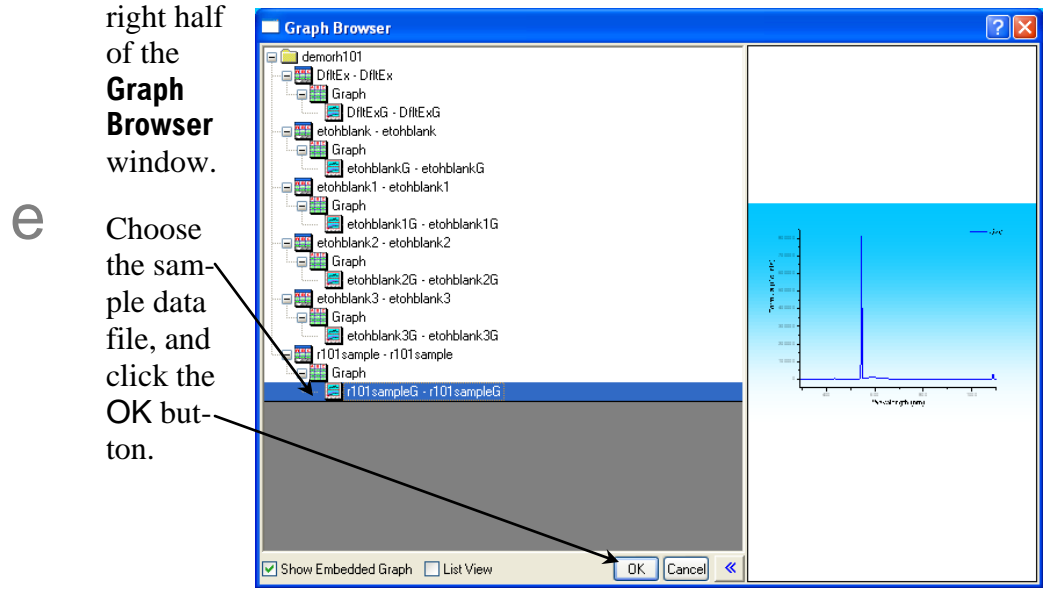

#### Quanta-q rev. C (23 Apr 2010) Installation & Use HJY: HJY\_PLQY **?**× Dialog Theme Preview T2 ⊕ Description Performs Quantum Yield analysis <u>C</u> C:\Documents and Settings\All Users\Documents\Jobin Yvon\Data\Spl Sphere Correction ₽ Sample (Excitation or Combined) ] .... Blank (Excitation or Combined) AXE Sample Emission Blank Emission Start Excitation 330.00 End Excitation 360.00 × Axis Tille Start Emission 400.00 End Emission 610.00 Cancel « f Likewise, browse with the Browse button 🛄 for the combined blank data file. g Enter the Start Excitation, End Excitation, Start Emission, and End Emission values to find the correct Rayleigh-line range (yellow area in the preview) and luminescence range (blue area in the preview): HJY: HJY\_PLQY Dialog T<u>h</u>eme Preview ▶ Desi ription Performs Quanti <mark>12</mark> ⊕\_\_ 1000000 alusis S2c 94 24 Sphere Correction C:\Documents and Settings\Dr. James Mattheis\Desktop\de 0\syn 🛄 800000 r101sampleG Sample (Excitation o ed) Blank (Excitation or etohblank3G Sample Emissio 600000 (Counts) Start Excitation 535.00 End Excitation 554.00 400000 Start Emission 555 S2c -End Emission 750 200000 0 300 400 600 700 1000 1100 1200 200 900 OK Cancel « h

Zoom in to view the Rayleigh scattering (yellow area) and luminescence (blue area), in order to refine the wavelength ranges.

### To run a 4-curve analysis, see the method below:

Follow the 2-curve analysis, except choose the four different datasets (sample Rayleigh, blank Rayleigh, sample emission, and blank emission), and enter them into the **HJY\_PLQY** window's fields, as shown below:

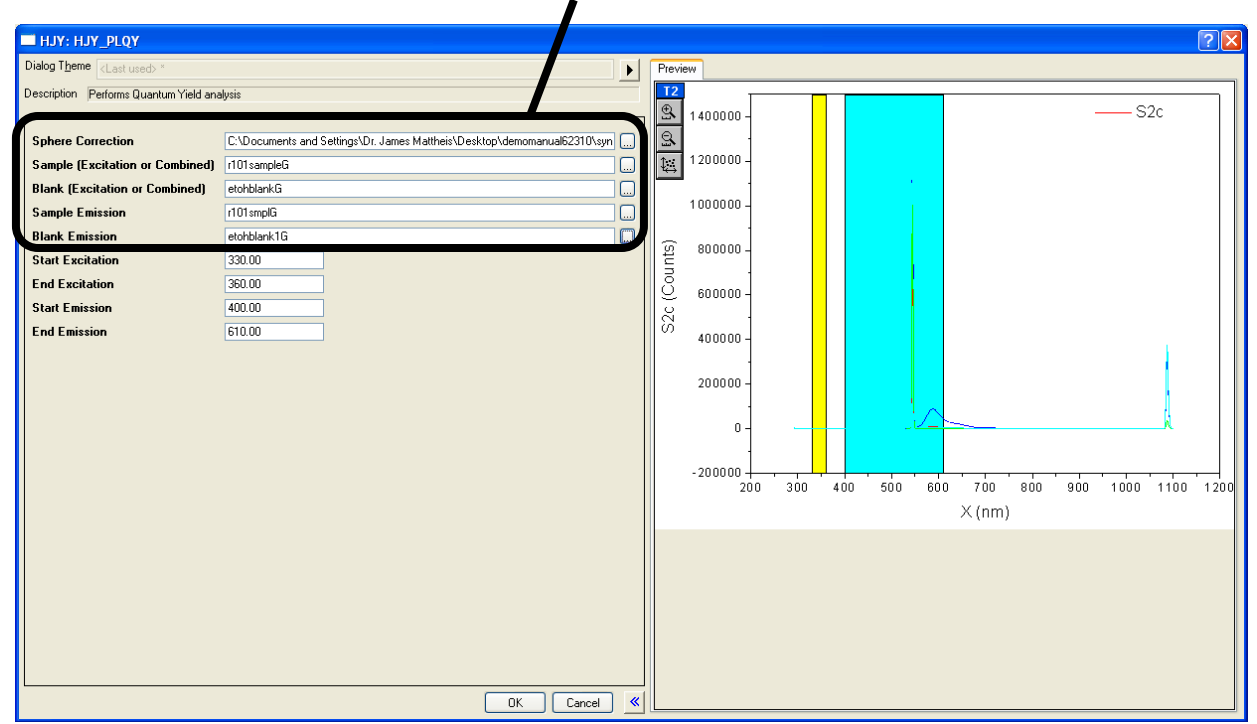

In all cases continue here.

12 Save the theme.

a

Click the Right Arrow button hear the top of the window.

| HJY: HJY_PLQY                          |                                                                            |     |                                             |     |        | ? 🛛 |
|----------------------------------------|----------------------------------------------------------------------------|-----|---------------------------------------------|-----|--------|-----|
| Dialog Theme <last used=""> *</last>   | ✓,                                                                         | • • | Save as <default></default>                 |     |        |     |
| Description Performs Quantum Yield ana | lysis                                                                      | _   | Save<br>Save Ac                             |     |        |     |
|                                        |                                                                            |     | Suctem Default                              |     |        | S2c |
| Sphere Correction                      | tings\Dr. James Mattheis\Desktop\demomanual62310\synapse-spherecorrect.dat |     | Delete                                      | I I |        |     |
| Sample (Excitation or Combined)        | r101sampleG                                                                |     | Compare                                     | _   |        |     |
| Blank (Excitation or Combined)         | etohblankG                                                                 |     | Generate Script                             | _   |        |     |
| Sample Emission                        | r101smplG                                                                  |     | <ul> <li>✓ <last used=""></last></li> </ul> | I I |        |     |
| Blank Emission                         | etohblank1G                                                                |     | qdots                                       |     |        |     |
| Start Excitation                       | 535.00                                                                     |     | qspmtiter                                   |     |        |     |
| End Excitation                         | 554.00                                                                     |     | qstiter<br>r1014curve                       |     |        |     |
| Start Emission                         | 555.00                                                                     |     | r101demo                                    |     |        |     |
| End Emission                           | /50.00                                                                     |     | rh101-tr<br>rh101titer                      |     |        |     |
|                                        |                                                                            |     |                                             |     |        |     |
|                                        |                                                                            |     |                                             |     |        |     |
|                                        |                                                                            |     |                                             |     |        |     |
|                                        |                                                                            |     | 0                                           |     |        |     |
|                                        |                                                                            |     |                                             |     |        |     |
|                                        |                                                                            |     |                                             | 500 | 600    | 700 |
|                                        |                                                                            |     |                                             |     | X (nm) |     |
|                                        |                                                                            |     |                                             |     |        |     |
|                                        |                                                                            |     |                                             |     |        |     |
|                                        |                                                                            |     |                                             |     |        |     |
|                                        |                                                                            |     |                                             |     |        |     |
|                                        |                                                                            |     |                                             |     |        |     |
|                                        |                                                                            |     |                                             |     |        |     |
| L                                      | OK Cancel                                                                  | «   |                                             |     |        |     |
|                                        |                                                                            |     |                                             |     |        |     |

| a-φ rev. C (23 Apr 2010)                                                                                                    |                                                                                            | Installation & U                                                                                                    |
|----------------------------------------------------------------------------------------------------|--------------------------------------------------------------------------------------------|----------------------------------------------------------------------------------------------------|
| HJY: HJY_PLQY                                                                                                    |                                                                                            |                                                                                                    |
| Dialog Theme (Last used) *<br>Description (Performs Quantum Yield and                                                                                                    | alysis                                                                                     | Save as <default></default>                                                                                                    |
| Sphere Correction<br>Sample (Excitation or Combined)<br>Blank (Excitation or Combined)<br>Sample Emission<br>Blank Emission<br>Start Excitation<br>End Excitation<br>Start Emission<br>End Emission | tings/Dr. James Mattheis/Desktop/demomanual62310/synapse-spherecorrect.dat                 | System Default<br>Delete<br>Compare<br>Generate Script<br>< clast used><br>calcuv<br>qdots<br>qspitter<br>r101demo<br>rh101tr<br>rh101ter<br>0<br>500 600 700<br>× (nm) |
|                                                                                                    | Choose Save As                                                                             |                                                                                                    |
|                                                                                                    | The <b>Theme Save as</b> win<br>pears.<br>Enter a <b>Theme Name</b> , an<br>the OK button. | Indow ap-                                                                                                    |

13 When you have selected the desired ranges, click the QK button.

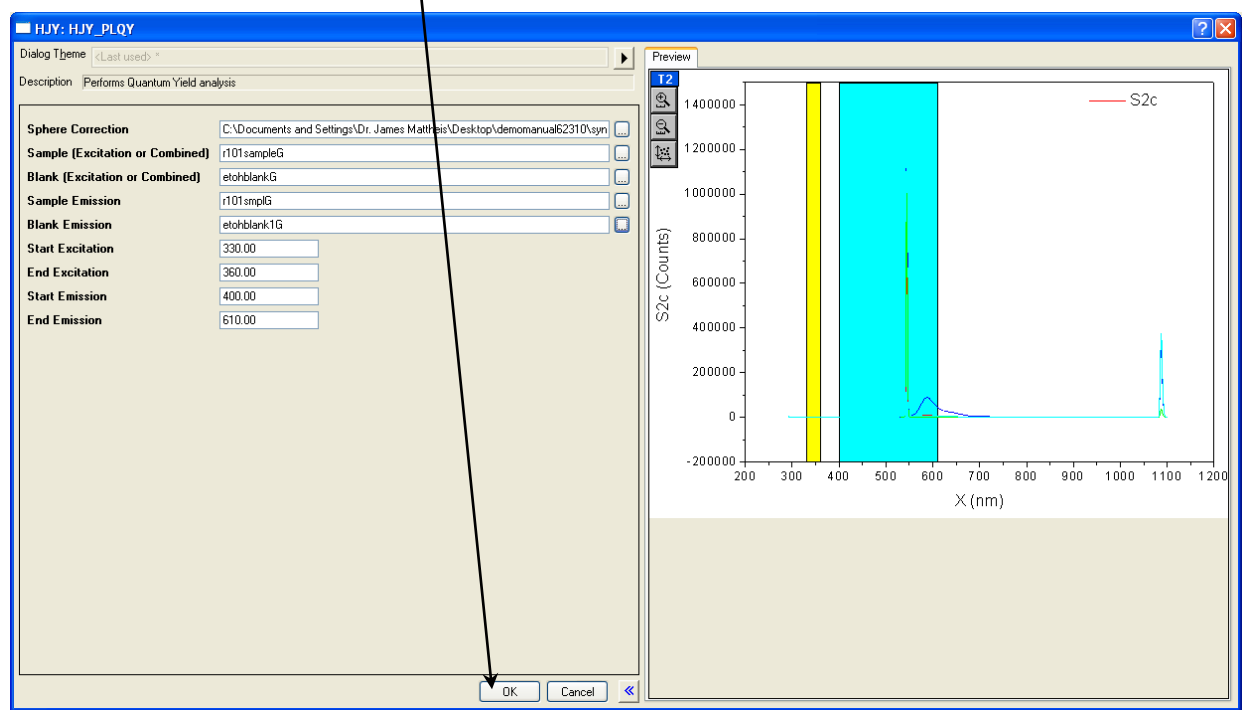

Results appear in the spreadsheet.

In the 4-curve method, for the sample and blank luminescence, we increased the integration time from 0.1 s to 1 s (a factor of 10), to account for weak emission in comparison to the strong Rayleigh scattering. After pressing the OK button to run the analysis, the software automatically accounts for this difference in integration time: the Area Balance Factor = 10:

Installation & Use

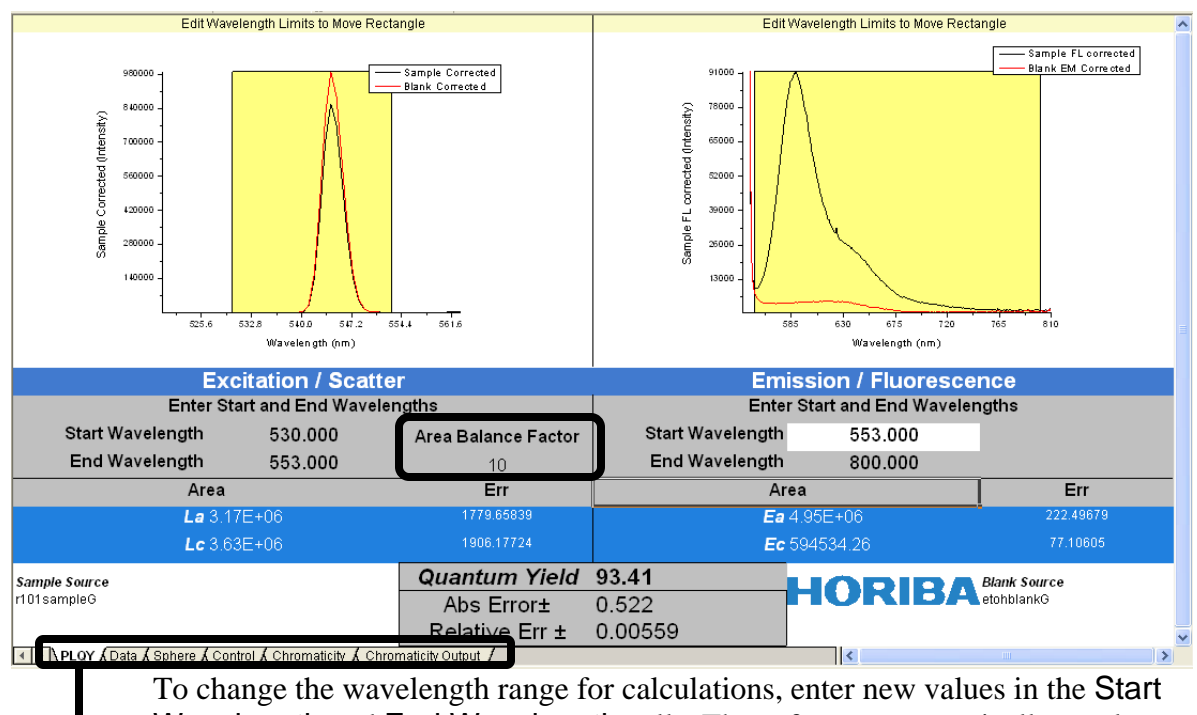

To change the wavelength range for calculations, enter new values in the Start Wavelength and End Wavelength cells. The software automatically recalculates values and replots.

You can view the integrated areas  $L_a$  and  $L_c$ . Tabs show

- Data
- Sphere correction
- Control, which are the parameters used for calculations
- Chromaticity
- Chromaticity Output, which is a chromaticity graph:

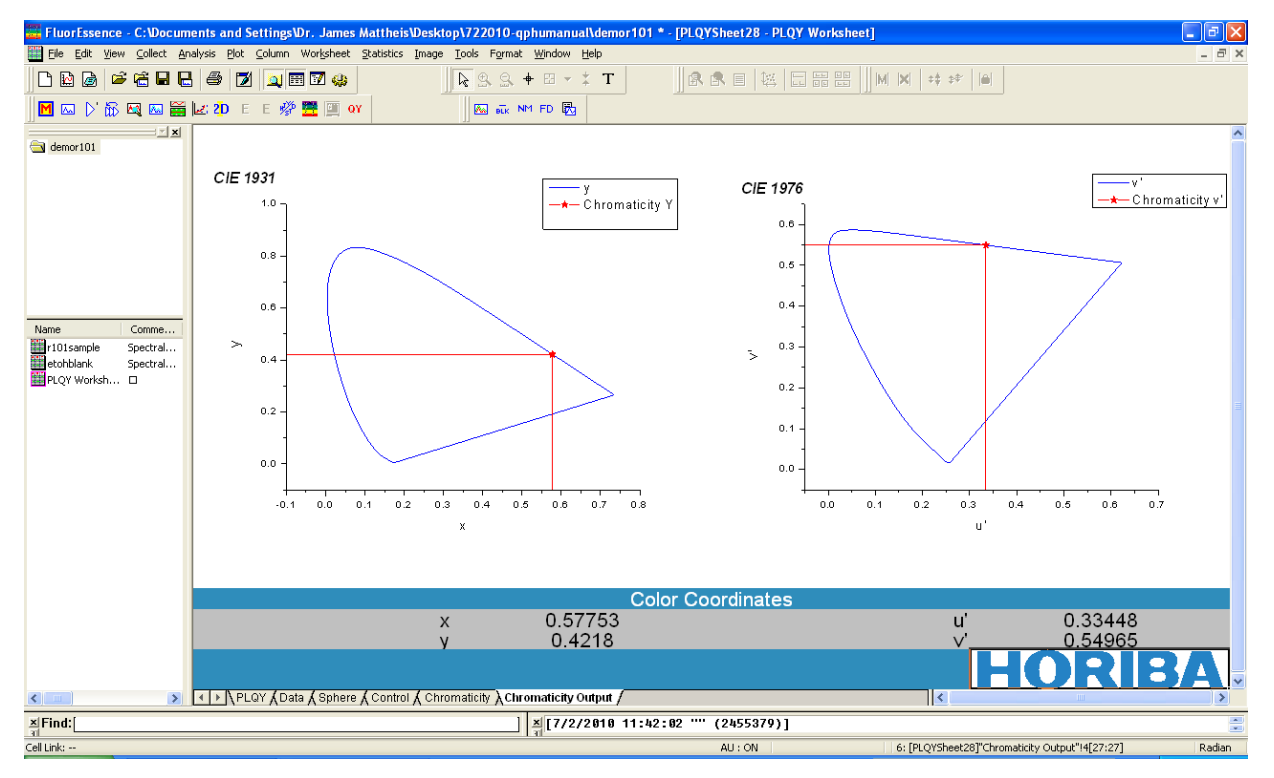

# Using a photomultiplier tube as the detector

Instead of a CCD detector, a photomultiplier tube (PMT) may be used as the detector. Data-acquisition is slightly different in this case.

### For a 2-curve analysis:

b

- 1 Place the blank into the integrating sphere, and properly close the sphere.
- 2 Start FluorEssence<sup>™</sup>; run an emission scan.
- 3 In the **Experiment Setup** window, set the parameters as shown below:

| 🖀 Fluorescen  | ce Division - Experiment Setup ( Spectral Acquisition[Emission] )                                                            |       |
|---------------|----------------------------------------------------------------------------------------------------|-------|
| Experiment    | General information                                                                                                    |       |
| Monos         | Experiment<br>File     Directory       DftSpectralEmission.xml     C:\Documents and Settings\All Users\Documents\Jobin Yvon\ |       |
| <b>i</b>      | Data Identifie: etohblank                                                                                                    |       |
|               | Comment: Spectral Acquisition[Emission]                                                                                      |       |
| Multi Channel | Experiment Type Monos                                                                                                    |       |
|               | Excitation 1                                                                                                    |       |
| Accessories   | WavelengthParknm542Sit                                                                                                    |       |
| N             | Advanced                                                                                                    |       |
| Units         | IHR 320 (Symphony)     Emission 2 (T1)       Activate     Coverage 0.000 0.000                                               |       |
|               | Wavelength Start End Inc<br>nm 535 750 1<br>Silt                                                                             |       |
|               | CCD Options Center Wavelength Range Details Advanced Advanced                                                                | Ð     |
|               | Status                                                                                                    | 0     |
| Triggers      | Spectral Acquisition(Emission)                                                                                               | incel |
|               | Enter a Data Identifier to indicate a blank scan                                                                             |       |

In the above case, our PMT is on the T-side, so we de-activate the Sdetector (Symphony iHR) checkbox, and activate the Emission 2 (T1) checkbox. Your system may be different.

С

d

е

Park the excitation monochromator, and set the Slit bandpass to 2.5 nm.

Set the emission monochromator Start, End, and Inc, plus set the Slit bandpass to encompass the Rayleigh and luminescence regions.

Click the **Detectors** icon to set the detector parameters:

| 🧱 Fluorescenc              | e Division - Experiment Setup ( Spectral Acquisition[Emission] )                                                                                                    |
|----------------------------|----------------------------------------------------------------------------------------------------|
| Experiment                 | General information                                                                                                    |
| M                          | Experiment<br>File Directory                                                                                                    |
| <b>I</b> <u>∨</u> I        | DftSpectralEmission.xml     C:\Documents and Settings\All Users\Documents\Jobin Yvon\     Load     Save                                                                                                    |
| Monos                      | Data Storage                                                                                                    |
|                            | Data Identifier: etohblank                                                                                                    |
| Detectors                  | Comment: Spectral Acquisition[Emission]                                                                                                    |
|                            |                                                                                                    |
| Multi Channel<br>Detectors | Syndis<br>Select                                                                                                    |
|                            |                                                                                                    |
|                            | Enable Signal Detector Livits HV/V/ Correction Blank Subtraction                                                                                                    |
| Accessories                | S1 Symphor Counts 11/2                                                                                                    |
|                            | B1     R     MicroAmps     M/A                                                                                                    |
| Display<br>Options         | ✓     T1     T1     Counts     950     ✓       A1     A     MicroAmps     11/A     MicroAmps     11/A                                                                                                    |
|                            |                                                                                                    |
| Units                      | < Simal Algebra                                                                                                    |
|                            | Signal Details Operations Formulas 1 Stacked Scans                                                                                                    |
|                            | T1 T1 signal +<br>T1c T1 signal · Add >> Signal Units                                                                                                    |
|                            | * T1c Counts Cycles                                                                                                    |
|                            | No Delay                                                                                                    |
|                            | Formula Units << <u>C</u> lear                                                                                                    |
|                            |                                                                                                    |
|                            | Status                                                                                                    |
|                            |                                                                                                    |
|                            | Eull Disclosure Help RTC Run Cancel                                                                                                    |
| Triggers                   |                                                                                                    |
|                            |                                                                                                    |
|                            | Enable the PMT detector checkbox (here it is 11)                                                                                                    |
|                            | C Set units to opp                                                                                                    |
| /                          | Set units to cps.                                                                                                    |
|                            | Enable Correction and Dark Offset checkboxes                                                                                                    |
|                            |                                                                                                    |
|                            | Add $>>$ the corrected PMT signal to the Formulas list.                                                                                                    |
|                            |                                                                                                    |
|                            | Set the Integration Time to 0.1 s.                                                                                                    |
|                            |                                                                                                    |
|                            | 4 Click the Run button to start the scan.                                                                                                    |
|                            | The Intermediate Display appears:                                                                                                    |
|                            | The <b>Project Name</b> window may appear.                                                                                                    |
|                            | then the data appear                                                                                                    |
|                            |                                                                                                    |
|                            |                                                                                                    |
|                            |                                                                                                    |
|                            | 550 600 F20 710 750                                                                                                    |
|                            | Wevelength ( nm )                                                                                                    |
|                            | General Ivio     OliSpectatinsion.eri     Experimente     Infoguiorum 1 s     Orde 1 Accumulation 1                                                                                                    |
|                            | 3-26 The second second |

Excitation 1 Position: 542 nm Entrance sit: 25 nm Exit sit: 25 nm Emission 2 Position: 600 nm Entrance sit: 25 nm Exit sit: 25 nm

~

Experiment Comments: Spectral Acquisition[Emission] Close Shutter

HORIBA

# 5 Analyze the scan for the counts in the Rayleigh peak.

If the peak is  $\sim 10^6$  counts, this is acceptable.

- 6 Rerun the scan if the peak is not  $\sim 10^6$  counts.
  - Click the Previous Experiment button
  - Click the Detectors icon to see the detectors page.
  - **C** Set the units to **Counts**.
  - **C** Set the Integration Time to yield  $10^6$  counts in the Rayleigh peak.

# 7 Click the Run button to start the scan.

The Intermediate Display appears:

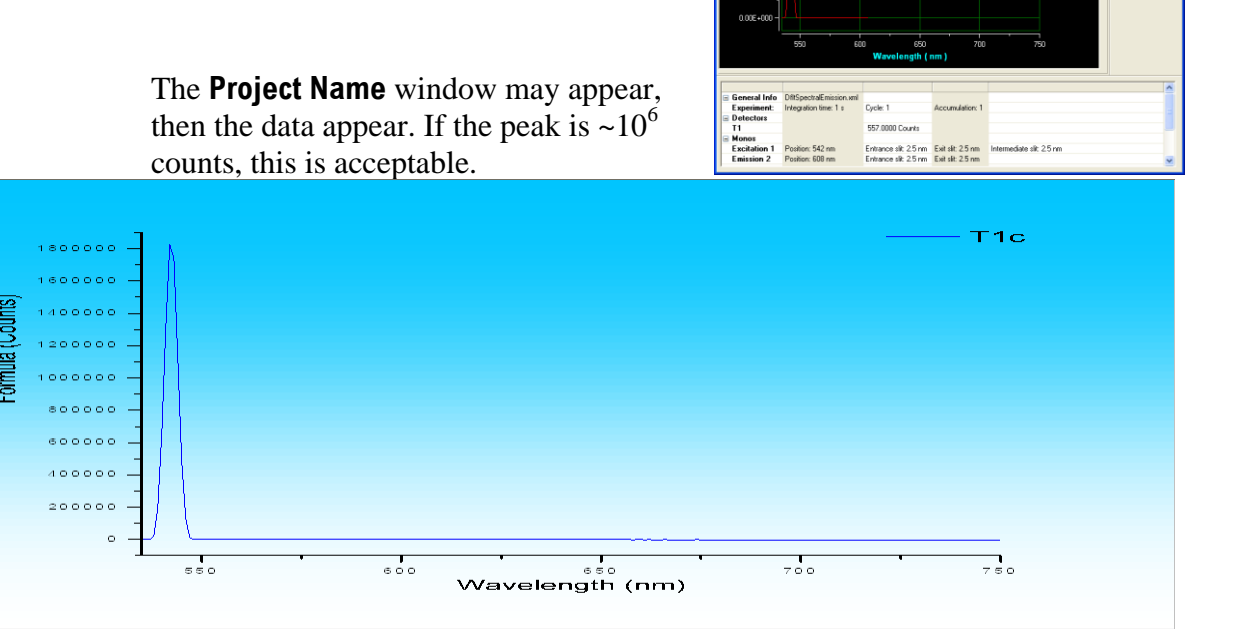

8 Remove the blank, and place the sample inside the integrating sphere.

Instrument Info: Aqua\_Nano-2-iHR-1

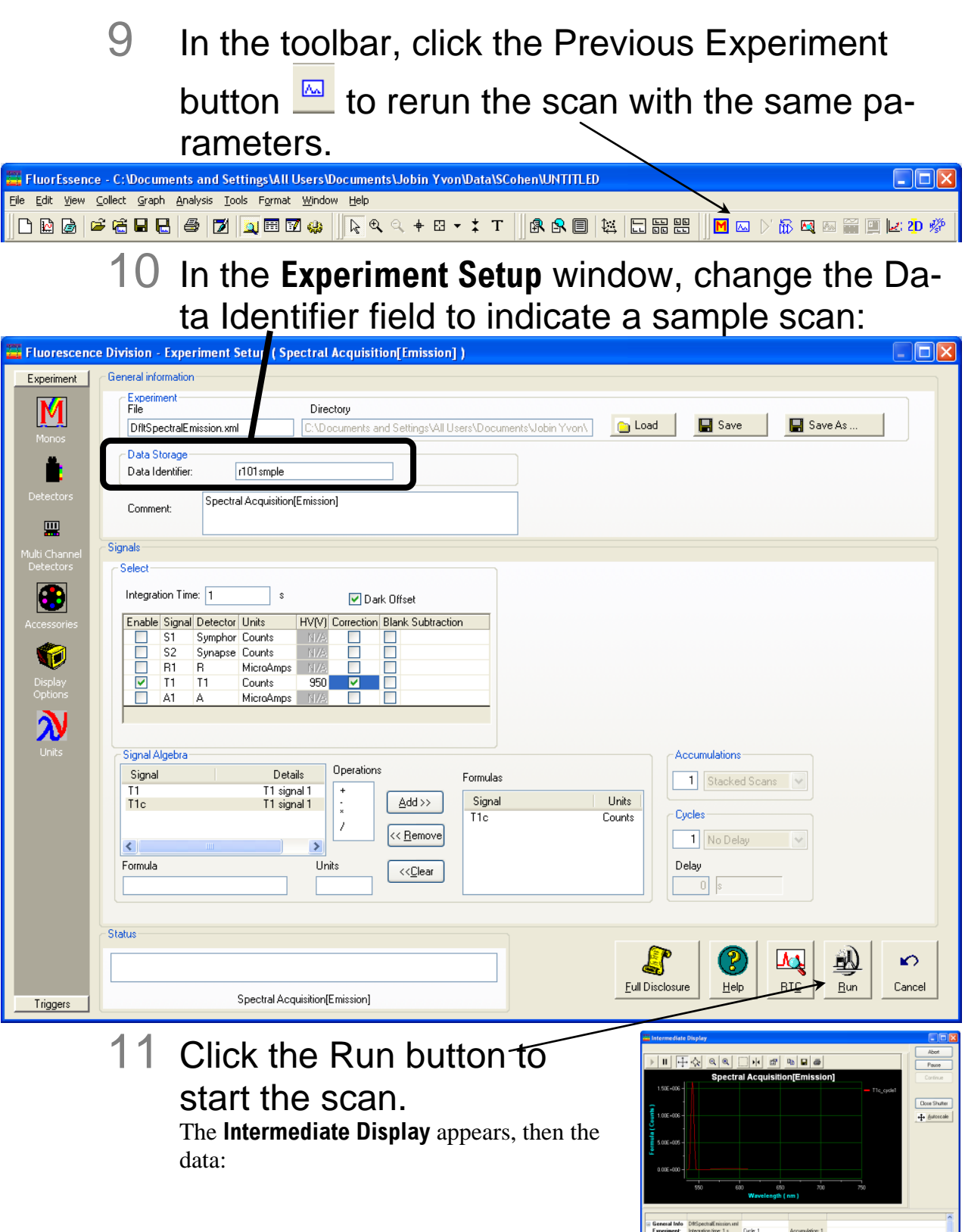

3013.0000 Counts Entrance silt 2.5 nm Entrance silt 2.5 nm Exit silt 2.5 nm

| Quanta-q rev. C (23 Apr 2010)  |                                                       |                | Installation & Use |
|--------------------------------|-------------------------------------------------------|----------------|--------------------|
| 1 F 000001                     |                                                       |                | T1c                |
| 1400000 -                      |                                                       |                |                    |
|                                |                                                       |                |                    |
| 8 100000 - III                 |                                                       |                |                    |
|                                |                                                       |                |                    |
| 600000 -                       |                                                       |                | 4                  |
| 400000 -                       |                                                       |                |                    |
| 200000 -                       |                                                       |                |                    |
| • <b>-</b>                     | ۰۰۰ ۲۰۰۶<br>Wavelength (n                             | m)             | 780                |
| Experiment Comments:           | Double click graph to do analysis<br>Instrument Info: | User Comments: |                    |
| Spectral Acquisition[Emission] | Aqua_Nano-2-iHR-1                                     |                | HORIBA             |

# 12 Continue with the previous section, to set up and run the quantum-yield calculations.

### For a 4-curve analysis,

Follow the 2-curve analysis method, but you may only adjust neutral-density attenuation and integration time to bring peak signals into the correct range. You may scan only the luminescence region to obtain a higher signal-to-noise ratio.

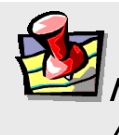

*Note:* If you change the neutral-density filter, then you must change the Area Balance factor in the final spreadsheet analysis to account for the change.

- You many measure the transmittance of a neutral-density filter with a spectrophotometer.
- You may buy a calibrated neutral-density filter.
- You may measure the attenuation of the Rayleigh signal (unsaturated peak) with a spectrophotometer.

Integrating Sphere v. 1.2 (3 Jul 2008)

3-30

# 4 : Maintenance

# Handling

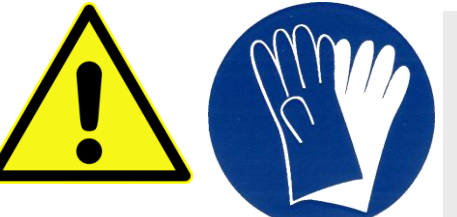

*Caution:* The integrating sphere is delicate. Mishandling may seriously damage its interior reflective surface.

Wear clean

gloves when handling the Integrating-Sphere halves or the optional calibrated reflector, in order to prevent the skin's natural oils from contaminating the Spectralon<sup>®</sup> surface.

# Cleaning

## Light soil

If the interior of the Integrating Sphere or the surface of the optional calibrated reflector becomes lightly soiled, blow a jet of clean, dry air or nitrogen gas on the surface.

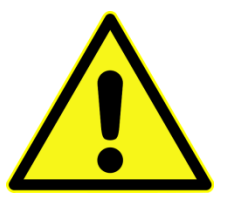

*Caution:* Never use Freon<sup>®</sup> or any other organic solvent to clean the Spectralon<sup>®</sup> surfaces. Always read the Material Safety Data Sheets before using dry nitrogen or other pressurized gases.

## Heavy soil

Contact HORIBA Scientific for advice.

4-2

# 5 : Generating Correction Files

## Introduction

Just as gratings, filters, detectors, and other spectrometer components have response characteristics that are functions of wavelength so do the optical components of the Quanta- $\varphi$  integrating sphere. These characteristics are superimposed on spectra and may yield a potentially misleading trace. For accurate intensity comparisons, such as those required for quantum-yield determinations, optical fiber, filter- and spectrometer-response characteristics must be corrected. Corrections are made for each of these potential problems by generating and using radiometric correction factors for the Quanta- $\varphi$ .

For Quanta- $\phi$  integrating spheres accompanying new instruments, HORIBA Scientific's policy is to generate sphere-correction factors in the factory for each for the corresponding detector-grating combinations specified for the system. All correction-factor files are contained on the CD-ROM accompanying the accessory. You may, however, generate your own Quanta- $\phi$  correction files using an optional calibrating reflector accessory, with the following procedure.

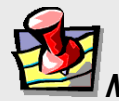

*Note:* The CD-ROM's number must match the number on the Integrating Sphere for the calibration to be valid. If the numbers do not match, contact HORIBA Scientific.

Below are HORIBA sphere-correction ranges created in the factory for common detector-grating combinations:

| Emission detec-<br>tor | Grating                               | Correction-file wavelength-range<br>(nm) |
|------------------------|---------------------------------------|------------------------------------------|
| R928P                  | 1200 grooves/mm $\times$ 500 nm blaze | 350-800                                  |
| R928P                  | 1200 grooves/mm $\times$ 330 nm blaze | 300-800                                  |
| R2658P                 | 1200 grooves/mm $\times$ 500 nm blaze | 350-1000                                 |
| Synapse OE<br>CCD      | 100 grooves/mm $\times$ 450 nm blaze  | 300-1000                                 |

Troubleshooting

## Flowchart for generating Quanta-φ correction-factor files

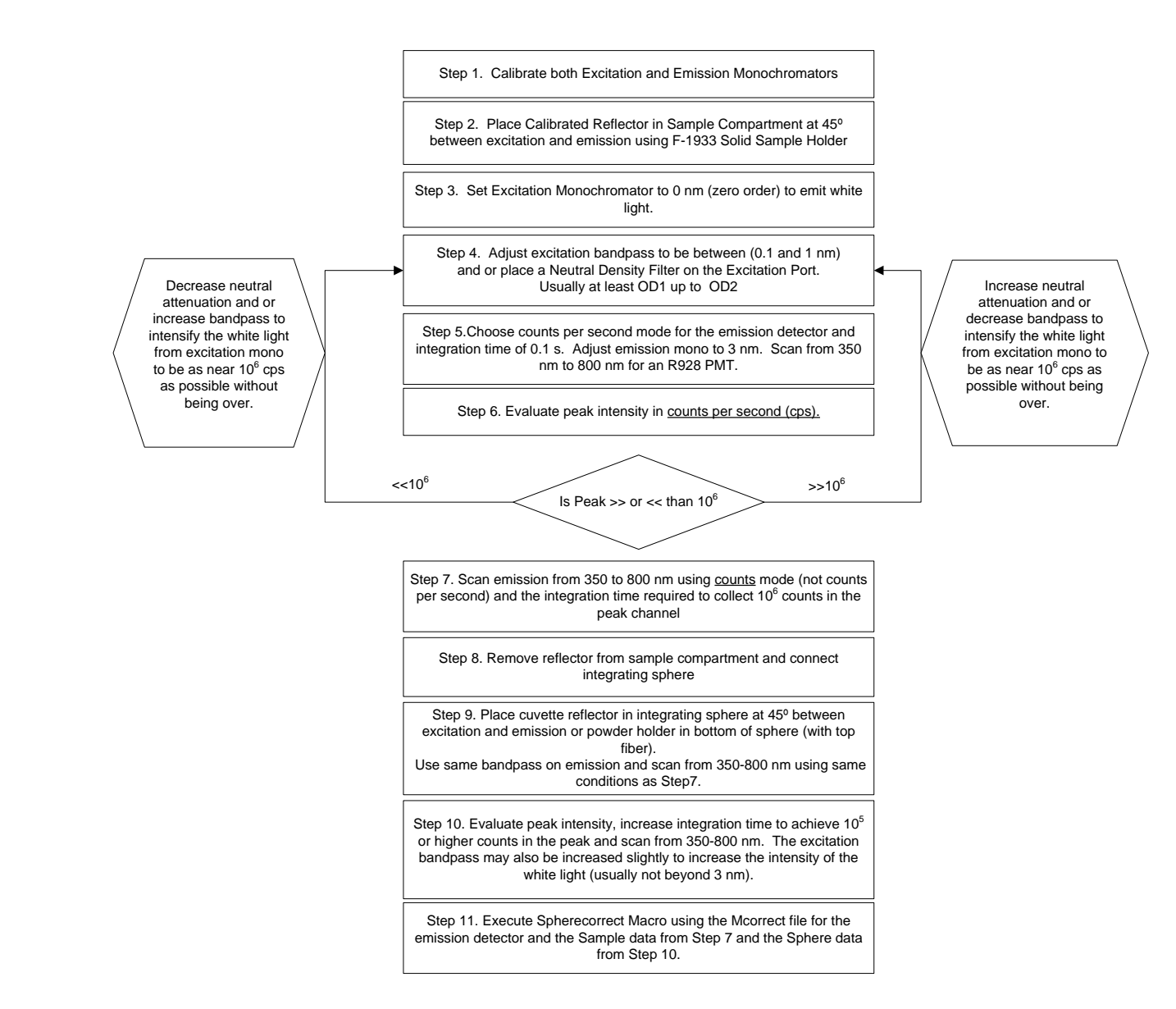

## Methods for generating Quanta-φ correction-factor files

Generating correction-factor files for the cuvette holder:

- Scan the reflectance spectrum in the sample compartment.
  - **a** On the standard samplecompartment drawer, attach the single-cell sample-holder.

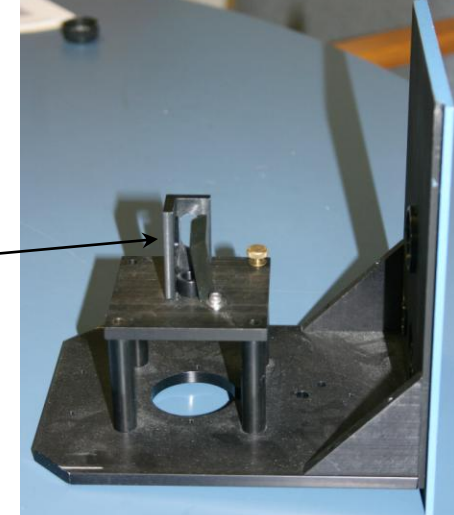

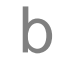

Place the uncalibrated reflector into the single-cell holder.

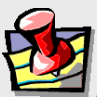

*Note:* Be sure that the 45° angle is between the excitation and emission slits in the sample compartment.

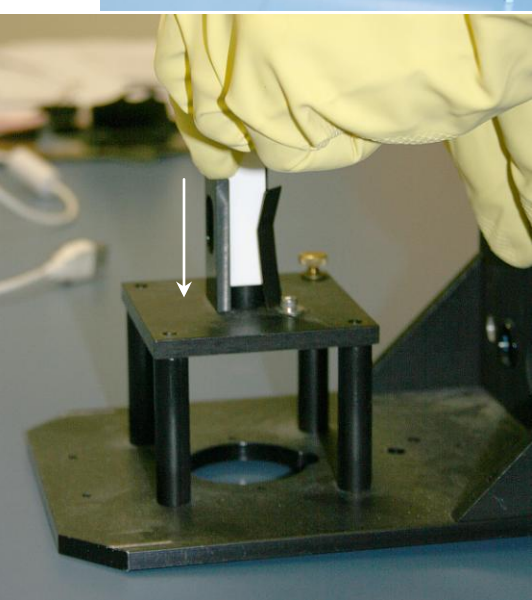

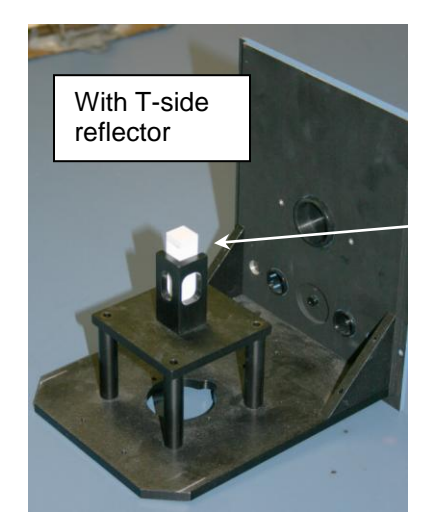

With an S-side detector, the reflector looks like this (see right); for a T-side reflector, see the left photo.

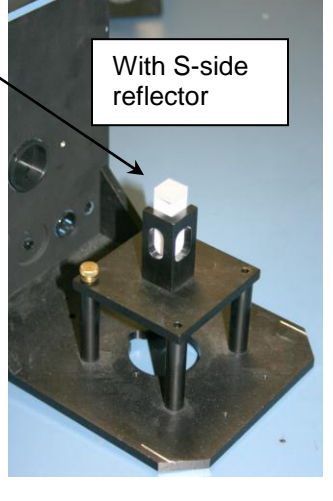

#### Troubleshooting

Place standard samplecompartment drawer into the sample compartment.

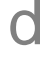

f

g

С

Attach the four screws to hold the drawer to the sample compartment.

e Place the sample-compartment cover onto the sample compartment.

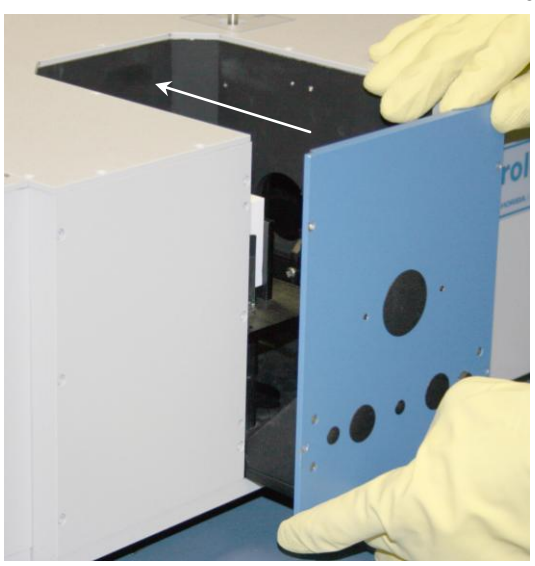

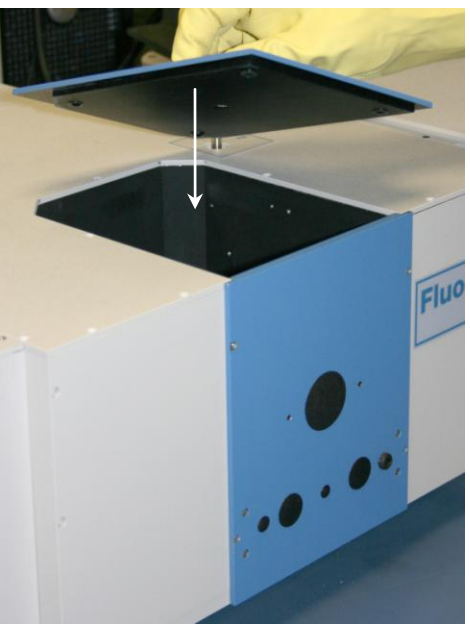

In FluorEssence<sup>™</sup>, choose an emission experiment, and click the Monos icon.

Set the excitation monochromator to 0 nm (zero order) for white-light transmission, the emission scanning range to match the corrected region (see table on p. 5-1), and bandpass of 1 to 3 nm on the excitation and emission monochromators.

| Experiment Type Monos  Excitation 1  Activate  Wavelength Park  mm 0 Sit  mm 1.5 |                |          |                                                                                                    |
|----------------------------------------------------------------------------------|----------------|----------|----------------------------------------------------------------------------------------------------|
| HB 320 (Symphony)                                                                |                | Advanced | - Emission 2 ([1])                                                                                       |
| Activate                                                                         | Coverage 0.000 | 0.000    | ✓ Activate       Wavelength       Stat       nm       290       800       1       Skt       nm       1.5 |
| CCD Options<br>⊙ Center Wavelength ○ Range                                       | Details        | Advanced | Advanced                                                                                                 |

h

i.

k

Click the Detectors icon.

Choose the corrected detector signal (c subscript) and apply all instrument corrections (activate Dark Offset and Correction checkboxes). Use counts per seconds (cps) units to adjust the peak intensity to be below the saturating limit ( $< 10^6$  cps).

| 🧮 Fluorescence                          | e Division - Experiment Setup ( Spectral Acquisition[Emission] )                                                                                                    |                                     |  |  |
|-----------------------------------------|----------------------------------------------------------------------------------------------------|-------------------------------------|--|--|
| Experiment                              | General information                                                                                                    |                                     |  |  |
| Maros                                   | Experiment         Directory           File         Directory           DftSpectralEmission.xml         C:\Documents_Ind Settings\All Users\Documents\Jobin                      | Yvon\ Coad Save Save As             |  |  |
| Ě                                       | Data Storage Data Identifier: sample                                                                                                    |                                     |  |  |
| Detectors                               | Comment: Spectral Acquisition[Emission]                                                                                                    |                                     |  |  |
| Multi Channel                           | Signals                                                                                                    |                                     |  |  |
| Detectors                               | Select Integration Time: 0.05 s V Dark Offset                                                                                                    |                                     |  |  |
| Accessories                             | Enable         Signal         Detector         Units         HV(V)         Correction         Blank         Subtraction           S1         Symphor         Counts         11/2 |                                     |  |  |
| Options                                 | A1 A MicroAmps 11/A                                                                                                    |                                     |  |  |
| Onits                                   | Signal Algebra     Operations       T1     T1 signal 1       T1c     T1 signal 1       *     Add>>       /     ( <removel)< td=""></removel)<>                                   | Units Units Counts                  |  |  |
|                                         | Formula Units << <u>C</u> lear                                                                                                    | Delay                               |  |  |
|                                         | Status                                                                                                    |                                     |  |  |
| Triggers                                | Spectral Acquisition[Emission]                                                                                                    | Eull Disclosure Help RTC Run Cancel |  |  |
| Click the Run button to start the scan. |                                                                                                    |                                     |  |  |

Click the Run button to start the scan: The **Intermediate Display** appears, then the data.

Evaluate the peak intensity in cps units, change the units to counts, and adjust the integration time and neutral-density attenuation to acquire as close to  $10^6$  counts as possible without more. Then rerun the scan.

#### Troubleshooting

Insert the uncalibrated reflector into the cuvette sample-holder. Be sure the square top and bottom of the reflector are seated properly into the square depressions in the sample holder.

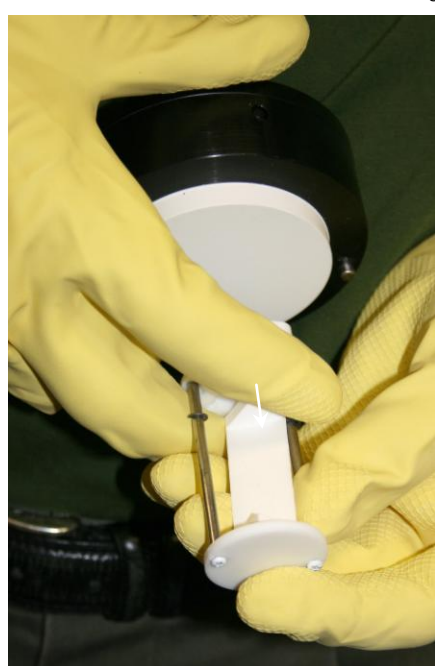

*Caution:* Do not touch the surfaces of the Integrating Sphere's sample-holder or the reflector accessory. This can degrade its highly reflective surface. Wear clean protective gloves when handling the interior of the sphere and reflector.

- 2 Scan the reflectance spectrum in the integrating sphere.
  - **a** Insert the sample holder into the integrating sphere. Be sure the plane of the reflector forms a 45° angle between the excitation and emission ports.
  - b In the FluorEssence<sup>™</sup> Experiment Setup window, scan the reflectance spectrum as an emission scan using the same experimental conditions as in Step i above.

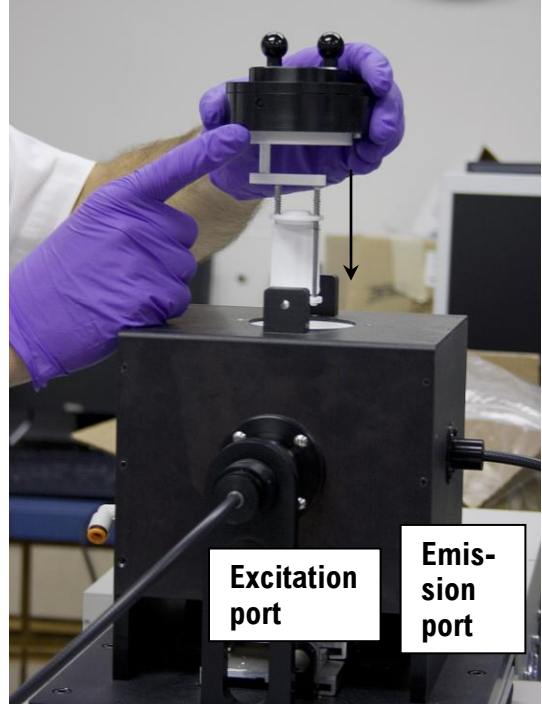
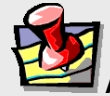

*Vote:* A neutral-density filter affects the correction file for the sphere AND sample compartment.

Note: The signal will be decreased by inclusion of the sphere and optics by 1-2 orders of magnitude.

#### С Evaluate the peak intensity.

Increase the integration time or *slightly* change excitation bandpass to get at least  $10^5$  counts in the peak.

📕 Intermediate Display d Click the Abort ) II 🕂 🔅 Q Q 🔲 🙌 🗃 🖬 🖬 🖨 Run button. Pause Spectral Acquisition[Emission] Continue The Inter- T1c\_cycle mediate Close Shutter 20000 **Display** ap-pears: 10000 When the scan is complete, the 700 800 400 500 600 Project War Name window appears. General Info DfltSpectralEmission.xml Experiment Detectors Integration time: 0.1 s Cycle: 1 Accumulation: 1 You may en-2.86E+004 CPS Τ1 Monos ter a name or Excitation 1 Emission 2 Position: 0 nm Position: 448 nm Entrance slit: 1.5 nm Entrance slit: 1.5 nm Exit slit: 1.5 nm click the

Cancel button. The data appear in the FluorEssence<sup>™</sup> window:

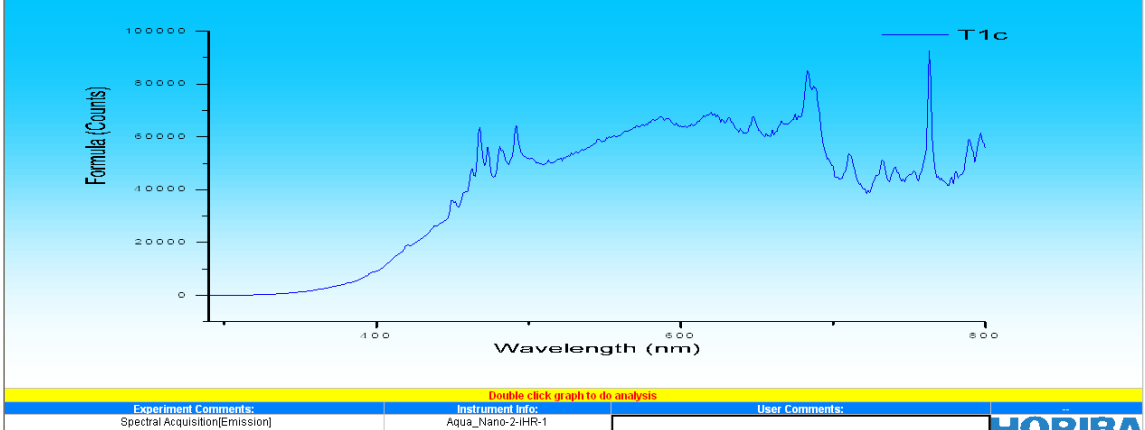

Note that the peak value is near  $10^5$  counts.

е Remove the cuvette holder from the integrating sphere.

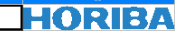

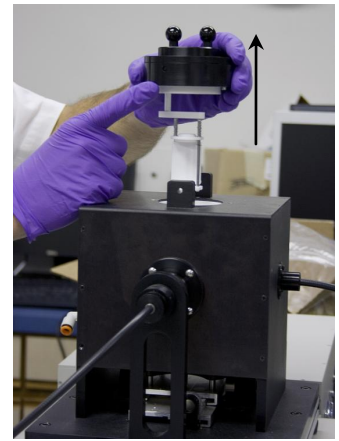

Troubleshooting

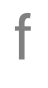

a

Remove the calibrated reflector from the cuvette holder.

3 Calculate the sphere correctionfactor from the ratio of the reflectance in the sphere to the sample compartment alone.

In the toolbar, choose Analysis.

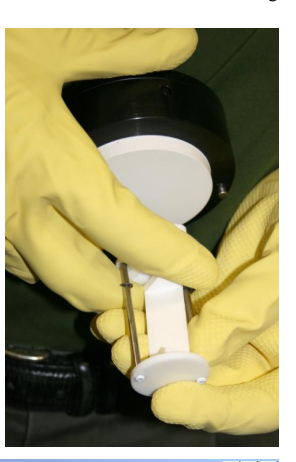

\_ 8 × es Mattheis\Desktop\Spherecorrectv e - C:\Doc \_ 8 × File Edit View Collect Analysis Plot Column Worksheet Statistics Image Tools Format Window Help 尾 S. S. + ⊠ - ‡ T <u>B</u>aseline... 🗅 🔛 🍙 🗳 📇 🔛 Smooth... M 🖂 🖂 🐻 🚾 🖬 🔜 🚋 NM FD 🔣 Calculus Translate 🔁 spherecorrect vide <u>A</u>verage Interpolate/Extrapolate S2c 3D E<u>x</u>tract Eit Compare Datasets... Compare Models.. Transpose Convert to Matrix Pic<u>k</u> Peaks HJY Tools Experiment Info Name Comme.. Extract Experiment file from Notes Universaliz refl in s... Overlay Graph(s) Book2 reflsphere3 refl in s... Blank Subtract Book1 5000 PostMCorrect mcorr292 🚝 mcorr29 🧱 Graph4 Normalize Simple Math.. Rayleigh Masking Quick Polarization 800 800 Wavelength (nm) 1000 800 bsorbance / Trans /ater Raman S/N reCorrect im bp, em ctr 700 nm, 0 order ex, 1% ND, 100 Aqua\_Nano-2-iHR-1 refl in sphere HORIB ▶ 🚺 Graph 🖉 • a 🖌 Note 🤉 A drop-down menu appears. b Choose HJY Tools. Another drop-down menu appears. С Choose SphereCorrect.

**C** The **HJY\_Sphere\_Correction** window appears:

| Quanta-q rev. C (23 Apr 2010)                                                                                     |                                                           | Troubleshooting                                                                                                    |
|----------------------------------------------------------------------------------------------------|-----------------------------------------------------------|----------------------------------------------------------------------------------------------------|
| HJY: HJY_Sphere_Correction                                                                                        |                                                           | ? 🛛                                                                                                    |
| Dialog Theme <last used=""><br/>Description</last>                                                                |                                                           | Preview                                                                                                    |
| Sample<br>Sphere<br>MCorrect file name:<br>Wavelength normalized at (nm): 557<br>Sphere Correction File Name: syn | .88202<br>apse-sph_cor                                    |                                                                                                    |
| е                                                                                                    | In the Sample field, browse for the samp                  | le data (the last data collected)                                                                                                    |
|                                                                                                    | Show Embedded Brank                                       | V Constraints of the second second se |
| f                                                                                                    | Click the OK button when found.                           |                                                                                                    |
| g                                                                                                    | Similarly, find the sphere data using the E Sphere field: | Browse button 🗔 in the                                                                                                    |

h

Troubleshooting

| 🔲 Graph Browser                                                                                                    | ? 🛛                                                                                                    |
|----------------------------------------------------------------------------------------------------|----------------------------------------------------------------------------------------------------|
| pretim - pretim     Graph     Graph     G | and a second second sec |
| Show Embedded Graph List View OK Cancel 《                                                                                                    |                                                                                                    |

Browse for the MCorrect file name using the Browse button  $\Box$ :

| Open                                              |                                                                                    |                                                     |                                      |                                                                                              | ? 🔀                                                                                                    |
|---------------------------------------------------|------------------------------------------------------------------------------------|-----------------------------------------------------|--------------------------------------|----------------------------------------------------------------------------------------------|----------------------------------------------------------------------------------------------------|
| Look jn:                                          | Corr                                                                               |                                                     | *                                    | G 🤣 📂 🛄-                                                                                     |                                                                                                    |
| Origin Object<br>Dr. James<br>Mattheis<br>Samples | Name<br>PowCorr_330<br>PowCorr_500<br>T928Correct_<br>XCorr_330.5F<br>XCorr_500.5F | 1.5PC<br>1.5PC<br>500.5PC<br>2C<br>2C               | Size<br>7 KB<br>7 KB<br>7 KB<br>7 KB | Type<br>PKCS #7 Certificat<br>PKCS #7 Certificat<br>PKCS #7 Certificat<br>PKCS #7 Certificat | Date Mores           es         1/19/201           es         1/19/201           es         1/19/201           es         1/19/201 |
| Import and<br>Export<br>PCLAMP                    | File <u>n</u> ame:<br>Files of <u>type</u> :                                       | T928Correct_500<br>All Files (*.*)<br>Open as read- | ).SPC                                | <b>v</b>                                                                                     | <u>O</u> pen<br>Cancel                                                                                                    |

The completed **HJY\_Sphere\_Correction** window looks something like this:

| HJY: HJY_Sphere_Correction           | 1               |          |             | ? 🛛                                           |
|--------------------------------------|-----------------|----------|-------------|-----------------------------------------------|
| Dialog Theme <last used=""> *</last> |                 |          | Preview     |                                               |
| Description                          |                 |          | 1000.00     | <u> </u>                                      |
| Sample                               | sampleG         |          | ]  ;        |                                               |
| Sphere                               | sphereG         |          | 10 500 00 - |                                               |
| MCorrect file name:                  | T928Correct_500 |          | abere -     |                                               |
| Wavelength normalized at (nm):       | 0               |          |             |                                               |
| Sphere Correction File Name:         | TR928_sphere    |          |             |                                               |
|                                      |                 |          | 200         | a ana -ana sao ana na ana<br>Wawelengih (nun) |
|                                      |                 |          |             |                                               |
|                                      | OK Cancel       | <b>«</b> |             |                                               |

Click the OK button when ready. The **ASCIIEXP** window opens:

| Enter a      | ASCIIEXP      |                       |             |       |                            | ? 🛛                  |
|--------------|---------------|-----------------------|-------------|-------|----------------------------|----------------------|
| name for the | Savejn:       | 🚞 Dr. James Mattheis  |             | *     | G 🟚 📂 🛙                    |                      |
| final ratio  |               | Name 🔺                |             | Size  | Туре                       | Date Mo              |
| file in the  |               | Autosave              |             |       | File Folder                | 4/27/201             |
| File name    | Origin Object | DefaultSettings       |             |       | File Folder<br>File Folder | 6/9/2010<br>4/15/201 |
|              | ~             | GroupShared           |             |       | File Folder                | 7/9/2010             |
| field, and   |               | New Folder            |             |       | File Folder                | 5/28/201             |
| click the    | Dr. James     | CTemp OCTemp          |             |       | File Folder                | 4/27/201             |
| Source       | Mattheis      |                       |             |       | File Folder                | 4/30/201             |
| Save         |               |                       |             |       | File Folder                | 4/15/201             |
| button.      |               | Crigin Folder         |             | 1 KB  | File Folder<br>Shortcut    | 4/15/201             |
|              | Samples       | Origin Samples Folder |             | 1 KB  | Shortcut                   | 7/1/2010             |
|              |               | sphereCorr.dat        |             | 22 KB | DAT File                   | 6/22/201             |
|              |               |                       |             |       |                            |                      |
| $\sim$       | Import and    |                       |             |       |                            |                      |
|              | Export        | File name: Sheet1     |             |       | *                          | Save                 |
|              |               | Save as type: *.dat   |             |       | *                          | Cancel               |
|              |               |                       |             |       |                            | /                    |
|              | PCLAMP        |                       |             |       |                            | /                    |
|              |               | 🗹 Show Op             | ions Dialog |       |                            |                      |

## The Import and Export window appears:

| Import and Export: expASC          | : ? 🛛                                                    |
|------------------------------------|----------------------------------------------------------|
| Dialog Theme <last used=""></last> | ►                                                        |
| Description Export worksheet dat   | a as ASCII file                                          |
| Input Worksheet                    | [[Book1]Sheet1                                           |
| File Type                          | *.dat 🗸                                                  |
| File Path                          | C:\Documents and Settings\Dr. James Mattheis\Desktop 💌 🛄 |
| Export Selected Data Only          |                                                          |
| Separator                          | ТАВ                                                      |
| 🗄 Header                           |                                                          |
| 🛨 Options                          |                                                          |
|                                    |                                                          |
|                                    | OK Cancel                                                |

k Click the OK button.-

The final correction-file appears:

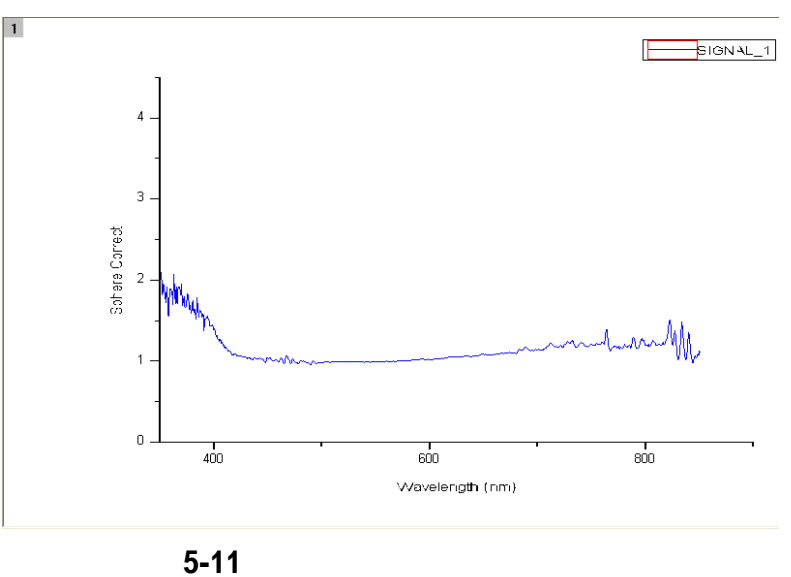

# Generating correction-factor files for the powder/film holder:

## 1

Scan the reflectance spectrum in the sample compartment.

a Insert the powder reflector disk into the 1933 Solid-Sample Holder.

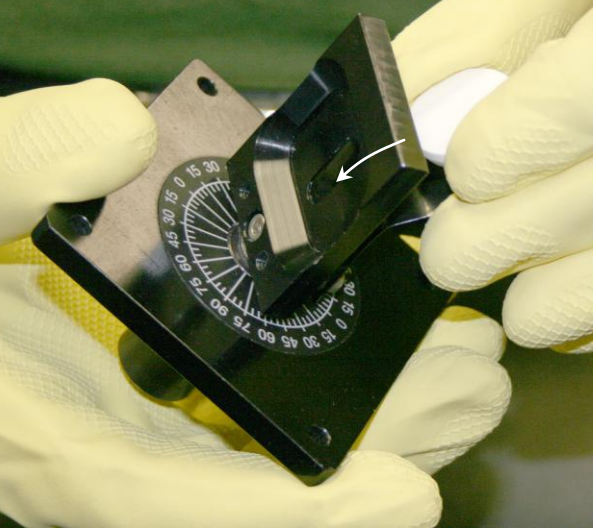

b

С

d

Place the Sample-Holder on the sample drawer. Keep a 45°-angle between excitation and emission slits. The photo depicts an S-detector configuration.

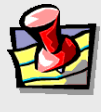

*Note:* Rotate the Sample Holder 90° for a T-detector setup.

- Insert the sample drawer into the sample compartment.
- Attach the four screws to hold the drawer to the sample compartment.

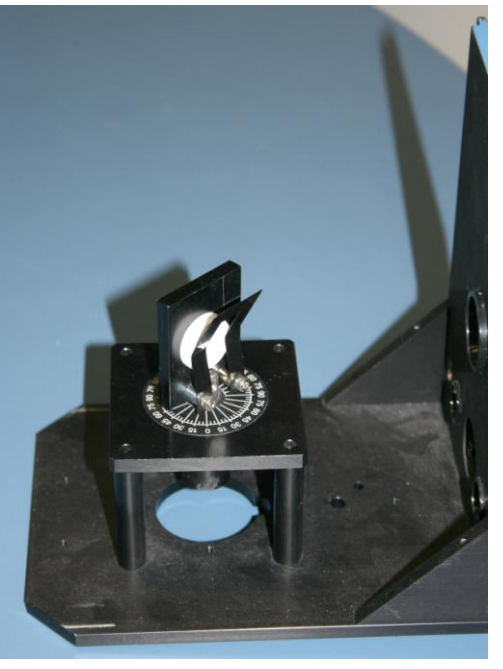

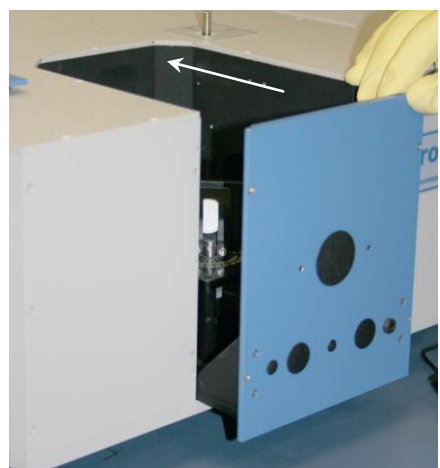

f

Troubleshooting

- **e** Place the sample-compartment cover onto the sample compartment.
  - In FluorEssence<sup>™</sup>, choose an emission experiment, and click the Monos icon.
- **G** Set the excitation monochromator to 0 nm (zero order) for whitelight transmission, the emission scanning range to match the corrected region (see table on p.

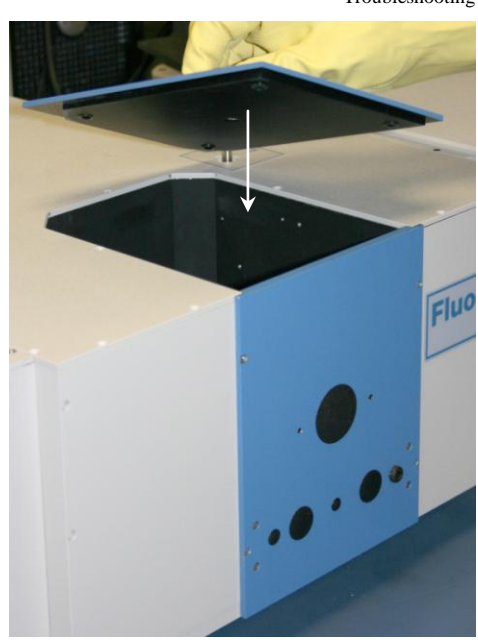

5-1), and bandpass of 1 to 3 nm on the excitation and emission monochromators.

|                    | Elita Storage<br>Ilata Identifier: prelim                            |
|--------------------|----------------------------------------------------------------------|
|                    | Comment: Spectral Acquisition[Emission] Ext stiment Type Monos       |
| Accessories        |                                                                      |
| Display<br>Options | Advanced                                                             |
|                    | Activate Coverage 0.000 0.000                                        |
|                    | CCD Options<br>© Center Wavelength © Range Details Advanced Advanced |
| Lr                 | Click the Detectors icon.                                            |

Choose the corrected detector signal (c subscript) and apply all instrument corrections (activate Dark Offset and Correction checkboxes). Use counts per seconds (cps) units to adjust the peak intensity to be below the saturating limit ( $< 10^6$  cps).

| 🧮 Fluorescenc                     | e Division - Experiment Setup ( Spectral Acquisitic [Emission] )                                                                                                    |                                                                           |
|-----------------------------------|----------------------------------------------------------------------------------------------------|---------------------------------------------------------------------------|
|                                   | General information Experiment Experiment                                                                                                    |                                                                           |
| Monos                             | DiftSpectralEmission.xml C:\Documents and Settings\All Users\Documents\Jobin                                                                                                    | Yvon\ 🔁 Load 🔄 Save 🔄 Save As                                             |
| <b>*</b>                          | Data Storage Data Identifier: sample                                                                                                    |                                                                           |
| Detectors                         | Comment: Spectral Acquisition[Emission]                                                                                                    |                                                                           |
| Multi Channel<br>Detectors        | Signals                                                                                                    |                                                                           |
| •                                 | Integration Time: 0.05 \$                                                                                                    |                                                                           |
| Accessories<br>Display<br>Options | Enable         Signal         Detector         Units         HV(V)         Correction         Blank         Subtraction           \$1         Symphor         Counts         \$1/2 |                                                                           |
| <b>≫</b>                          |                                                                                                    |                                                                           |
| Units                             | Signal Algebra     Details     Dperations       T1     T1 signal 1     +       T1c     T1 signal 1     +       X     /        V         Formula     Units     <<<                  | Units     1     Stacked Scans       Counts     1     No Delay       Delay |
|                                   |                                                                                                    |                                                                           |
|                                   | Status                                                                                                    |                                                                           |
| Triggers                          | Spectral Acquisition[Emission]                                                                                                    | Eull Disclosure Help RTC Bun Cancel                                       |
|                                   |                                                                                                    |                                                                           |

Click the Run button to start the scan. The **Intermediate Display** appears, then the data.

Evaluate the peak intensity in cps units, change the units to counts, and adjust the integration time and neutral-density attenuation to acquire as close to  $10^6$  counts as possible without more. Then rerun the scan.

# 2 Scan the reflectance spectrum in the integrating sphere.

a Pull sample-drawer handle out.

k

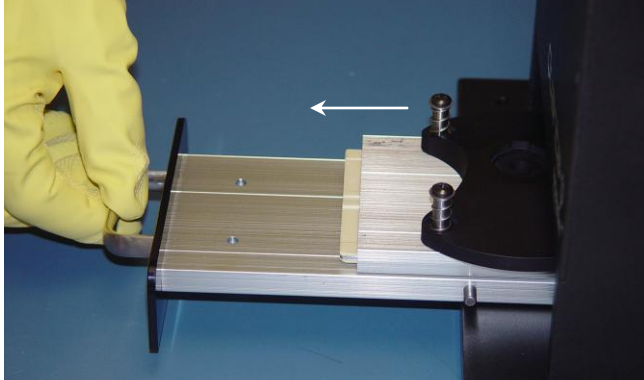

b Pull solid-sample support itself out.

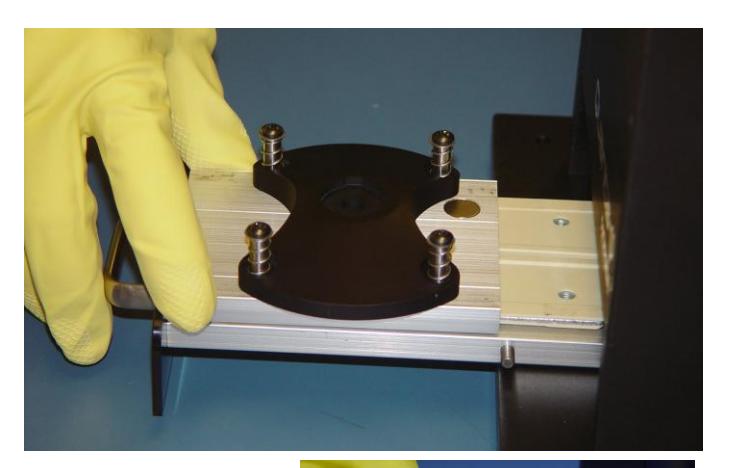

- C Insert the uncalibrated powder reflector into the support.
- d
- Slide sample holder back in.
- **e** Push sample drawer in, so that the sample is raised into the integrating sphere.

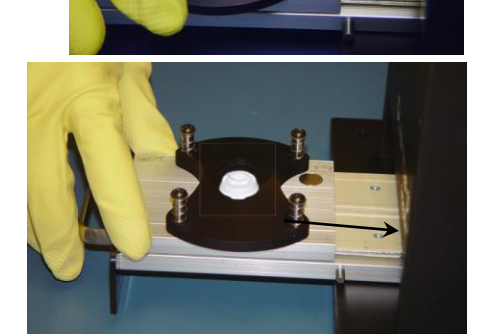

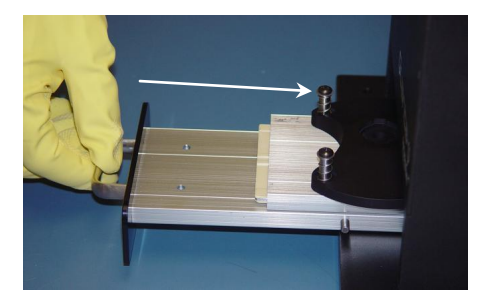

f

g

#### Troubleshooting

Place the solidsample cover on the integrating sphere.

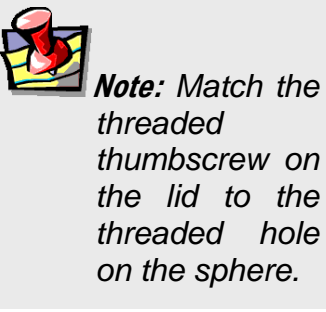

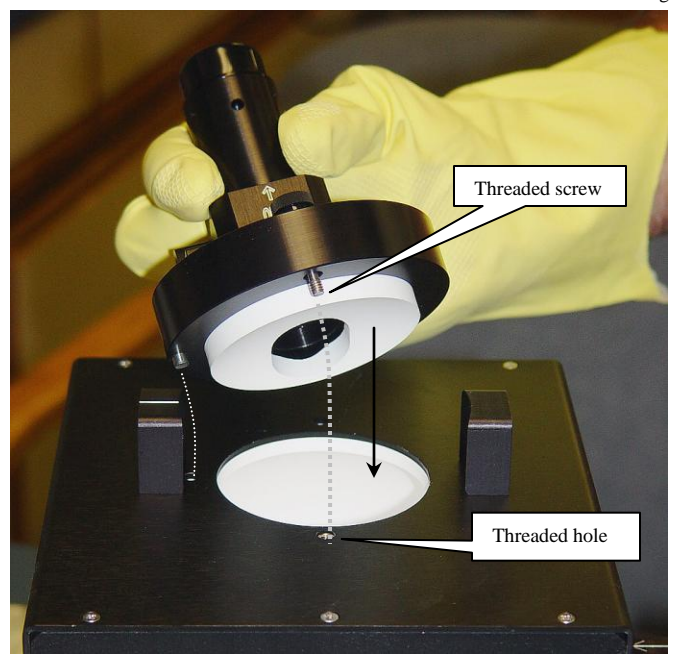

Tighten the thumbscrew to fix the lid in place.

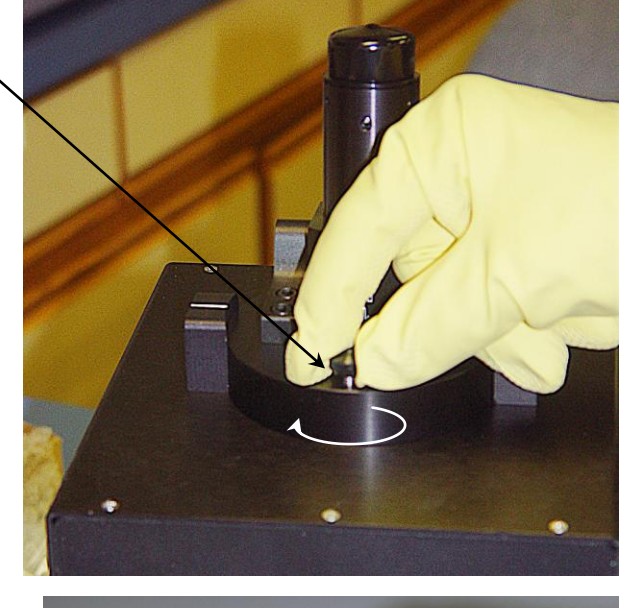

h Raise the excitation portto the IN position.

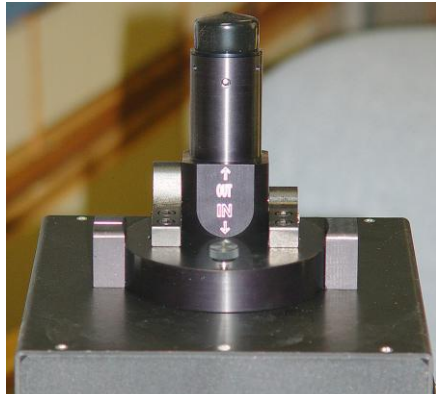

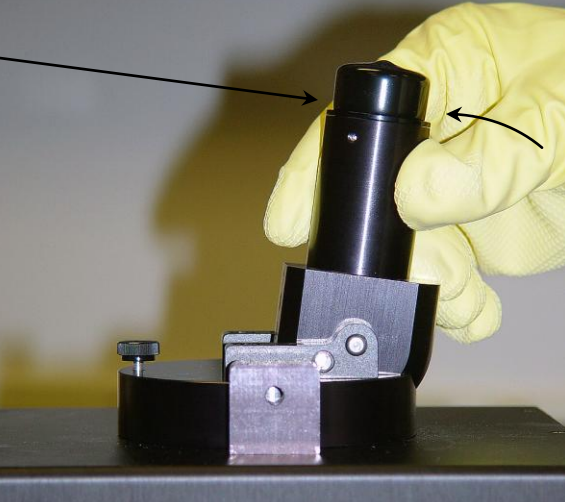

L

Troubleshooting

Remove the protective cap from the emission port. Connect a fiber-optic bundle to the integrating sphere emission (outward arrow) port.

Tighten the set-screw with an Allen key.

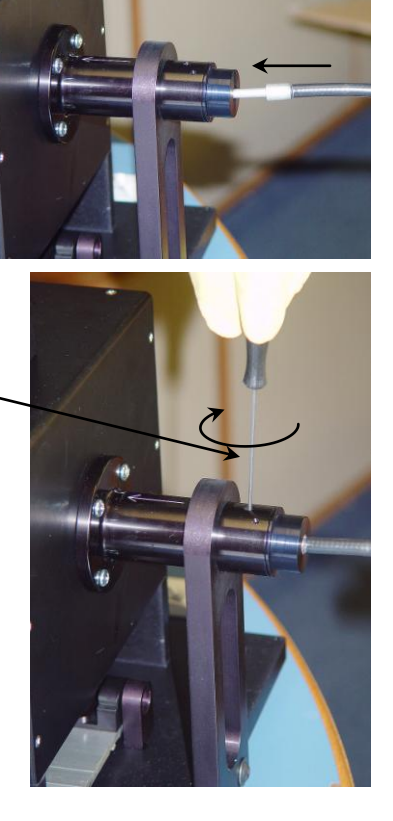

3 Calculate the sphere correction-factor from the ratio of the reflectance in the sphere to the sample compartment alone.

Follow the procedure in the previous section, "Generating correction-factor files for the cuvette holder".

# 6 : Troubleshooting

The Quanta- $\phi$  accessory has been designed to operate reliably and predictably. Should a problem occur, examine the chart below.

| Symptom                                                  | Possible Problem                                                                        | Proposed Solution(s)                                                                                   |
|----------------------------------------------------------|-----------------------------------------------------------------------------------------|----------------------------------------------------------------------------------------------------|
| Spikes in emission<br>spectrum and/or high<br>background | Light leak in or around integrating sphere                                              | Verify that the bottom sample<br>drawer's plug has lifted into the<br>sphere                           |
|                                                          |                                                                                         | Check that cuvette holder is proper-<br>ly set in place                                                |
|                                                          |                                                                                         | Check that fiber optics are mounted correctly                                                          |
|                                                          |                                                                                         | Check that the purge ports are prop-<br>erly screwed in and sealed.                                    |
| Excitation signal miss-<br>ing or too low                | Lamp is not illuminated                                                                 | Turn on lamp and allow it to warm up for 30 min.                                                       |
|                                                          | Detector is not receiving power, or is connected improperly                             | Check detector power, cables, and SW settings.                                                         |
|                                                          | Bandpass is too narrow                                                                  | Increase bandpass.                                                                                     |
|                                                          | Neutral-density or other optical filter or obstruction is in optical path               | Remove unneeded filters and ob-<br>structions.                                                         |
|                                                          | Wavelength settings are improperly calibrated or selected                               | Correct calibration of excitation and<br>emission monochromators, and se-<br>lect appropriate grating. |
|                                                          | Wrong detector or mirror selected<br>from signal list or instrument configu-<br>ration. | Select proper detector and mirror settings in <b>Experiment Setup</b> window.                          |
|                                                          | Fiber optics positioned or oriented wrongly for T or S format                           | Correctly place fiber optics to T and or S format.                                                     |
| Emission signal is low                                   | Fiber optics are in wrong relative positions for excitation and emission ports          | Properly connect fiber-optics to correct ports.                                                        |
|                                                          | Cuvette holder or upper fiber-optic holder is not in IN position                        | Move to IN Position.                                                                                   |
|                                                          | F-3000 is not correctly aligned for fiber optics                                        | Verify F-3000 alignment as per <i>F-3000 Operation Manual</i> .                                        |
|                                                          | Unneeded neutral-density or other optical filter is placed in sample compartment        | Remove sample compartment and check for filters or obstructions.                                       |
|                                                          | No sample in sphere                                                                     | Place sample in sphere.                                                                                |
|                                                          | Sample concentration or quantum yield is too low                                        | Check that OD is sufficient, and<br>increase integration time or excita-<br>tion power appropriately.  |

#### Troubleshooting

|                                                                                                    | Insufficient integration time                                                                                                    | Increase integration time.                                                                                                    |
|----------------------------------------------------------------------------------------------------|----------------------------------------------------------------------------------------------------|----------------------------------------------------------------------------------------------------|
| Quantum yield is un-<br>reasonably large or<br>small, or its error val-<br>ues are too large                        | Area-balance factor is not properly<br>adjusted to account for changes in<br>integration time or neutral-density<br>filter attenuation                           | Correctly enter area-balance factor to account for combined (integration time $\times$ neutral attenuation) factor                                                                                                    |
|                                                                                                    | Either excitation or luminescence<br>signal areas are not integrated to<br>reach a sufficient signal-to-noise ratio                                              | Integrate longer or increase excita-<br>tion power.                                                                                                    |
|                                                                                                    | Sample preparation is not consistent with literature conditions                                                                                                  | Check chemical preparation, age,<br>oxidation state and solvent condi-<br>tions, pH, polarity, refractive index,<br>as well as chemical purity. Consider<br>recrystallizing standards, chemicals,<br>and filtering solvents.                                                                                                  |
|                                                                                                    | Incorrect application of Mcor-<br>rect.spc file in data acquisition<br>(Signal List or Instrument Configu-<br>ration)                                            | Enter correct emission correction factor in instrument configuration and <b>Experiment Setup</b> window.                                                                                                    |
|                                                                                                    | Incorrect application Spherecor-<br>rection.dat file in PLQY tool                                                                                                | Enter correct Sphere correction factor.                                                                                                    |
|                                                                                                    | Incorrect selection of blank and sam-<br>ple graphs and data in PLQY tool                                                                                        | Select correct blank and sample graphs.                                                                                                    |
|                                                                                                    | Use of inappropriate theme in PLQY tool                                                                                                    | Select appropriate theme for PLQY experimental conditions.                                                                                                    |
|                                                                                                    | Sample and blank cuvette or powder<br>holders are not optically matched.<br>Uneven volumes, scattering or<br>scratches, mismatched refractive in-<br>dices, etc. | Carefully balance volumes and sol-<br>vents for liquids, avoid scratched<br>cuvettes, fingerprints, or suspended<br>particles on cuvettes. For powders<br>or solids, ensure blank substrate is<br>representative of sample. Consider<br>solid-dilution method to homogen-<br>ize and equilibrate the surface prop-<br>erties. |
|                                                                                                    | Counts per second (cps) units were<br>used instead of required Counts units<br>for data acquisition                                                              | Always use <b>Counts</b> units when<br>collecting data for the PLQY tool.<br>The integration-time constant will<br>otherwise not be correct.                                                                                                    |
|                                                                                                    | Different wavelength or bandpass<br>settings were used for sample and<br>blank                                                                                   | Always match bandpass and wave-<br>length settings for sample and<br>blank. Only change integration time<br>or excitation power.                                                                                                    |
| Emission spectrum of<br>sphere and blank sam-<br>ple(s) or with empty<br>cuvette holder or emp-<br>ty blank powder- | Possible contamination of cuvette or<br>powder holder or bottom plug or<br>blank sample(s).                                                                      | Check for and remove obvious con-<br>tamination, tape, powder, liquid<br>droplets. Always be sure cuvette is<br>stoppered and cleaned of any ex-<br>ternal liquid.                                                                                                    |
| holder indicates con-<br>tamination.                                                                                | Possible contamination of bottom sample plug                                                                                                    | Replace and check with new plug.                                                                                                    |

| Quanta-\u03c6 rev. C (23 Apr 2010)                                                                            |                                                     | Troubleshooting                                                                                                    |
|----------------------------------------------------------------------------------------------------|-----------------------------------------------------|----------------------------------------------------------------------------------------------------|
|                                                                                                    | Possible contamination of inner sphere              | <b>Internal contamination voids the</b><br><b>sphere warranty.</b> The sphere inte-<br>rior may need to be replaced be-<br>cause the porous Spectralon <sup>®</sup> is<br>very difficult to decontaminate. |
| CCD signal > 65 000<br>counts per accumula-<br>tion cycle for a blank<br>excitation signal (> $10^6$<br>cps). | Excessive count rate (CPS) or inte-<br>gration time | CCD count-rate for the blank exci-<br>tation band should be adjusted to<br>between 500 000 and 1 million<br>counts per second (i.e., 50 000<br>counts between 0.05 and 0.1 s).                             |
|                                                                                                    | Bandpass too wide                                   | Bandpass should be set for com-<br>plete resolution of the spectral fea-<br>tures of the excitation bands and<br>fluorescence signal areas. Usually<br>from 1 to 5 nm is sufficient.                       |
|                                                                                                    | Insufficient neutral-density attenua-<br>tion       | Use neutral attenuation on excita-<br>tion side if the suggested count rate<br>(500 000–1 000 000 cps) is ex-<br>ceeded when the bandpass is be-<br>tween 1 and 5 nm.                                      |
| PMT signal > 1 million<br>cps (rate) for blank<br>excitation signal                                           | Insufficient neutral-density attenua-<br>tion       | Neutral attenuation should be used<br>on excitation if the suggested count<br>rate (500 000–1 000 000 cps) is<br>exceeded when the bandpass is be-<br>tween 1 and 5 nm.                                    |
|                                                                                                    | Bandpass is too wide                                | Bandpass should be set for com-<br>plete resolution of the spectral fea-<br>tures of the excitation bands and<br>fluorescence signal areas. Usually<br>from 1 to 5 nm is sufficient.                       |

## Further assistance...

Read all software and accessory manuals before contacting the Service Department. Often the manuals show the problem's cause and a method of solution. Technical support is available for both hardware and software troubleshooting. Before contacting the service department, however, complete the following steps.

- 1 If this is the first time the problem has occurred, try turning off the system and accessories. After a cool-down period, turn everything back on.
- 2 Make sure all accessories are properly configured, and turned on as needed.
- **3** Following the instructions in *System Operation*, run a xenon-lamp scan to make sure the system is properly calibrated.

Print the spectrum for each and note the peak intensities.

- 4 Check this chapter to see if the problem is discussed.
- 5 Try to duplicate the problem and write down the steps required to do so.

The service engineers will try to do the same with a test system. Depending on the the problem, a service visit may not be required.

- 6 If an error dialog box appears in FluorEssence<sup>™</sup>, write down the exact error displayed.
- 7 In FluorEssence<sup>™</sup>, in the FluorEssence main window's toolbar, choose Help:

| 🚟 FluorEssence - C:\Documents and Settings\All Users\Documents\Jobin Yvon\DatatsCohen\UNTITLED |       |
|------------------------------------------------------------------------------------------------|-------|
| Elle Edit View Collect Graph Analysis Tools Format Window Help                                 |       |
|                                                                                                | D 🖑 🗮 |
| A dron_down menu appears                                                                       |       |

A drop-down menu appears.

8 Under Help, choose About FluorEssence.... This opens the About FluorEssence window:

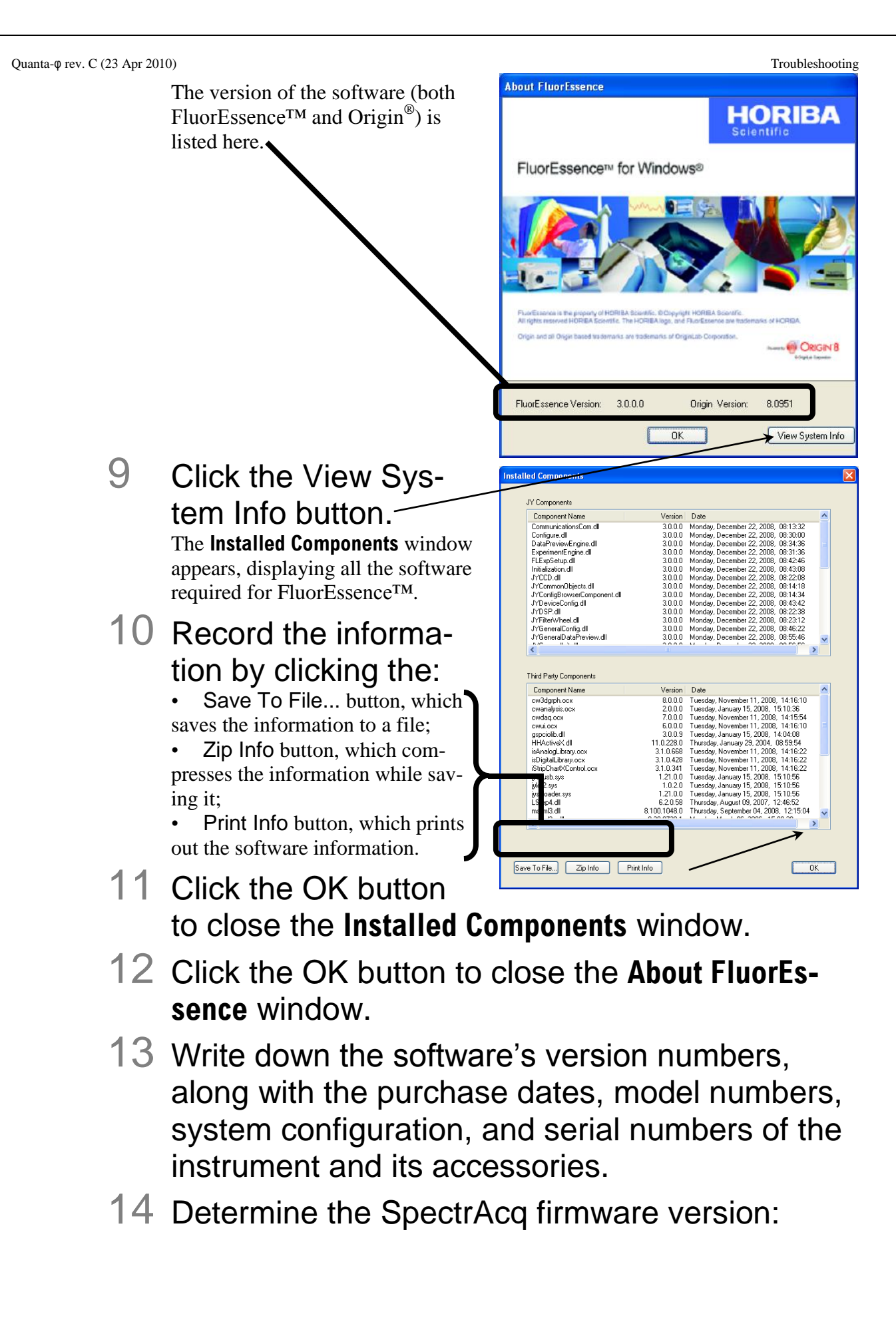

| Quanta-\u00fc 16v. C (23 Apr 2010)                                                                                                    | Troubleshooting                                                                                            |
|----------------------------------------------------------------------------------------------------|----------------------------------------------------------------------------------------------------|
| a o                                                                                                    | pen the <b>Experiment Setup</b> window:                                                                    |
| b ,c                                                                                                    | lick the Detectors icon                                                                                    |
| Fluorescence Division - Experiment Setup                                                                                                    | ( Spectral Acquisition[Emission] )                                                                         |
| Experiment<br>Monos<br>Data Storage<br>Data Identifier: DiffEm                                                                                                    | Directory C:\Documents and Settings\All Users\Documents\Jobin Yvon\[                                       |
| Detectors Comment: Spectral Acqu                                                                                                    | isition[Emission]                                                                                          |
| Accessories Signals                                                                                                    |                                                                                                    |
| Select                                                                                                    |                                                                                                    |
| Visplay<br>Options<br>Visplay<br>Units<br>Visplay<br>Units<br>Visplay<br>Options<br>Visplay<br>Control Visplay<br>Control Visplay<br>Visplay<br>Visplay<br>Visplay<br>Options<br>Visplay<br>Visplay<br>V | Dark Offset      HV(V) Correction Blank Subtraction      State      Firmware Version: V1.0 JYSCD Emulation |
| - Circul Alashea                                                                                                    |                                                                                                    |
| Signal Algebra                                                                                                    | Details Operations Formulas                                                                                |
|                                                                                                    | X     V     V     V     V     Cycles       Y     <                                                         |
| Formula                                                                                                    | Units Clear Delay                                                                                          |
| Status                                                                                                    |                                                                                                    |
| Triggers                                                                                                    | Acquisition[Emission]                                                                                      |

Move the mouse over the detectors' table in the Select area. The SpectrAcq firmware version appears in a small pop-up window.

If the problem persists or is unlisted, call the Service Department at (732) 494-8660 × 160, or fax at (732) 549-5125. Outside the United States, call the local distributor. You may also reach us at our web page:

### http://www.HORIBA.com/scientific

С

2010

When you contact the Service Department, have the purchase date, serial number, system configuration, and software version available. Be prepared to describe the malfunction and the attempts, if any, to correct it. Note any error messages observed and have any relevant spectra (sample, polarization ratio, xenon-lamp scan, water Raman scan) ready for us to assist you.

# 7 : Technical Specifications

## Hardware

| Dimensions (including<br>mounting platform for sam-<br>ple drawer) | $10'' \times 13'' \times 12^{1/4}''$ (width × length × height)<br>25 cm × 33 cm × 31.1 cm (width × length × height)                                                |
|--------------------------------------------------------------------|----------------------------------------------------------------------------------------------------|
| Weight                                                             | 7.47 lbs. (3.39 kg) without sample drawer<br>9.47 lbs. (4.29 kg) with sample drawer                                                                                |
| Integrating-sphere diameter                                        | 152 mm (6")                                                                                                    |
| Solid-sample entrance-port<br>diameter                             | 20 mm                                                                                                    |
| Top entrance port diameter                                         | 66.68 mm (2.625")                                                                                                    |
| Rear input-port diameter                                           | 25.4 mm (1.00")                                                                                                    |
| Side fiber-hole diameter                                           | 5.08 mm (0.200")                                                                                                    |
| Port fraction in cuvette mode                                      | 1.043%                                                                                                    |
| Port fraction in solid-sample mode                                 | 2.103%                                                                                                    |
| Optics-head field-of-view<br>diameter                              | 25.4 mm (1.00")                                                                                                    |
| Integrating-sphere material                                        | Spectralon <sup>®</sup>                                                                                                    |
| Reflectivity                                                       | > 95% from 250–2500 nm                                                                                                    |
| Purge ports                                                        | Compatible with <sup>1</sup> / <sub>4</sub> " O.D. SMC tubing available from Allied Electronics                                                                    |
| Sample                                                             | Thin films, 12 mm dia. or smaller<br>Powders<br>Liquids<br>(Other types of samples need custom holders.)                                                           |
| Fiber-optic bundle                                                 | Slit-round configuration, 180 fibers. Slit-end termina-<br>tion 10 mm O.D. x 50 mm long. Round-end termination<br>FR-274. Sheath is PVC monocoil. Length is 1.5 m. |
| Fiber-optic numerical aper-<br>ture                                | 0.22                                                                                                    |

#### Quanta-q rev. C (23 Apr 2010)

Technical Specifications

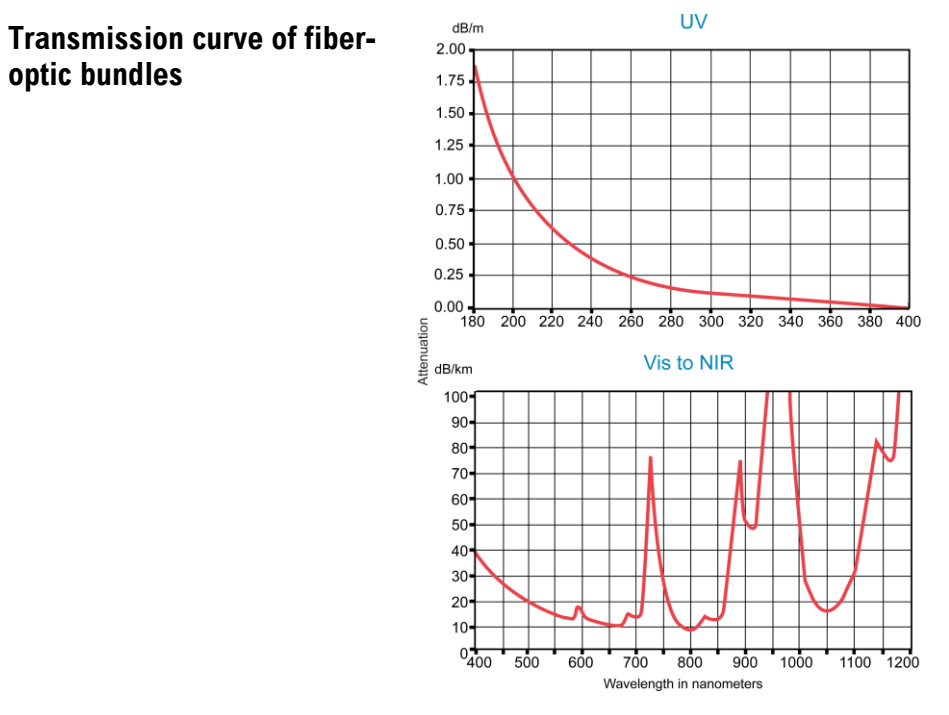

## Software

FluorEssence<sup>™</sup> version 3.5 or higher with valid USB key Excel<sup>®</sup> 2000 or later software

# 8: Index

#### Key to the entries:

| Times New Rom   | an font   | .subject or   |
|-----------------|-----------|---------------|
|                 |           | keyword       |
| Arial font      |           | .command,     |
|                 |           | menu choice,  |
|                 |           | or data-entry |
|                 |           | field         |
| Arial Condensed | Bold font | .dialog box   |
| Courier New     | font      | file name or  |
|                 |           | extension     |

### 1

1933 Solid-Sample Holder .....5-12

## 2

2-curve analysis . 3-18-3-19, 3-21, 3-25, 3-29

#### 4

## Α

| About FluorEssence window | 6-4–6-5         |
|---------------------------|-----------------|
| About FluorEssence        | 6-4             |
| absorbance                |                 |
| Accumulations             | 3-12–15         |
| Add >> button             | 3-12, 3-26      |
| Allen key                 | .3-4, 3-7, 5-17 |
| Analysis                  | 5-8             |
| area balance factor       | 6-2             |
| Area Balance Factor       | 3-23            |
| ASCIIEXP window           | 5-11            |
| average reflectance       | 1-2             |

### В

bandpass 1-4, 3-11, 3-13, 3-26, 5-4, 5-7, 5-13, 6-1-3

Browse button ...... 3-18–20, 5-9, 5-10

## С

| c subscript                                     |
|-------------------------------------------------|
| calibrated reflector 4-1, 5-1, 5-8              |
| Cancel button5-7                                |
| caution notice0-4                               |
| CCD detector1-4, 3-10–11, 3-25, 5-1, 6-3        |
| CD-ROM2-2, 5-1                                  |
| Center Wavelength3-11                           |
| chromaticity1-11, 3-24                          |
| Chromaticity Output tab                         |
| Chromaticity tab 3-24                           |
| CIE 1931 index1-11–12                           |
| CIE 1976 index1-11–13                           |
| cleaning4-1                                     |
| Control tab 3-24                                |
| Correction checkbox 3-12, 3-26, 5-5, 5-14       |
| correction factor 5-1-3, 5-8, 5-17, 6-2         |
| correction file                                 |
| count rate3-10, 6-3                             |
| Counts3-27, 6-2                                 |
| coverslip 2-2, 3-1, 3-5                         |
| cps3-26, 5-5, 5-14, 6-2-3                       |
| cuvette . 1-4, 3-1-2, 3-10, 3-16, 5-7-8, 6-1-2, |
| 7-1                                             |
| cuvette holder                                  |
| cuvette reflector2-2                            |
| cuvette-holder rack2-2                          |
| cuvette sample-holder5-6                        |

### D

| lamage                       | 0-3-4, 2-2-3      |
|------------------------------|-------------------|
| Dark Offset checkbox 3-12,   | 3-26, 5-5, 5-14   |
| Data Identifier 3-12, 3      | -17, 3-25, 3-28   |
| Data tab                     |                   |
| detector                     | 1, 5-5, 5-14, 6-1 |
| Detectors icon.3-14, 3-26-27 | , 5-5, 5-13, 6-6  |
| Detectors page               |                   |
| Detectors tab                |                   |
| liameter                     |                   |

#### Quanta- $\phi$ rev. C (23 Apr 2010)

| diffuse surface | 1-1 |
|-----------------|-----|
| dimensions      | 7-1 |

## Ε

| <i>E<sub>a</sub></i>                     |
|------------------------------------------|
| <i>E<sub>c</sub></i>                     |
| Emission 2 (T1) checkbox3-25             |
| emission port                            |
| Emission subtype3-10                     |
| End Emission                             |
| End Excitation3-20                       |
| End Wavelength cell                      |
| entrance port7-1                         |
| environmental requirements2-1            |
| error-propagation analysis1-6            |
| ethanol 1-4, 1-6, 1-8, 1-12–13, 3-11     |
| Excel <sup>®</sup>                       |
| exchange factor1-1                       |
| excitation port                          |
| Experiment Menu button3-10               |
| Experiment Setup window3-10, 3-14, 3-25, |
| 3-28, 5-6, 6-1-2, 6-6                    |
| Experiment Type window3-10               |

## F

| F-30000-1, 2                                  | 2-2, 3-8, 6-1 |
|-----------------------------------------------|---------------|
| Fiber-Optic Adapter                           | 0-1, 3-8      |
| fiber-optic bundle 0-1, 2-2, 3-3-             | 4, 3-7-8, 5-  |
| 17, 7-2                                       |               |
| File name field                               | 5-11          |
| filter                                        | 6-1           |
| FL-1925                                       |               |
| FL3-3000                                      | 2-2           |
| flowchart                                     | 5-2           |
| fluorescein                                   | 1-9           |
| fluorescence decay                            | 1-3           |
| fluorescence lifetime                         | 1-2, 1-3      |
| Fluorescence Main Experiment M                | enu3-10       |
| FluorEssence <sup>TM</sup> 2-1, 3-9–10, 3-14, | 3-18, 3-25,   |
| 5-4, 5-6, 5-13, 6-4-5, 7-2                    |               |
| Fluorolog <sup>®</sup> -3                     | 0-1, 2-2      |
| Fluorolog <sup>®</sup> -Tau-3                 | 0-1           |
| FluoroMax <sup>®</sup> -3                     | 0-1           |
| FluoroMax <sup>®</sup> -4                     | 0-1, 2-2      |
| flux density                                  | 1-1           |

| FM4-3000                          |      |
|-----------------------------------|------|
| Formulas list                     | 3-26 |
| Formulas table                    | 3-12 |
| Förster resonance energy transfer | 1-3  |
| FRET                              |      |
|                                   |      |

## G

| gloves               |     |
|----------------------|-----|
| Graph Browser window |     |
| grating              | 5-1 |

## Н

| H <sub>2</sub> SO <sub>4</sub> |           |
|--------------------------------|-----------|
| handling                       |           |
| Help                           |           |
| HJY Tools                      |           |
| HJY_PLQY window                |           |
| HJY_Sphere_Correction window . | 5-8, 5-10 |

## Ι

| iHR                                 | 3-11, 3-25   |
|-------------------------------------|--------------|
| iHR detector                        |              |
| Import and Export window            |              |
| IN                                  |              |
| incident flux                       | 1-1          |
| inner-filter effects                | 1-7, 1-9     |
| Installed Components window         |              |
| Instrument Configuration            |              |
| integrated excitation profile       | 1-4          |
| integrated luminescence             | 1-4          |
| Integration Time3-12-15, 3-26-27    | 7, 5-5, 5-7, |
| 5-14, 6-1-3                         |              |
| intense light                       | 0-4          |
| Intermediate Display. 3-12, 3-15, 3 | -26-28, 5-   |
| 5, 5-7, 5-14                        | ,            |

## К knob.....3-4, 5-14 L La.....1-4, 1-6

## 8-2

#### Index

#### Quanta- $\phi$ rev. C (23 Apr 2010)

| lamp scan            | 6-4 |
|----------------------|-----|
| $L_c$                |     |
| light leak           | 6-1 |
| liquid sample-holder |     |

### Μ

| maintenance                    | 4-1       |
|--------------------------------|-----------|
| Material Safety Data Sheet     | 0-2       |
| MCorrect file name             | 5-10      |
| Mcorrect.spc                   | 6-2       |
| monochromator 3-11, 3-26, 5-4, | 5-13, 6-1 |
| Monos icon                     | 5-4, 5-13 |
| MSDS                           | 0-2       |
|                                |           |

## N

| neutral-density filter | .3-13, 3-29, 6-2 |
|------------------------|------------------|
| Next >> button         | 3-10             |
| nitrogen gas           | 4-1              |
| nonradiative decay     | 1-3              |

## 0

| OD                           | 1-4, 1-7–9, 6-1     |
|------------------------------|---------------------|
| OK button . 3-13, 3-15, 3-19 | 9, 3-22–23, 5-9, 5- |
| 11, 6-5                      |                     |
| Open button                  | 3-19                |
| <b>Open</b> window           | 3-18                |
| optical density              | 1-7                 |
| Origin <sup>®</sup>          | 6-5                 |

## Ρ

| Park                    | 3-11       |
|-------------------------|------------|
| photomultiplier tube    | 3-11, 3-25 |
| plugs                   | 2-2, 6-1–2 |
| PMT                     | 6-3        |
| Poissonian statistics   | 1-6        |
| polarization            | 1-3        |
| port diameter           | 7-1        |
| port fraction           | 7-1        |
| powder cups             | 2-2        |
| Powder-Holder Reflector | 2-2        |
| powder reflector disk   | 5-12       |
| powder/film holder      | 5-12       |
| -                       |            |

Index

| Previous Experiment button 3-14, 3-16, 3- |
|-------------------------------------------|
| 27-28                                     |
| Print Info button                         |
| Project Name window 3-13, 3-26–27, 5-7    |
| protective gloves0-4                      |
| purge ports 3-3, 6-1, 7-1                 |
|                                           |

## Q

| quantum yield 0-1, 1-3-4, 1-6, | 1-9, 5-1, 6-2 |
|--------------------------------|---------------|
| Quantum Yield button           |               |
| quartz                         |               |
| quinine sulfate                |               |

## R

| R928P                                   | 5-1    |
|-----------------------------------------|--------|
| radianceii                              | i, 1-1 |
| Rayleigh peak 3-10, 3-13, 3-18, 3-20-2  | 21, 3- |
| 23, 3-26–27, 3-29                       |        |
| reflectance                             | 1-1-2  |
| reflectivity                            | 7-1    |
| rhodamine 101 1-4, 1-6-9, 1-12-13,      | 3-11   |
| Right Arrow button                      | . 3-21 |
| Run button 3-12, 3-15, 3-17, 3-26-28, 5 | -5, 5- |
| 7, 5-14                                 |        |

## S

| 0-4              |
|------------------|
| , 3-5, 3-8–9, 5- |
|                  |
| 5-4, 5-13        |
| , 5-14–15, 6-1,  |
|                  |
|                  |
| . 3-1, 5-6, 5-15 |
|                  |
|                  |
| 6-5              |
|                  |
| 6-6              |
| 1-7–9            |
| 6-4, 6-6         |
|                  |
| 3-10, 3-29, 6-2  |
|                  |

#### Quanta- $\phi$ rev. C (23 Apr 2010)

| single-cell sample-holder                | 5-3     |
|------------------------------------------|---------|
| Slit                                     | 3, 3-26 |
| software requirements                    | 2-1     |
| Spectra button                           | 3-10    |
| SpectrAcq firmware version               | .6-5-6  |
| Spectralon <sup>®</sup> 1-2, 3-5, 4-1, 6 | -3, 7-1 |
| spectrophotometer                        | 3-29    |
| Sphere Correction field                  | 3-19    |
| Sphere Correction file                   | 3-18    |
| sphere-correction files                  | 2-2     |
| Sphere field                             | 5-9     |
| sphere multiplier                        | 1-2     |
| Sphere tab.                              | 3-24    |
| SphereCorrect                            | 5-8     |
| Spherecorrection.dat                     | 6-2     |
| Start Emission                           | 3-20    |
| Start Excitation                         | 3-20    |
| Start Wavelength cell                    | 3-24    |
| Summed Scans                             | 3-15    |
| support                                  |         |
| technical                                | 6-4     |
| Synapse OE                               | 5-1     |
| system configuration                     | 6-5     |

#### Τ

| 11                   | 3-26      |
|----------------------|-----------|
| technical support    | 6-4       |
| Theme Name           |           |
| Theme Save as window |           |
| theory of operation  | 1-1       |
| time constant        | 1-2       |
| time decay           | iii, 1-2  |
| toolbar              | 3-28, 6-4 |

## 

## U

| ultraviolet exposure          | 0-5      |
|-------------------------------|----------|
| uncalibrated powder reflector |          |
| uncalibrated reflector        | 5-3, 5-6 |
| USB key                       | 2-1, 7-2 |
|                               | ,        |

## V

| video tutorials         | 2-2 |
|-------------------------|-----|
| View System Info button | 6-5 |

## W

| warning notice |  |
|----------------|--|
| Warning window |  |
| weight         |  |

## X

| xenon lamp | 0-7-8, | 6-1, | 6-4, 6 | 5-6 |
|------------|--------|------|--------|-----|
|------------|--------|------|--------|-----|

## Ζ

| Zip | Info | button | 6-5 |  |
|-----|------|--------|-----|--|
|-----|------|--------|-----|--|

8-4

Index

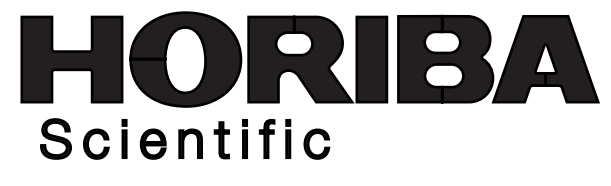

3880 Park Avenue, Edison, New Jersey 08820-3012, USA www.horiba.com/scientific

[Design Concept]

The HORIBA Group application images are collaged in the overall design. Beginning from a nano size element, the scale of the story develops all the way to the Earth with a gentle flow of the water.

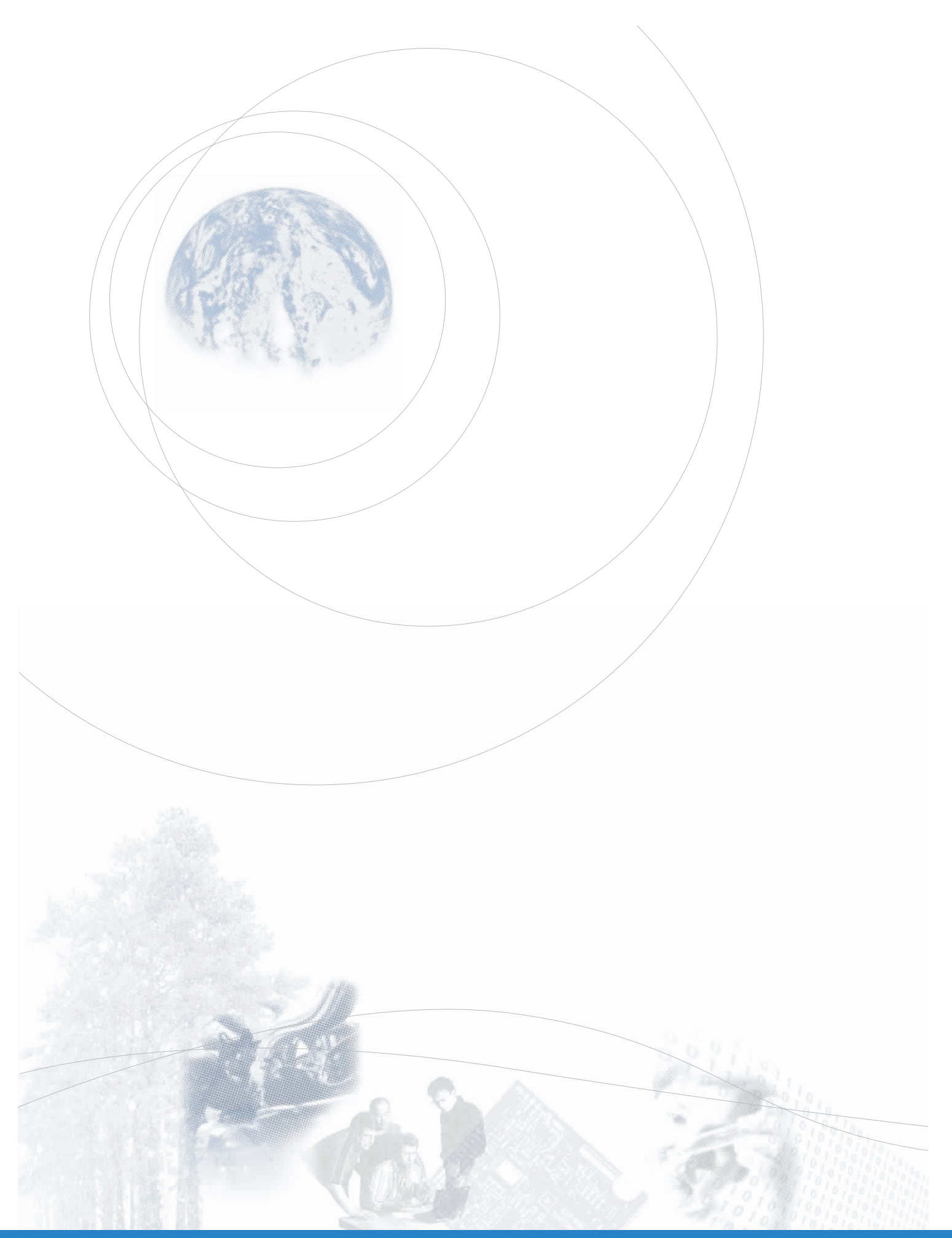

## HORIBA